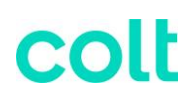

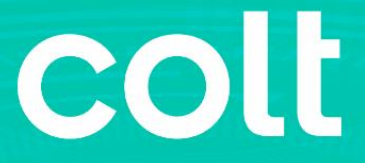

### Skylight Performance Management CUSTOMER USER GUIDE

### 1. Contents

| 1. Introd | duction                                                          | 4  |
|-----------|------------------------------------------------------------------|----|
| 1.1.      | Login                                                            | 4  |
| 1.2.      | User Interface Overview                                          | 4  |
| 1.3.      | Dashboard                                                        | 5  |
| 1.4.      | User Setting                                                     | 6  |
| 1.5.      | Measurement/Storage Periods                                      | 7  |
| 1.6.      | Circuit Filtering                                                | 8  |
| 2. Circu  | it and Port Utilisation                                          | 9  |
| 3.Key F   | Performance Indicators                                           | 10 |
| 3.1.      | Summary                                                          | 10 |
| 3.2.      | Service Availability                                             | 11 |
| 3.3.      | Round Trip Delay (RTD) & Jitter                                  | 11 |
| 3.4.      | Frame Loss                                                       | 11 |
| 4.Gene    | erating Reports                                                  | 12 |
| 5. Servi  | ices                                                             | 14 |
| 5.1.      | Summary                                                          | 14 |
| 5.2.      | Optical Services                                                 | 14 |
| 5.2.      | 1. Optical Wave                                                  | 14 |
| 5.3.      | Ethernet Services                                                | 15 |
| 5.3.      | 1. Ethernet Line Summary Dashboard                               | 15 |
| 5.3.      | 2. Ethernet Line Performance Detail Dashboard                    | 17 |
| 5.3.      | 3. Ethernet Line P2P and Ethernet Line H&S Utilisation Dashboard | 17 |
| 5.3.      | 4. Ethernet VPN                                                  | 17 |
| 5.4.      | IP Services                                                      | 20 |
| 5.4.      | 1. IP Services Homepage Dashboard                                | 20 |
| 5.4.      | 2. IP Access Performance Detail Dashboard                        | 24 |
| 5.4.      | 3. IPVPN Performance Detail Dashboard                            | 28 |
| 5.4.      | 4. IPVPN Jitter Network Performance Dashboard                    | 33 |
| 5.4.      | 5. IPVPN Class of Service Performance Details Dashboard          | 36 |
| 6. Voice  | e Service Analysis                                               | 38 |
| 6.1.      | IP Services                                                      | 38 |
| 6.2.      | Voice Service Homepage                                           | 38 |
| 6.3.      | Voice Trunk Details Dashboard                                    | 47 |
| 6.3.      | 1. Summary KPI's                                                 | 48 |

© 2024 Colt Technology Services Group Limited. The Colt name and logos are trademarks. All rights reserved.

| 6.3.2   | 2. Total Call Counts                    | 48 |
|---------|-----------------------------------------|----|
| 6.3.3   | 3. Answer Seizure Ratio                 | 51 |
| 6.3.4   | Network Effectiveness Ratio             | 51 |
| 6.3.5   | 5. Mean Call Duration and Holding Time  | 52 |
| 6.3.6   | 5. Total Call Duration and Holding Time | 52 |
| 6.3.7   | 7. Reporting                            | 52 |
| 7.Custo | mer Fault Reporting                     | 53 |
| 7.1.    | Fault Reporting Procedure               | 53 |
| 7.2.    | Reporting a fault from Colt Online      | 53 |

### 1. Introduction

Skylight is Colt's performance monitoring tool for network services, that offers real-time insights into data transmission, network latency, bandwidth usage, and overall network health. Its intuitive interface and comprehensive analytics empower network administrators to optimise performance, troubleshoot issues, and ensure seamless connectivity across your infrastructure.

### 1.1. Login

To login to the platform, sign into your Colt online account, select services and then click on "Network Services - Performance Reports." This must be enabled on your account. Once you have logged into your account, you will be presented with the Homepage Dashboard.

| Login to Colt Online                                                                                                    |                                                                                                    |                                                  |
|----------------------------------------------------------------------------------------------------|----------------------------------------------------------------------------------------------------|--------------------------------------------------|
| Customer@address.com                                                                                                    |                                                                                                    |                                                  |
| ••••••••••••••••••••••••••••••••••••••                                                                                                    |                                                                                                    | 8.6.7.*                                          |
| Lforgot my password                                                                                                    | Home Connectivity Quotes Orders Tickets Services                                                                                       | Billing Contacts Tools                           |
| Login                                                                                                    | Services Reports           My Active Services         Network Services - Performance Reports           Blacend Works         On Damand | Voice Services My Voice Inventory                |
| Register »                                                                                                    | View Planned Works On Demand Portal                                                                                                    | Quick Links                                      |
| By logging in you agree to the <u>Terms Of Use</u> and to our <u>Privacy</u><br>and <u>Cookie Policy</u> . You may select to change your browser setting | Registration                                                                                                    | Click to add new link +     Connectivity Checker |
| and restrict cookies.                                                                                                    | The Colt Online Webinar will show you the easiest way to manage your Colt services                                                     | Order Management                                 |
|                                                                                                    |                                                                                                    | 0                                                |

### 1.2. User Interface Overview

The panel on the left hand side of the Homepage Dashboard is the Monitoring Icon. You can access the Dashboards for all the services from this location

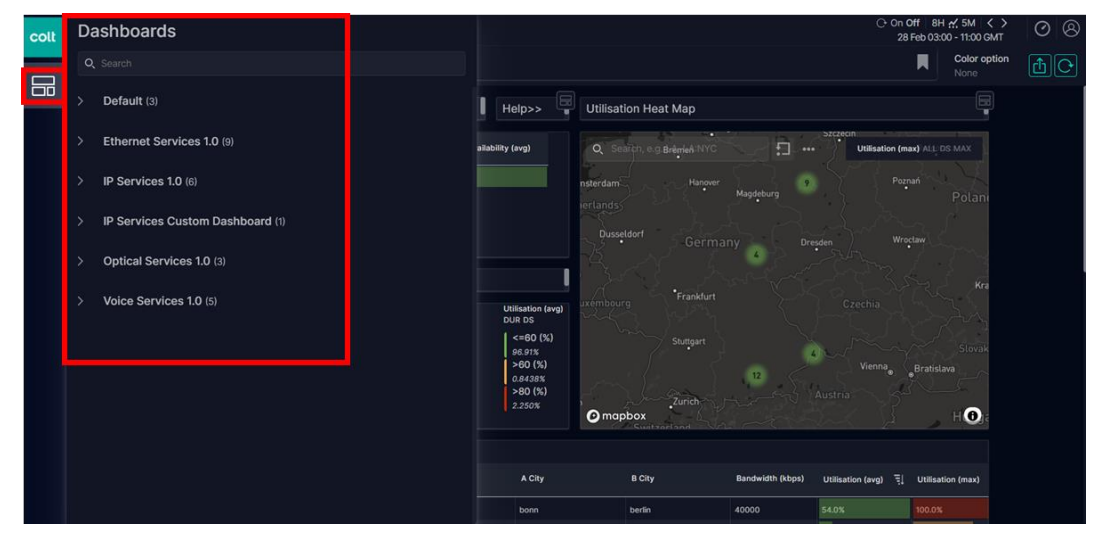

Top right-hand icons seen on each screen and shown below (Left to Right)

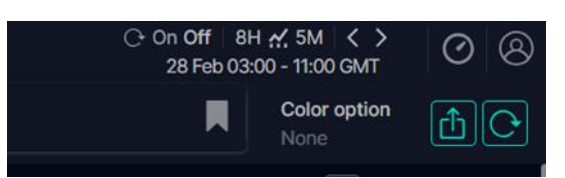

| On/Off:                | Auto refresh page enabled or disabled – 5-minute refresh if on                                  |
|------------------------|-------------------------------------------------------------------------------------------------|
| Time Picker:           | Example: 8H / 5M / 28 Feb 03:00 – 11:00 GMT - Current Period / Data Granularity / Date and Time |
| Circle clock icon:     | Busy Hours option – not currently available                                                     |
| User Icon:             | User account settings: light mode/dark mode for the UI, language and time zone for the user.    |
| Export dashboard icon: | Saves a PDF of the current dashboard and Excel CSV of all data points                           |
| Reset dashboard icon:  | Clears any active filters and reloads data                                                      |

### 1.3. Dashboard

The Homepage dashboard is your homepage, and gives you an overview of your services on a single pane. In the example below, Ethernet services are shown.

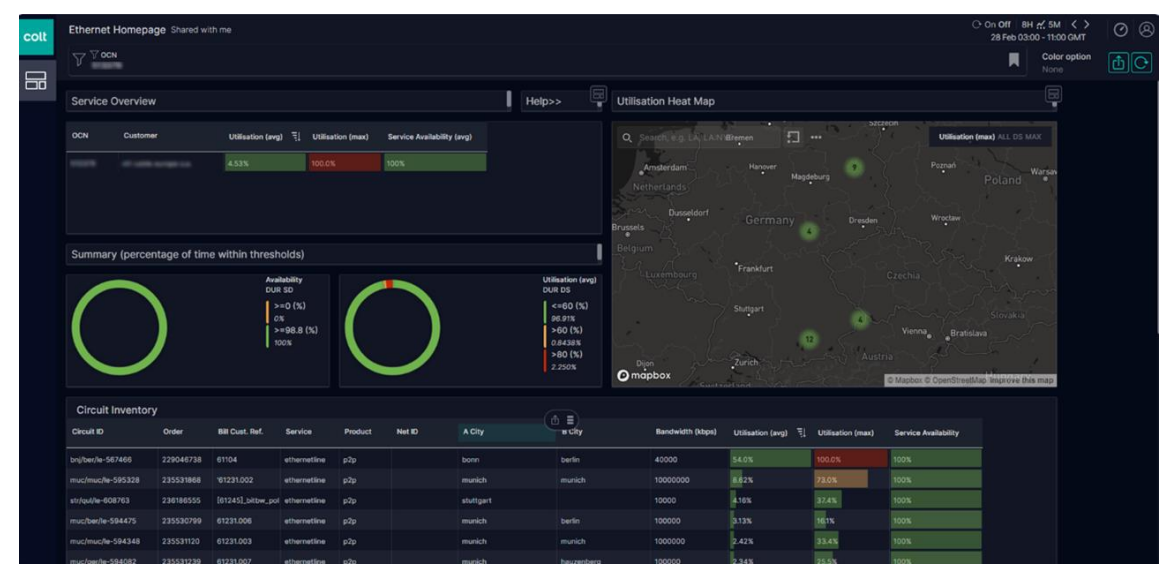

The services overview and summary chart show the utilisation of your circuits. After clicking to select a specific circuit, you will be presented with the summary chart (below). This gives you more visual view of your circuit utilisation and availability.

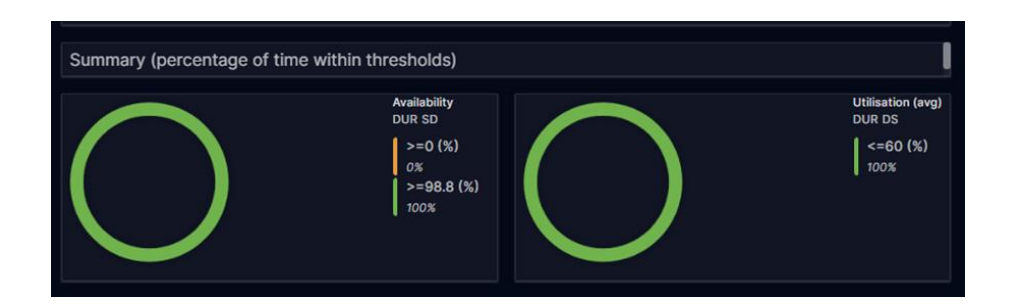

Similarly, for multiple circuits, the circuit inventory table on the dashboard can be used to see all your circuits in a single table.

| Circuit Inventory       |              |         |        |        |            |                   |                       |                      |  |  |  |
|-------------------------|--------------|---------|--------|--------|------------|-------------------|-----------------------|----------------------|--|--|--|
| Circuit ID              | Service      | Product | Net ID | A City | B City     | Service BW (kbps) | Utilisation (max) 🕘 🗄 | Service Availability |  |  |  |
| Hidden Customer Details | ethernetline | p2p     |        | munich | berlin     | 100000            | 53.1%                 | 100%                 |  |  |  |
| Hidden Customer Details | ethernetline | p2p     |        | munich | munich     | 1000000           | 18.9%                 | 100%                 |  |  |  |
| Hidden Customer Details | ethernetline | p2p     |        | munich | munich     | 1000000           | 7.77%                 |                      |  |  |  |
| Hidden Customer Details | ethernetline | p2p     |        | munich | hauzenberg | 100000            | 7.06%                 |                      |  |  |  |
| Hidden Customer Details | ethernetline | p2p     |        | munich | munich     | 1000000           | 6.28%                 |                      |  |  |  |
| Hidden Customer Details | ethernetline | p2p     |        | munich | jena       | 1000000           | 6.04%                 | 100%                 |  |  |  |

By clicking on one of the circuits in the inventory you will see a pop up for the table widget toolbar, the icons within this widget are as follows from left to right: Export data as csv; Set column order; Filter dashboard; Copy selected item to a clipboard for pasting; Close pop up widget bar.

|   |                   |            |                   |              |         |        |           | >80 (%)<br>2.390% | Dijon<br>Napbox  | Zurich                     |
|---|-------------------|------------|-------------------|--------------|---------|--------|-----------|-------------------|------------------|----------------------------|
|   | Circuit Inventory |            |                   |              |         |        |           |                   |                  |                            |
| _ | Circuit ID        | Order      | Bill Cust. Ref.   | Service      | Product | Net ID | A City    |                   | Bandwidth (kbps) | Utilisation (avg) $\oplus$ |
|   | bnj/ber/le-       | 2: 9046738 | 61104             | ethernetline | p2p     |        | bonn      | berlin            | 40000            | 52.3%                      |
| L | muchinucije.      | 235531868  | '61231.002        | ethernetline | p2p     |        | munich    | munich            | 1000000          | 5.80%                      |
|   | muc/ber/le-       | 235530799  | 61231.006         | ethernetline | p2p     |        | munich    | berlin            | 100000           | 5.57%                      |
|   | str/qul/le-       | 236186555  | [61245]_bitbw_pol | ethernetline | p2p     |        | stuttgart |                   | 10000            | 4.31%                      |
|   |                   |            |                   |              |         |        |           |                   |                  |                            |

### 1.4. User Setting

### Language

At the right top, the Account settings are available, here the Language can be adjusted:

| C                                      | ) On Off 8H 🕂 5M < >                                   |
|----------------------------------------|--------------------------------------------------------|
| Language setting<br>Deutsch<br>English | Terry Clark<br>portal@accedian.com<br>Account settings |
| Español<br>Français<br>Italiano        | Free and open-source software licenses      Dark mode  |
| 日本語<br><sup> </sup>                    | Language English                                       |
| Português                              | Time zone Europe/London (Default)                      |
|                                        | Log out                                                |

### **Time Zone Setting**

Under Account settings also the Time zone can be adjusted.

### 1.5. Measurement/Storage Periods

Service performance data is gathered from the network continuously and stored for display as required - this enables historical trends to be analysed. Data is fetched from devices every 5 mins (sampling rates within devices are shorter). Different display periods are selectable from the Reporting Tool Dashboard

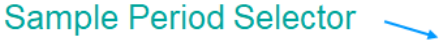

|                                                       | ⊖ On Off 1H .        | <mark>√ 5</mark> M < 45S     | Default periods se |
|-------------------------------------------------------|----------------------|------------------------------|--------------------|
| e                                                     | Nov 17 15:18         | - 16:18 GMT                  |                    |
| Time range 1 hr<br>Current time intervals provide the | latest available     | data                         | Customisable perio |
| Hours<br>Current Data 1 8                             | Days 1<br>Historical | -7 30                        |                    |
| Nov 17, 2022 15:18 - Nov 17, 2022 16:18               |                      |                              |                    |
|                                                       |                      |                              |                    |
| Granularity Max Inte                                  | rval<br>(si          | Precision<br>ubject to data) |                    |
| 5 minutes 1 day                                       |                      | 1x                           |                    |
| ×                                                     |                      |                              |                    |

| Display Period | Granularity |
|----------------|-------------|
| 1 hour         | 5 mins      |
| 8 hours        | 5 mins      |
| 1 day          | 5 mins      |

© 2024 Colt Technology Services Group Limited. The Colt name and logos are trademarks. All rights reserved.

| 7 days  | 1 hour  |
|---------|---------|
| 30 days | 6 hours |

### 1.6. Circuit Filtering

To search for a specific circuit, you can filter using the search bar below. Type in your desired circuit ID to pull up the circuit.

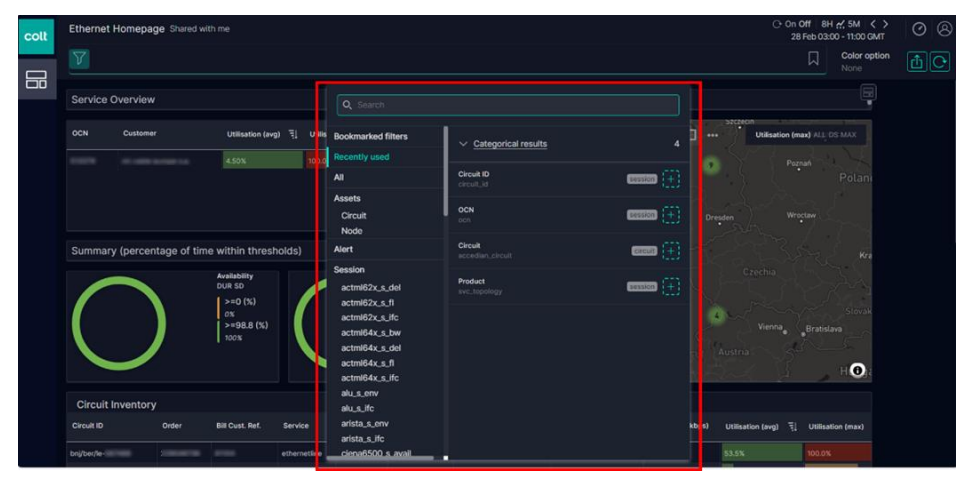

Once you have selected your desired circuit, click to show its utilisation and heatmaps (below). You'll also see its termination points. You can also bookmark this to save the filter, meaning it does not need to be created again.

| 6 | Ethernet Ho           | mepage Shared w   | ⊖ On<br>28       | ○ On Off 8H ☆ 5M く ><br>28 Feb 03:00 - 11:00 GMT |             |              |                   |                                         |                      |                     |                    |         |
|---|-----------------------|-------------------|------------------|--------------------------------------------------|-------------|--------------|-------------------|-----------------------------------------|----------------------|---------------------|--------------------|---------|
|   | √ √ Circuit<br>muc/mu | iD<br>c/le-       |                  |                                                  |             |              |                   |                                         |                      |                     | Color opti<br>None | ion 🟦 🕑 |
|   | OCN                   | Customer          | Utilisation (av  | g) 쿡ļ Utilisa                                    | ition (max) | Service Avai | lability (avg)    | BORSTEI                                 |                      | • Utilisation (n    | nax) ALL DS MAX    |         |
|   |                       |                   | 8.55%            | 73.0%                                            |             | 100%         |                   |                                         | LD SCHWABING<br>WEST |                     |                    |         |
|   |                       |                   |                  |                                                  |             |              |                   | NEUHAUSEN                               |                      |                     | Hon &              |         |
|   |                       |                   |                  |                                                  |             |              |                   | NYMPHENBURG German Heat<br>Center Munic |                      | p-Maximilians-      | 125                |         |
|   | Summary (             | percentage of tin | ne within thres  | holds)                                           |             |              |                   |                                         |                      | lot /               |                    |         |
|   |                       |                   | Availability     |                                                  |             |              | Utilisation (avg) |                                         |                      | 17 An               | PARE               |         |
|   |                       |                   | >=0 (%)          |                                                  |             |              | <=60 (%)          |                                         | Mun                  | ich LEHEL           | STEINHAUSE         |         |
|   |                       |                   | 0%<br>>=98.8 (%) |                                                  |             |              | 97.93%<br>>60 (%) |                                         | UNISTANT             |                     |                    |         |
|   |                       |                   | 100%             |                                                  |             |              | 2.073%            |                                         |                      | Raidhau             |                    |         |
|   |                       |                   |                  |                                                  |             |              |                   | @ mapbox                                |                      |                     | 0                  |         |
|   | Circuit Inv           | rentory           |                  |                                                  |             |              |                   |                                         |                      |                     |                    |         |
|   | Circuit ID            | Order             | Bill Cust. Ref.  | Service                                          | Product     | Net ID       | A City            | B City                                  | Bandwidth (kbps)     | Utilisation (avg) 🗐 | Utilisation (max)  |         |
|   | muc/muc/le-           | 235531868         | -                | ethernetline                                     | 020         |              | munich            | munich                                  | 1000000              | 855%                | 73.05              |         |

To clear the customer circuit id fliter applied to the dashboard, you can simply click on the X in the fliter bar at the top and this will revert the dashboard back to default view, removing the fliter that was applied.

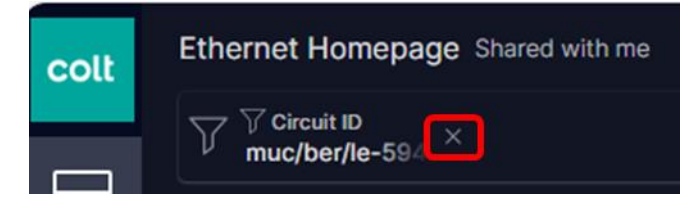

### 2. Circuit and Port Utilisation

The Utilisation Dashboard presents information on (1) Traffic flowing through individual ports and (2) Traffic flowing on individual circuits. The Port Usage section displays statistics derived from the physical interfaces - here we can look at the interface speed as well as the average amount of traffic in and out of the interfaces at each access site.

| colt | Ethernet Line P2P Utilisation Detail Shared with me                                                                                                    |                 |                                   |                                    | ○ On Off   8H<br>28 Feb 04:14 | ☆ 5M く><br>4 - 12:14 GMT | ⊘ % ∷                 | x 8     |
|------|----------------------------------------------------------------------------------------------------|-----------------|-----------------------------------|------------------------------------|-------------------------------|--------------------------|-----------------------|---------|
|      | ∇ OCN             ∇ OCN             ∇ OCN             muc/ber/le-                                                                                                    |                 |                                   |                                    |                               |                          | Color option<br>None  | t C     |
|      | Port Traffic Rate - A End                                                                                                    | Help >>         | Port Traffic r                    | ate - B End                        |                               |                          |                       |         |
|      | IN ⊕ [1]         4.2 Mbps         OUT ⊕ [1]         2.49 Mbps           ALL SD         AVG         AUG         AVG           14.18 Mbps         AVG         AVG         AVG |                 | N ⊕ [1]<br>ALL   SD<br>14.03 Mbps | 2.5 Mbps out ⊕ [1]<br>AVG ALL   SD | 4.12 Mbps<br>avg              |                          |                       |         |
|      | 10.00                                                                                                    |                 |                                   |                                    | . ^ _ ~                       | Λ                        | ۸.                    |         |
|      |                                                                                                    | 11:00 12:0      | 808.07                            |                                    | 7:00 08:00                    | 99:00 10:                | 00 <sup>1</sup> 11:00 | 12:4    |
|      | Port Usage - A End                                                                                                    |                 | Port Usage                        | - B End                            | ( <b>A</b> =                  |                          |                       |         |
|      | Circuit ID Bandwidth (kbps) A City Speed ⊕ In ⊕ 15↓ In X ⊕                                                                                                    | Out 🕘 🛛 Out % 🕘 | Circuit ID                        | Bandwidth (kbps) B                 | City Speed +                  |                          | %r⊕ Out⊚              | Out % 🕘 |
|      | muc/ber/le- 100000 munich 1.0 Gbps 4.2 Mbps 0.42% 2                                                                                                    | 2.49 Mbp 0.249% | muc/ber/le-                       | 100000 bi                          | erlin 1.0 Gbps                | 2.5 Mbps 0.2             | 4.12 Mbps             | 0.412%  |

The Circuit Utilisation section shows the average traffic as well as the peak traffic that is flowing in both directions (In and Out) over the selected circuit.

| Circuit Utilisation                                                                                                    |
|----------------------------------------------------------------------------------------------------|
| Ublisation (parg) © traffic_diffection ALL DS AV0         Ublisation (marg) © traffic_diffection ALL DS AAX           I in [1]         3.92%         I out [1]         2.35%           I in [1]         3.92%         I out [1]         3.93%              |
| 145                                                                                                    |
|                                                                                                    |
|                                                                                                    |
|                                                                                                    |
| Circuit Traffic Rate                                                                                                    |
| Traffic Rate (ang) & traffic_direction ALL 05 AV3         Traffic Rate (ang) & traffic_direction ALL 05 MAX           In [1]         3.9 Mitps         I writing         I writing         I writing         I writing         I writing         I writing |
| 13.9 Mopa                                                                                                    |
| 100 A                                                                                                    |
|                                                                                                    |
|                                                                                                    |
| ex15 8500 0650 0700 0800 0900 1000 1100 1200                                                                                                    |

### 3. Key Performance Indicators

### 3.1. Summary

The Performance Detail Dashboards provide detail on the following indicators for Ethernet Services:

Service Availability Measure of the availability of the selected service over a given time period. Traffic utilisation Traffic Utilisation (avg Measure of the traffic on the selected service over a given time period (in both directions) Round Trip Delay Measure of the Round Trip Delay (RTD) between the end points of the selected service Jitter Measure of the variation in the RTD (jitter) over time for the selected service Frame Loss Measure of the number of Ethernet frames dropped between the end points of the selected services (in both directions)

### 3.2. Service Availability

The Service Availability graphs provide information on the availability of a given service or group of services over the period defined in the time-picker. An example is shown below:

| Service Availability                                        |                    |                                            |                        |             |    |
|-------------------------------------------------------------|--------------------|--------------------------------------------|------------------------|-------------|----|
| Service Availability (avg) $\oplus  1 $<br>ALL   SD<br>100% | <b>100%</b><br>AVG | Service Availability (min)<br>4 Sources SD | [1] <b>100%</b><br>MIN |             |    |
| 80                                                          |                    |                                            |                        |             |    |
| 60                                                          |                    |                                            |                        |             |    |
| 50                                                          |                    |                                            |                        |             |    |
| 12:55                                                       | 16:00              |                                            | 20:00                  | 28 Feb 2024 | 'o |

Information is presented on the average Service Availability over the period and also the minimum

### 3.3. Round Trip Delay (RTD) & Jitter

The Round Trip Delay is measure of the time taken (latency) for traffic to travel from A to B and back to A. Normally RTD is quoted in units of milliseconds (ms). Jitter is the variation in the RTD measurements over the given period and measurements are usually quoted in ms or microseconds ( $\mu$ s). Examples of the parameters as shown on the Ethernet Services Performance Detail Dashboard are shown below. Both graphs show the average values over a given period and also the maximum reached.

| .07 ms RTD (max) ⊕ [1]<br>AVG ALL   RT        | <b>11.07</b> ms<br>MAX                                                   |                                                                                                    |                                                                                                    |                                                                                                    |                                                                                                    |                                                                                                    |                                                                                                    |
|-----------------------------------------------|--------------------------------------------------------------------------|----------------------------------------------------------------------------------------------------|----------------------------------------------------------------------------------------------------|----------------------------------------------------------------------------------------------------|----------------------------------------------------------------------------------------------------|----------------------------------------------------------------------------------------------------|----------------------------------------------------------------------------------------------------|
|                                               |                                                                          |                                                                                                    |                                                                                                    |                                                                                                    |                                                                                                    |                                                                                                    |                                                                                                    |
|                                               |                                                                          |                                                                                                    |                                                                                                    |                                                                                                    |                                                                                                    |                                                                                                    |                                                                                                    |
|                                               |                                                                          |                                                                                                    |                                                                                                    |                                                                                                    |                                                                                                    |                                                                                                    |                                                                                                    |
|                                               |                                                                          |                                                                                                    |                                                                                                    |                                                                                                    |                                                                                                    |                                                                                                    |                                                                                                    |
| 20                                            | 38:00                                                                    | 09:00                                                                                                    | 10:00                                                                                                    | 11:00                                                                                                    | 12:00                                                                                                    | 13:00                                                                                                    | 14:00                                                                                                    |
|                                               |                                                                          |                                                                                                    |                                                                                                    |                                                                                                    |                                                                                                    |                                                                                                    |                                                                                                    |
|                                               |                                                                          |                                                                                                    |                                                                                                    |                                                                                                    |                                                                                                    |                                                                                                    |                                                                                                    |
|                                               |                                                                          |                                                                                                    | 🌣 🖞                                                                                                    |                                                                                                    |                                                                                                    |                                                                                                    |                                                                                                    |
| DO6 ms Jitter (max) ⊕  1 <br>AVG 3 Sources RT | 0.008 ms<br>MAX                                                          |                                                                                                    |                                                                                                    |                                                                                                    |                                                                                                    |                                                                                                    |                                                                                                    |
|                                               |                                                                          |                                                                                                    |                                                                                                    |                                                                                                    |                                                                                                    |                                                                                                    |                                                                                                    |
|                                               |                                                                          |                                                                                                    |                                                                                                    |                                                                                                    | ~/                                                                                                    |                                                                                                    | _                                                                                                    |
|                                               |                                                                          |                                                                                                    |                                                                                                    |                                                                                                    |                                                                                                    |                                                                                                    |                                                                                                    |
|                                               |                                                                          |                                                                                                    |                                                                                                    |                                                                                                    |                                                                                                    |                                                                                                    |                                                                                                    |
| 00                                            | 00:80                                                                    | 09=00                                                                                                    | 10:00                                                                                                    | 11:00                                                                                                    | 12:00                                                                                                    | 13:00                                                                                                    | 14:00                                                                                                    |
|                                               |                                                                          |                                                                                                    |                                                                                                    |                                                                                                    |                                                                                                    |                                                                                                    |                                                                                                    |
|                                               | 27 ms         RTD (max) © [1]           AVD         ALL   RT           0 | 97 ms<br>AVD         87D (max) o [1]         11.07 ms<br>MAX           0         08:00           06 ms<br>AVD         11ee (max) o [1]         0.008 ms<br>MAX           0         05:000 | 97         Image: Market (Market (Mark | 27 mg         NTO (max) © [1]         1107 mg           0         08:00         08:00         10:00 _           0         08:00         08:00         10:00 _           06 mg         3 Sources [#T         0.008 mg           0         08:00         09:00         10:00 _ | P7 mg         N107 mg           ALL RT         11.07 mg           0         06.00           0         06.00           06.00         0600           06.00         0600           06.00         0600           06.00         0600           06.00         0600           06.00         0600           06.00         1000           06.00         1000           0         06000 | P7 mg         N107 mg           ALL RT         11.07 mg           0         0600           0         0600           0         0000           0         0000           0         0000           0         0000           0         0000           0         0000           0         0000           0         0000           0         0000           0         0000           0         0000           0         0000           0         0000           0         0000           0         0000           0         0000           0         0000           0         0000           0         0000           0         0000 | P7 mg         N107 mg           NALL FT         1107 mg           0         0600         0800         1000 _         1100         1200         1300           06         1000 mg         1000 mg         1000 mg         1000 mg         1000         1300           06         13 Sources   rft         0008 mg         0000 mg         1000 mg         1000 mg         1000 mg           0         1000 mg         1000 mg         1100 mg         1200 mg         1300 |

### 3.4. Frame Loss

Frame Loss indicates the number of Ethernet frames that are dropped between Source and Destination as well as the number of frames that are dropped from Destination to Source. The Source to Destination is identified as Far End (FE) Frame Loss and the Destination to Source is identified as Near End (NE) Frame Loss. The average and maximum values are quoted for both FE and NE.

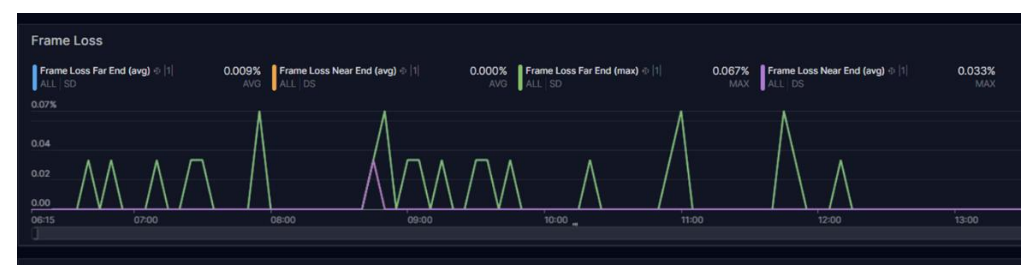

It is possible to narrow down the time period being studied by simply hovering the mouse cursor over the graph and dragging across the period required. This becomes shaded in grey as shown in the example below

| Round Trip Del               | ay (RTD)                                         |                  |                   |             |     |
|------------------------------|--------------------------------------------------|------------------|-------------------|-------------|-----|
| RTD (avg) 🕀 [1]<br>ALL   RT  | 233.57 ms AVG ALL   RT                           | 233.57 ms<br>MAX |                   |             |     |
|                              |                                                  |                  |                   |             |     |
| 234.50                       |                                                  |                  | 1                 |             | N I |
| 234.00                       |                                                  |                  |                   |             | Λ.  |
| 233.50                       |                                                  |                  |                   |             | Λ   |
| 233.14                       |                                                  |                  |                   |             |     |
| 21 Feb 2024                  | 23 Feb 2024                                      |                  | 25 Feb 2024 02:44 | 27 Feb 2024 |     |
|                              |                                                  |                  |                   |             |     |
| Jitter                       |                                                  |                  |                   |             |     |
|                              |                                                  |                  |                   |             |     |
| Jitter (avg) ⊕ [1]<br>ALL RT | 0.009 ms Jitter (max) @ [1]<br>AVG 3 Sources [RT | 0.556 ms<br>MAX  |                   |             |     |
|                              |                                                  |                  |                   |             |     |
|                              |                                                  |                  |                   |             |     |
|                              |                                                  |                  |                   |             |     |
|                              |                                                  |                  | Λ                 |             |     |
|                              |                                                  |                  |                   |             |     |
| 0.0                          |                                                  |                  | A                 |             |     |
| 21 Feb 2024                  | 23 Feb 2024                                      |                  | 25 Epb 2024       | 27 Feb 2024 |     |

Once executed this period is then shown in more detail as highlighted below with the exact period shown in the time-picker area in the top right hand corner

| Ethernet Line Performance Detail Shared with me                                                                                                   |             | <ul> <li>分 Static</li> <li>7D ☆ 1H</li> <li>Q Reset</li> <li>Q 24 Feb 2024 12:31 - 25 Feb 2024 03:04</li> </ul> |
|----------------------------------------------------------------------------------------------------|-------------|----------------------------------------------------------------------------------------------------|
| ∇ ∇ OCN             ∇ ∇ OCN             ∇ 𝔅 OCN             ⟨ng/str/le-                                                                           |             | Color optic                                                                                                    |
|                                                                                                    |             |                                                                                                    |
| Round Trip Delay (RTD)                                                                                                    | (C d www_x) |                                                                                                    |
| RTD (avg) ⊕ [1]         233.35 ms         RTD (max) ⊕ [1]         234.73 ms           ALL   RT         AVG         ALL   RT         MAX           |             |                                                                                                    |
| 234.73 ms<br>234.50                                                                                                    | ~           |                                                                                                    |
| 234.00                                                                                                    |             |                                                                                                    |
| 233.50                                                                                                    |             |                                                                                                    |
| 233.14                                                                                                    |             |                                                                                                    |
| 12:17 16:00                                                                                                    |             | 25 Feb 2024                                                                                                    |
|                                                                                                    |             |                                                                                                    |
| Jitter                                                                                                    |             |                                                                                                    |
| Jitter (avg) ⊕ [1]         0.012 ms         Jitter (max) ⊕ [1]         0.556 ms           ALL   RT         AVG         3 Sources   RT         MAX |             |                                                                                                    |
| 0.6 ms                                                                                                    | ^           |                                                                                                    |
| 0.4                                                                                                    |             |                                                                                                    |
| 0.2                                                                                                    |             |                                                                                                    |
|                                                                                                    |             |                                                                                                    |
| 0.0 12:17 16:00                                                                                                    | 2000        | 25 Feb 2024                                                                                                    |
|                                                                                                    |             |                                                                                                    |

This simple feature is available on all graph related parameters

### 4. Generating Reports

From any dashboard users can generate a report. This can be generated for the entire dashboard or just for specific graphs / tables within it. Reports are generated using the 'Share dashboard' icon in the top right-hand corner of the screen as shown.

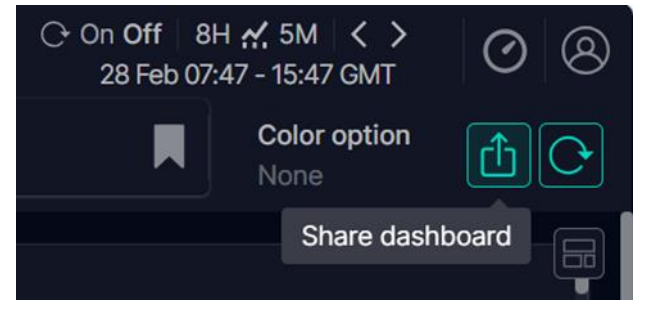

Selecting this option presents a 'Download report' option

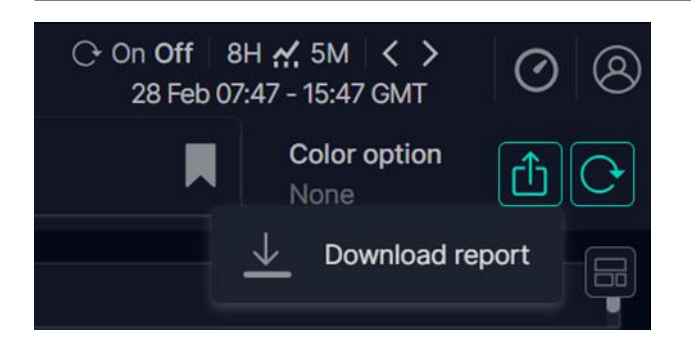

Once the report is downloaded a zipped file will appear in the download folder on your local machine

Ethernet\_Line\_Performance\_Detail\_-28\_Feb\_2024\_1... 28-Feb-24 15:03

The Zip file contains Excel files with all the data for each of the parameters displayed on the screen as well as a PDF file showing a screen capture

(

| Name                                        | Туре                        | Compressed size |
|---------------------------------------------|-----------------------------|-----------------|
| 😰 Ethernet Line Performance Detail _Table_2 | Microsoft Excel Comma Separ | 1 KB            |
| Frame Loss_Ethernet Line Performance D      | Microsoft Excel Comma Separ | 7 KB            |
| Jitter_Ethernet Line Performance Detail _Ti | Microsoft Excel Comma Separ | 9 KB            |
| 📴 report                                    | Microsoft Edge PDF Document | 1,186 KB        |
| 😰 Round Trip Delay (RTD)_Ethernet Line Perf | Microsoft Excel Comma Separ | 10 KB           |
| Service Availability_Ethernet Line Perform  | Microsoft Excel Comma Separ | 7 KB            |
| Traffic Utilisation_Ethernet Line Performan | Microsoft Excel Comma Separ | 15 KB           |

#### colt

#### Report for Ethernet Line Performance Detail By Malcolm Edwards

Report generated on 28 Feb 2024 15:02 GMT for dashboard Ethernet Line Performance Detail
Link to dashboard: https://analytics.colt.net/monitoring/E83B0E0B-C163-2209-8D98-2605D8A99047

Period 21 Feb 2024 14:56 to 28 Feb 2024 14:56 GMT

### 5. Services

### 5.1. Summary

### This reporting is available for below services

| Service   | Description                                                                             | Charge                                   |
|-----------|-----------------------------------------------------------------------------------------|------------------------------------------|
| Optical   | <ul> <li>P2P Wave services – Ciena 6500 based for selected cards</li> </ul>             | Orderable feature with associated charge |
|           | <ul> <li>Service Availability; Traffic Utilisation</li> </ul>                           |                                          |
| Ethernet  | All topologies – E-Line, H&S, E-VPN                                                     | Bundled – No Charge                      |
|           | Service Availability; Utilisation; Performance KPIs                                     |                                          |
| IP Access | <ul> <li>Services include Managed Router / Unmanaged<br/>Router / Wires Only</li> </ul> | Bundled – No Charge                      |
|           | <ul> <li>IP Service KPIs including L3 devices</li> </ul>                                |                                          |
| IPVPN     | Meshed networks – similar to E-VPN                                                      | Bundled – No Charge                      |
|           | <ul> <li>Performance KPIs, CoS plus L3 device</li> </ul>                                |                                          |
| Voice     | <ul> <li>SIP Trunking, Voice Line, Number Hosting</li> </ul>                            | Orderable feature with associated charge |
|           | CDR Data and underlying IP statistics                                                   |                                          |

### 5.2. Optical Services

### 5.2.1. Optical Wave

For Wave, we have the following Metrics supported on selected Ciena hardware (for details check with Colt Optical Engineering team):

- Availability in % for all supported services (Ethernet and Fibre Channel)
- Utilisation in Mbps/Gbps or % of Port speed for Ethernet services only

Select the dashboard for Optical services:

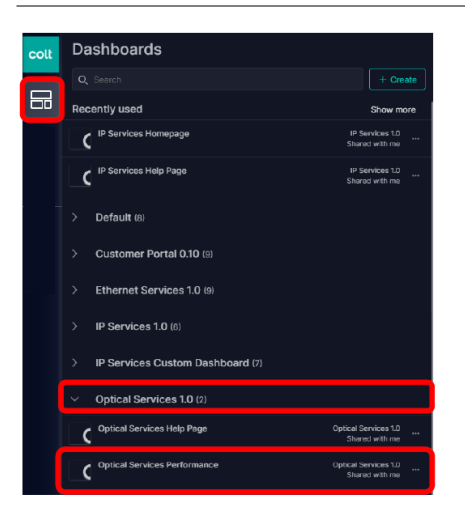

From there, the metrics can be viewed, filtered and customised, as shown in previous sections of this document.

### 5.3. Ethernet Services

The following Ethernet services have associated Dashboards in the Skylight Tool.

#### **Ethernet Line P2P**

#### Ethernet Line H&S

#### Ethernet VPN (E-VPN)

with individual dashboards for Summary, Performance Detail & Utilisation as shown below. The user can move between dashboards by using the *Transfer to* icon highlighted in yellow.

Please note that the appropriate dashboard must be selected based on the service topology e.g. in order to show Utilisation for an E-VPN service then the Ethernet VPN Utilisation Detail Dashboard must be selected

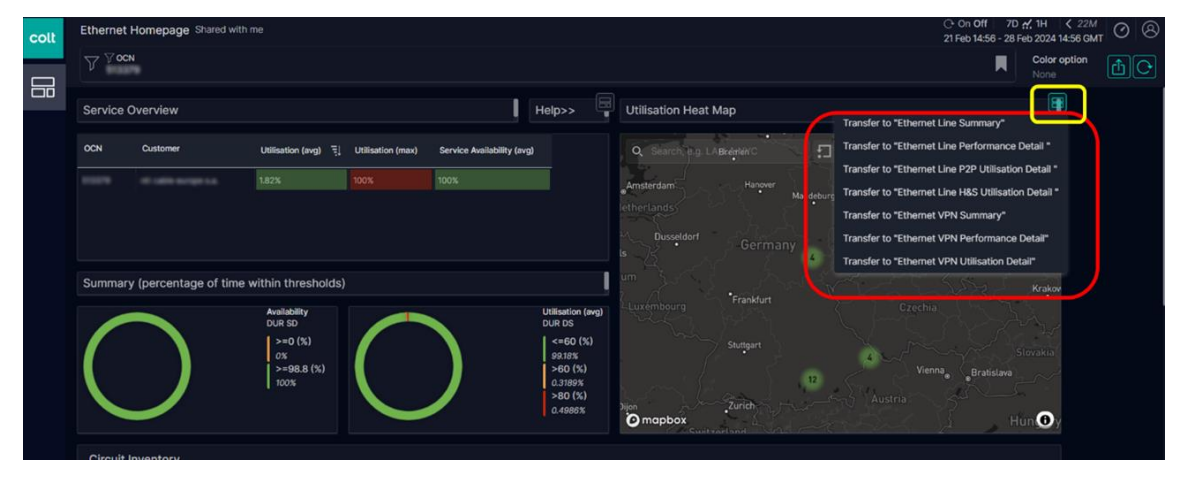

### 5.3.1. Ethernet Line Summary Dashboard

The Ethernet Line Summary Dashboard is applicable for both P2P and H&S services. It shows the following:

- Utilisation Heat Map with the maximum utilisation for all circuits selected over the given period. The circuits themselves can be displayed as (i) Source (ii) Destination or (iii) Individual Links. If only 1 circuit is filtered then the information will be shown for that single circuit (this is often very useful)
- The Key Ethernet Performance metrics
  - Round Trip Delay (RTD) (average)
  - Jitter (average)
  - Far End Frame Loss (%)
  - Near End Frame Loss (%)
- Other circuit information in the inventory list e.g. Service Availability, A-End City, B-End City, Service Bandwidth etc.

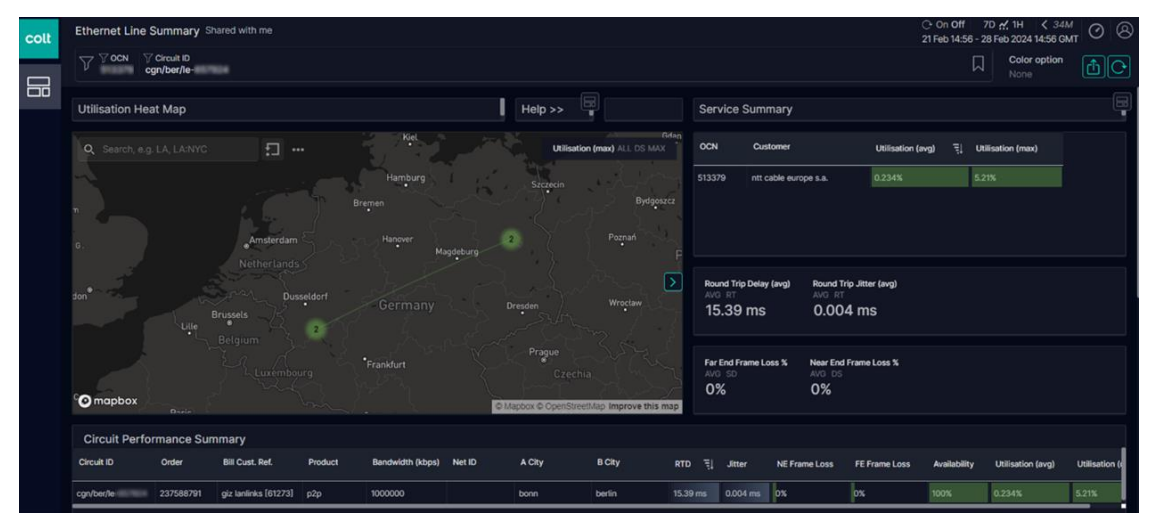

The same dashboard for a H&S service would show the entire Hub & Spoke network with all connections and also the average values of the Ethernet KPIs

| colt | Ethernet Line S                          | Summary Si  | hared with me       |           | thernet Line Summary Shared with me |               |              |                 |                                    |             |                                       |                                  |                                 |                                                                              |               |               |  |  |
|------|------------------------------------------|-------------|---------------------|-----------|-------------------------------------|---------------|--------------|-----------------|------------------------------------|-------------|---------------------------------------|----------------------------------|---------------------------------|------------------------------------------------------------------------------|---------------|---------------|--|--|
|      | Υ <sup>γ</sup> οcn γ <sub>P</sub><br>hut | voduct 7    | Net ID              |           |                                     |               |              |                 |                                    |             |                                       |                                  |                                 |                                                                              | Ħ             | Color<br>None |  |  |
|      | Utilisation Hea                          | it Map      |                     |           |                                     |               | I            | Help >>         | 8                                  |             | Service Summary                       |                                  |                                 |                                                                              |               |               |  |  |
|      | Q Search, e.g.                           |             | :I ···              |           | Unterschieffinin.                   | ei Freising   |              | Utilis          | Bockhr<br>ation (max) $\oplus$ ALL | DS MAX      | OCN Cut                               | stomer                           | Utilisati                       | Utilisation (avg) $\oplus \overline{\Xi}_{1}^{i}$ Utilisation (max) $\oplus$ |               |               |  |  |
|      |                                          |             | Moosinning          |           |                                     | 31753 gtt-    | emea limited | 3.425           | 3                                  | 3.2%        |                                       |                                  |                                 |                                                                              |               |               |  |  |
|      | Mammendorf                               |             | Iching              |           | 1 ummigan                           | Land          |              |                 |                                    | Iser        |                                       |                                  |                                 |                                                                              |               |               |  |  |
|      | Fürst                                    | enfeldbruck |                     | -         | - Manhaim<br>D                      | Actives       |              |                 |                                    |             | Round Trip Delay<br>AVO RT<br>1.41 ms | r (avg) & Round<br>AvG P<br>0.30 | Trip Jitter (avg)<br>⊤<br>58 ms |                                                                              |               |               |  |  |
|      | Omaphore                                 |             |                     |           | -                                   |               |              |                 |                                    |             | Far End Frame L<br>AVG_SD<br>0%       | oss X o Near Er<br>AVG D<br>0.00 | nd Frame Loss 5<br>5<br>10%     |                                                                              |               |               |  |  |
|      | Cinappoxee                               |             |                     |           | Unterhachi                          | ing /         |              | © Mapbox © Oper | StreetMap Impro                    | ve this map |                                       |                                  |                                 |                                                                              |               |               |  |  |
|      | Circuit Perfor                           | mance Sun   | nmary               |           |                                     |               |              |                 | (ð E)                              |             |                                       |                                  |                                 |                                                                              |               |               |  |  |
|      | Circuit ID                               | Order       | Bill Cust. Ref.     | Product   | Bandwidth (kbps)                    | Net ID        | A City       | B City          | RTD 0                              | Jitter 👌    | NE Frame Loss 0                       | FE Frame Loss 0                  | Availability $\oplus$           | Utilisation (avg)                                                            | Utilisation ( |               |  |  |
|      | muc/muc/le                               | 237451829   | pon (2226993-41077  | hub&spoke | 1000000                             | hns-235033673 | munich       | nuemberg        |                                    | 0.013 ms    | ox Pack                               | et loss %                        |                                 | 25.4%                                                                        | 33.2%         |               |  |  |
|      |                                          | 238238508   | pon (2466513-56465  | hub&spoke |                                     |               |              |                 | 0.38 ms                            |             | 0%                                    | ox                               | 100%                            | 5.19%                                                                        | 31.9%         |               |  |  |
|      | muc/muc/le                               | 237960348   | pon (2422959-4987)  | hub&spoke | 100000                              | hns-235033673 | munich       | munich          | 0.43 ms                            |             | os                                    | ox                               | 100%                            | 7.20%                                                                        |               |               |  |  |
|      |                                          |             | 1982390-11044542    | hub&spoke | 1000000                             |               |              | aschheim        |                                    | 0.013 ms    | ox                                    | ox                               | 100%                            | 9.78%                                                                        | 25.0%         |               |  |  |
|      | muc/muc/le                               | 236812881   | pon (2161842-32137) | hub&spoke | 100000                              | hns-235033673 | munich       | munich          | 0.11 ms                            | 0.013 ms    | ox                                    | ox                               | 100%                            | 1.35N                                                                        | 22.1%         |               |  |  |
|      | muc/ger/le-                              | 237328838   | 2316186-12705360    | hub&spoke | 500000                              | hns-235033673 | munich       | aschheim        | 1.37 ms                            | 0.015 ms    | ox                                    | ox                               | 100%                            | 9.97%                                                                        | 16.1%         |               |  |  |

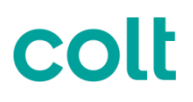

General Note: The columns in the tables can be ordered top down based on the values. The example above shows the table ordered based on the Utilisation (max) parameter. This 'Top N' ordering is achieved by simply selecting the relevant parameter in the top row.

### 5.3.2. Ethernet Line Performance Detail Dashboard

The Performance Detail dashboard gives detailed graphical representation of the Ethernet KPIs showing both average and maximum values of the following parameters

- Service Availability this parameter is shown as average and minimum
- Round Trip Delay (RTD)
- Jitter
- Far End Frame Loss (%)
- Near End Frame Loss (%)
- Traffic Utilisation

Details are described in Sections 2 & 3 above

### 5.3.3. Ethernet Line P2P and Ethernet Line H&S Utilisation Dashboard

The Utilisation Dashboards present information on...

- Port Traffic traffic entering and leaving individual ports
- Circuit Traffic (Circuit Utilisation) traffic flowing in both directions for any given circuit

In the case of Ethernet P2P services this information will be shown for the A-End and B-End of the circuits. There is a separate Utilisation Dashboard for Ethernet H&S services where the utilisation is shown for the Hub at the A-End and the individual Spokes at the B-End. An example of a H&S Utilisation Dashboard is shown here.

| Ethernet Line H&S Utilisation Detail Shared with me                                                                                                    |                          |                                                                         |                                                       |                               | C+ On Ultr BH אַ, 5M<br>28 Feb 07.47 - 15.4 |
|----------------------------------------------------------------------------------------------------|--------------------------|-------------------------------------------------------------------------|-------------------------------------------------------|-------------------------------|---------------------------------------------|
| V V CCN V Product V Net 8 https://www.sec.org/abs/sec.org/abs/sec |                          |                                                                         |                                                       |                               |                                             |
|                                                                                                    | R                        |                                                                         |                                                       |                               |                                             |
| Poor raffic Rate - Hub                                                                                                    | Pap>>                    | Port Traffic Rate - Spok                                                | ke                                                    |                               |                                             |
| Turine to e (r)         448.5 Mogis<br>Arro         Turine Core (r)         481.84 Mogis<br>Arro           Mick Maps         Arro         Arro                                                                                                    |                          | Truettic In e [22]         21.7 M           ALL_100         35.34 Milps | Abps Truthe Out + [22] 20.70 Mbps<br>Avg ALL 50 Avg   |                               |                                             |
|                                                                                                    |                          | 30.00                                                                   |                                                       |                               | m                                           |
| 1976 0990 1900 1900 1900 1900 1900 1900 190                                                                                                    |                          |                                                                         |                                                       |                               | 1300 540                                    |
|                                                                                                    | Buddham Barba            |                                                                         |                                                       |                               |                                             |
| Montusage-Hub                                                                                                    | Ceruit ID Onter          | BE Cust. Set. Bandwide                                                  | en anna - Net 10 City                                 | 0 E                           | AND                                         |
|                                                                                                    |                          |                                                                         |                                                       |                               |                                             |
| Nov. munich 10.0.00pt 448.3.00pt 8.47% 481.04.00p 8.82%                                                                                                    |                          | 1001643-11176 200000                                                    | http://www.astorastan                                 | 10 CR44 0 0.00%               | 0.00 kps 0%                                 |
|                                                                                                    | mac/mac/e= 0 237688392   | pon (2357102-48865, 1000000                                             | 2 http://doi.org/10.0000                              | 10 Gilges 3.4 Khps 0.00%      | 4.73 Kbp 0.000%                             |
| 11.1                                                                                                    | mac/ger/e-1 237680054    |                                                                         | 100115033673 genging b. maint                         | N 10 Cliges 28.4 Khps 0.00%   |                                             |
| Hub                                                                                                    | mac/mac/le-07 237380570  | pon (2319687-39768) 10000                                               | Spoke                                                 | SIGO MODE OS B KIDDE O BOOK   | 129.93 KI 1.50%                             |
|                                                                                                    |                          |                                                                         | http://doi.org/10.00011010000000000000000000000000000 | 10 Gaps 00.2 Kaps 0.01%       | 88.30 Kb 0.009%                             |
|                                                                                                    | muc/muc/e-1007 236504747 | pon (2124770-27638) 200000                                              | hns-235033673 munich                                  | 1.0 Okps 270.3 Kbpr 0.03%     | 222.88 K 0.022%                             |
|                                                                                                    | mucigede-t 235632111     |                                                                         |                                                       | c) 1.0 Gibps 556.8 Kbpr 0.04% | 119 Mbpr 0.119%                             |
| Circuit Utilisation                                                                                                    |                          |                                                                         |                                                       |                               |                                             |
| Utilization (ang) o traffic, direction ALL DE AVG Utilization (man) & traffic, direction ALL DE MAX                                                                                                    |                          |                                                                         |                                                       |                               |                                             |
| out [27] 3.39% out [27] 33.2%                                                                                                    |                          |                                                                         |                                                       |                               |                                             |
| <sup>315</sup>                                                                                                    | ~                        | ~~~                                                                     |                                                       |                               |                                             |
|                                                                                                    | $\sim$                   |                                                                         |                                                       | m                             | $\sim$                                      |
|                                                                                                    |                          |                                                                         |                                                       |                               | ~~~~                                        |
|                                                                                                    |                          |                                                                         |                                                       |                               |                                             |
|                                                                                                    |                          |                                                                         |                                                       |                               |                                             |
| arso 6600 baso 1900 1900                                                                                                    |                          | 1200                                                                    | 1300                                                  | 1400                          |                                             |
|                                                                                                    |                          |                                                                         |                                                       |                               |                                             |

### 5.3.4. Ethernet VPN

Ethernet VPN has a dedicated set of Dashboards for Summary, Performance Detail and Utilisation.

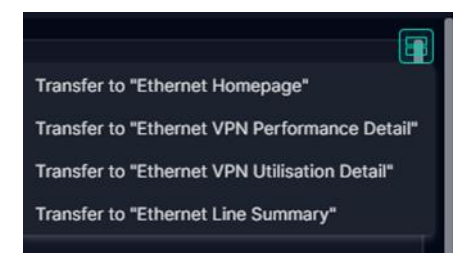

The data presented for the KPIs (RTD, Jitter, Frame Loss) represents the performance between individual Access Site end points and the Primary Site of the Ethernet VPN network. The Utilisation information is based on traffic flowing at each Access Site – this includes the port traffic at the access site and the IN/OUT traffic on individual circuits. An example of both the Summary Dashboard and the Utilisation Dashboard is shown below

### Ethernet VPN Summary Dashboard

| colt   | Ethernet VPN S                       | ummary s  | hared with me                           |                     |                    |       |                |                              |                |                     |                                                   |                           |                          | 0.0                                             | On Off 88<br>28 Feb 07: | H 🛃 5M<br>47 - 15:47 ( | <> (             | ⊙‰ ₫       | x 8          |
|--------|--------------------------------------|-----------|-----------------------------------------|---------------------|--------------------|-------|----------------|------------------------------|----------------|---------------------|---------------------------------------------------|---------------------------|--------------------------|-------------------------------------------------|-------------------------|------------------------|------------------|------------|--------------|
|        | $\nabla^{\nabla \operatorname{ocn}}$ | V Net ID  | <sup>7</sup> Circuit ID<br>9 Selections |                     |                    |       |                |                              |                |                     |                                                   |                           |                          |                                                 |                         |                        |                  | lor option | ₫¢           |
|        | Utilisation Hea                      | t Map     |                                         |                     |                    |       |                | Help                         |                | H                   |                                                   | Servic                    | Service Summary          |                                                 |                         |                        |                  |            | 8            |
|        | Q. plugtas Un                        |           | : I                                     |                     |                    |       |                | Gdansk                       | Glining        | rad<br>Illisation ( | Window<br>max) & ALL DS MAX                       | OCN                       | Customer                 | Utilisation (a                                  | n ≣)<br>wg) ≎ ₹]        | Utilisation            | (max) 👳          |            |              |
| а — ан | Uverpool<br>WALES<br>Cardiff         |           |                                         | ietherlands 1<br>20 | 10<br>20 Magdeburg | 8     | aczecin<br>Poz | Bydgosece<br>ant<br>Polai    |                |                     |                                                   | E                         | lignig to de vice get    | 1.02%                                           |                         |                        |                  |            |              |
|        |                                      |           |                                         | gium<br>Luxembourg  | DO 10              | 10    |                |                              |                |                     |                                                   | Round 1<br>AVG R<br>8.91  | frip Delay (avg) ⊖<br>MS | Round Trip Jitter (avg) ⊕<br>AVG RT<br>0.091 ms |                         |                        |                  |            |              |
|        | () mapbox                            |           |                                         |                     | 20<br>Zurich       |       |                | Bratislava<br>Hung<br>@ Mapb | jary<br>ex 8 0 | penStreet           | Chernivial<br>Sluj-Napoca<br>Map Improve this may | Far End<br>AVO SE<br>0.00 | Frame Loss % N           | Near End Frame Loss &<br>NO DS<br>0.000%        |                         |                        |                  |            |              |
|        | Circuit Utilisa                      | tion Summ | ary                                     |                     |                    |       |                |                              |                |                     | Circuit Perfor                                    | mance Sur                 | nmary                    |                                                 |                         |                        |                  |            |              |
|        | Circuit ID                           | Order     | Bill Cust. Ref.                         | Bandwidth (kbps)    | Net ID F           | lole  | A City         | Util. (avg) 🔅                |                |                     | Circuit ID                                        | Order                     | Bill Cust. Ref.          | A City                                          |                         | Jitter 🕁               | NE Loss $\oplus$ |            | Availability |
|        | muc/muc/te-                          | 235957914 |                                         | 2000000             | lan03744 a         | ccess | munich         | 2.93%                        |                | 37.4%               | ber/ber/le-633151                                 | 236922896                 | epn3                     | berlin                                          | 15.22 ms                | 0.001 ms               | 0%               | 0%         | 100%         |
|        | ham/ham/le-iiiiiiiiii                | 236323922 |                                         | 100000              | lan03744 a         |       | bremen         | 2.89%                        |                | 86.0%               | ber/ber/le-610646                                 | 236267695                 |                          |                                                 | 14.97 ms                |                        | 0%               | 0%         | 100%         |
|        | fra/fra/le-littiniti                 | 236922978 | epn3                                    | 4000000             | lan03744 a         | ccess | frankfurt      | 2.73%                        |                | 37.5%               | ber/ber/le-612851                                 | 236261601                 |                          | berlin                                          | 14.93 ms                | 0.030 ms               | 0.001%           | 0%         | 100%         |
| -      | drs/fra/ie                           | 212226169 |                                         | 100000              | lan03744 a         |       | dresden        | 2.40%                        |                | 39.0%               | ham/ham/le-611374                                 |                           |                          |                                                 | 14.32 ms                | 0.959 ms               | 0.019%           | 0%         | 100%         |
|        | ham/ham/le                           | 228474293 |                                         | 2000000             | lan03744 a         | ccess | hamburg        | 164%                         |                | 19.6%               | bfe/bfe/le-623824                                 | 236683446                 | epn 3 - dtag             | bielefeld                                       | 13.46 ms                | 0.009 ms               | 0.003%           | 0%         | 100%         |
|        |                                      | 237030899 |                                         | 1000000             | lan03744 a         |       | nuremberg      | 11216                        |                | 16.5%               | hajihajile-600946                                 |                           |                          |                                                 | 11.06 ms                |                        | 0%               |            | 100%         |

### **Ethernet VPN Utilisation Dashboard**

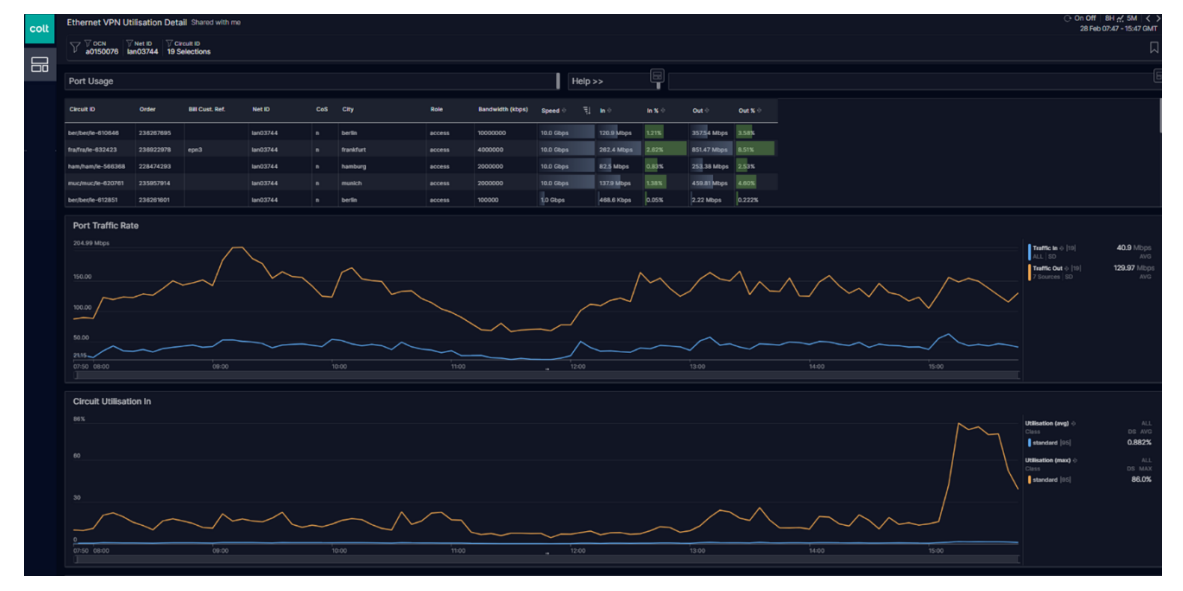

### 5.4. IP Services

### 5.4.1. IP Services Homepage Dashboard

Login into the Skylight tool via <u>https://performance.colt.net/</u> and go to the Monitoring Icon and under the IP Services 1.0 Section select the IP Services Homepage, this will display all your IP services.

| colt | Dashboards                          |                                       |     |                     |                |                   |                  |                 |                         |             | C On O<br>02 I |
|------|-------------------------------------|---------------------------------------|-----|---------------------|----------------|-------------------|------------------|-----------------|-------------------------|-------------|----------------|
|      |                                     | + Create                              |     |                     |                |                   |                  |                 |                         |             |                |
|      | Recently used                       | Show more                             |     | Helpss              |                | Heat Man          |                  |                 |                         |             |                |
|      | C IP Services Homepage (1)          | IP Services 1.0<br>Private            |     | -                   | Availability   | Treat Map         |                  |                 |                         |             |                |
|      | C IP Services Homepage              | IP Services 1.0<br>Shared with me     | /ו  | <u>i</u> ,          |                | , e.g. LA, LAINYC |                  | Ander           | am-Duskerst<br>hHulland |             | Availat        |
|      | > Default (2)                       |                                       |     |                     |                |                   | 8                |                 | 2 10000.10              | even        | 2              |
|      | > Customer Portal 0.11 (9)          |                                       |     |                     |                |                   |                  |                 |                         |             |                |
|      | > Ethernet Services 1.0 (9)         |                                       |     |                     |                |                   |                  |                 |                         |             |                |
|      | V IP Services 1.0 (7)               |                                       |     |                     | ÷ /            |                   |                  |                 |                         |             |                |
|      | C IP Access Performance Detail      | IP Services 1.0 ***<br>Shared with me |     |                     | @ mapbo        | ×                 |                  |                 |                         |             | © Mapbox © Ope |
|      | C IP Services Help Page             | IP Services 1.0<br>Shared with me     |     | City                | Country        | Bandwidth (kbps)  | Availability % 🗇 | Traffic In ⊕ ≒] | Traffic Out 🕀           | In Peak % 🕸 | Out Peak % 💿   |
|      | C IP Services Homepage              | IP Services 1.0<br>Shared with me     | 1   | frankfurt           | germany        | 100000000         | 100%             | 13.9 Gbps       | 2.45 Gbps               | 39.5%       | 7.03%          |
|      | ID Cardinas Hamanana (1)            | ID Canalona 10                        | 1   | frankfurt           |                | 10000000          | 100%             | 13.8 Gbps       | 2.61 Gbps               | 39.9%       | 7.74%          |
|      | C IP Services Humepage (1)          | Private                               | P 1 | frankfurt           | germany        | 100000000         | 100%             | 11.6 Gbps       | 9.41 Gbps               | 32.3%       | 27.3%          |
|      | IP VPN CoS Performance Detail       | IP Services 1.0                       | 3 1 | frankfurt           |                | 100000000         | 100%             | 11.4 Gbps       | 6.50 Gbps               | 32.1%       | 18.6%          |
|      |                                     | Shared with me                        | 5 1 | amsterdam           | netherlands    | 10000000          | 100%             | 9.2 Gbps        | 803.29 bps              | 12.8%       | 0.000%         |
|      | C IP VPN Jitter Network Performance | IP Services 1.0                       |     | hamburg             |                | 1000000           | 100%             | 7.9 Gbps        | 138.20 Mbps             | 98.0%       | 1.87%          |
|      |                                     |                                       |     | neufahm b. freising | germany        | 1000000           | 100%             | 7.3 Gbps        | 120.95 Mbps             | 85.0%       | 1.41%          |
|      | C IP VPN Performance Detail         | IP Services 1.0<br>Shared with me     |     | as rozas de madrid  | spain          | 100000000         | 100%             | 6.0 Gbps        | 2.72 Gbps               | 13.9%       | 4.48%          |
|      |                                     |                                       |     | slough              | united kingdom | 10000000          | 100%             | 6.0 Gbps        | 1.03 Gbps               | 10.6%       | 1.80%          |
|      | > IP Services Custom Dashboard (1)  |                                       | 2 1 | neufahm b. freising | germany        | 10000000          | 100%             | 5.8 Gbps        | 96.69 Mbps              | 96,1%       | 1.60%          |

Once the IP Services Homepage is presented, we can see under the Service Overview table associated Customer name with the Net ID and the Availability %. You can also see an Availability Heat Map with the associated services. Lastly you can see the Circuit Inventory table that displays a subset of the IP services that gives you associated statistics (Availability, Traffic In/Out - AVG and Peak % In/Out - MAX) based on date/time period selected.

| colt | IP Service                                                                                                    | is Homepage      | Shar    | ed with me                      |               |                |                     |                |                           |                                 |                |                            |             | ⊖ On O<br>02 F           | f   8H 🕂 5M   く ><br>Feb 02:45 - 10:45 JST |        |
|------|----------------------------------------------------------------------------------------------------|------------------|---------|---------------------------------|---------------|----------------|---------------------|----------------|---------------------------|---------------------------------|----------------|----------------------------|-------------|--------------------------|--------------------------------------------|--------|
|      |                                                                                                    |                  |         |                                 |               |                |                     |                |                           |                                 |                |                            |             |                          | Д                                          | C<br>N |
|      | Service C                                                                                                    | )verview         |         |                                 |               |                | Help>>              | Availabilit    | y Heat Map                |                                 |                |                            |             |                          |                                            | Ŀ      |
|      | Service Overview           000         Outcome           020025         recorves medic oxdurt           020025         recorves medic oxdurt           020025         recorves medic oxdurt           020025         colligosod           0200205         colligosod           0200205         colligosod |                  |         |                                 | Net ID        | Availability 5 | :• ĘI               | Q, Searc       | 🔍 Search, e.g. LA, LA:NYC |                                 |                |                            | Availat     | ility % 🗄 3 Sources SD A |                                            |        |
|      |                                                                                                    |                  |         |                                 | ipa-228562604 | 100%           |                     |                |                           | ntor, Alberta                   | Arreter        | lem-Zukloost,<br>h Holland |             |                          |                                            | Aberte |
|      |                                                                                                    | macro web medi   |         |                                 | ipa-212160496 | 100%           |                     |                |                           | Bay Street<br>Contidor, Ontario |                | 975<br>2 Ventor Ve         |             |                          |                                            |        |
|      | 02100503                                                                                                    | celligo spe      |         |                                 | ipa-211170692 | 100%           |                     |                |                           |                                 |                |                            |             |                          |                                            |        |
|      |                                                                                                    | colligo spe      |         |                                 |               | 100%           |                     |                |                           |                                 |                |                            |             |                          |                                            |        |
|      |                                                                                                    | ringcentral, inc |         |                                 |               |                |                     |                |                           |                                 |                |                            |             |                          |                                            |        |
|      |                                                                                                    |                  | n gibba | I business solutions its lie of |               | 100%           |                     |                |                           |                                 |                |                            |             |                          |                                            |        |
|      | 02100602 cestiona teleform gib tal business sou Sone itali<br>02100602 cestiona teleform gib tal business aou Sone italia                                                                                                    |                  |         | l business sourions italiasal   | ipa-210143915 |                |                     |                |                           |                                 |                |                            |             | - 6                      |                                            |        |
|      |                                                                                                    |                  |         |                                 |               | 100%           |                     |                |                           |                                 |                |                            |             |                          |                                            |        |
|      | 02100602                                                                                                    | deutscha falakor | n gibba | l business solutions italia sel |               | 100%           |                     | () mapbe       | x                         |                                 |                |                            |             | © Mapbox © Ope           | nStreetMap Improve thi                     | is map |
|      | Circuit I                                                                                                    | nventory         |         |                                 |               |                |                     |                | -                         |                                 |                |                            |             |                          |                                            |        |
|      | Circuit ID                                                                                                    | Order            |         | Bill Cust. Ref.                 | Service       | Net ID         | City                | Country        | Bandwidth (kbps)          | Availability % 🔿                | Traffic in ⊕ 🗐 | Traffic Out 🕘              | In Peak % 🔿 | Out Peak % 🔿             |                                            |        |
|      | fra/fra/ia=624                                                                                                    | 456 236567       | 627     |                                 | ip access     | ipc04624       | frankfurt           | germany        | 10000000                  | 100%                            | 13.9 Gbps      | 2.45 Gbps                  | 39.5%       | 7.03%                    |                                            |        |
|      | fra/fra/ia-624                                                                                                    | 457 236568       |         |                                 |               |                |                     |                |                           | 100%                            | 13.8 Gbps      | 2.61 Gbps                  | 39.9%       |                          |                                            |        |
|      | fra/fra/ia-624                                                                                                    | 455 236567       |         |                                 |               | ipa-236567810  | frankfurt           | germany        | 10000000                  | 100%                            | 11.6 Gbps      |                            | 32.3%       | 27.3%                    |                                            |        |
|      | fra/fra/ia-624                                                                                                    | 458 236568       |         |                                 |               | ipa-236568073  |                     |                |                           | 100%                            | 11.4 Gbps      | 6.50 Gbps                  | 32.1%       | 18.6%                    |                                            |        |
|      | ams/ams/ia-6                                                                                                    | 29510 236822     |         |                                 |               | ipa-236822375  | amsterdam           | netherlands    | 10000000                  | 100%                            | 9.2 Gbps       | 803.29 bps                 | 12.8%       | 0.000%                   |                                            |        |
|      | ham/ham/ia-5                                                                                                    |                  |         |                                 |               |                |                     |                |                           | 100%                            | 7.9 Gbps       | 138.20 Mbps                |             | 1.87%                    |                                            |        |
|      | muc/muc/ia-5                                                                                                    | 67381 229039     | 060     | neutahm                         |               | ipc04624       | neufahm b. freising | germany        | 1000000                   |                                 | 7.3 Gbps       | 120.95 Mbps                |             | 1.41%                    |                                            |        |
|      | mad/mad/ia-€                                                                                                    | 69964 237826     |         | 100229380                       |               | ipa-237826483  |                     |                |                           | 100%                            | 6.0 Gbps       | 2.72 Gbps                  | 13.9%       | 4.48%                    |                                            |        |
|      | Ion/lon/ia-540                                                                                                    | 211564           | 885     |                                 | ip access     | ipa-211564922  | slough              | united kingdom | 10000000                  |                                 | 6.0 Gbps       | 1.03 Gbps                  | 10.6%       | 1.80%                    |                                            |        |
|      | muc/muc/ia-5                                                                                                    | 67381 229039     | 1060    | neutahim                        | ip access     | ipa-229038992  | neufahm b. freising | germany        | 1000000                   | 100%                            | 5.8 Gbps       | 96.69 Mbps                 | 96.1%       | 1.60%                    |                                            |        |

Click on the filter bar at the top of the screen, this will open a new pop up screen with multiple options that can be selected for filtering e.g Circuit ID, OCN, Net ID, Customer etc:

| colt | IP Service     | es Hom    | epage Shari      | ed with me                      |               |                |           |   |              |                   |                                 |                |                             |             | ⊖ On 0<br>02  | ff   8H ☆ 5M   く ><br>Feb 02:45 - 10:45 JST |
|------|----------------|-----------|------------------|---------------------------------|---------------|----------------|-----------|---|--------------|-------------------|---------------------------------|----------------|-----------------------------|-------------|---------------|---------------------------------------------|
|      | 7              |           |                  |                                 |               |                |           |   |              |                   |                                 |                |                             |             |               |                                             |
|      | Service C      | Overvie   | w                |                                 |               |                | Help>>    | 6 | Availability | / Heat Map        |                                 |                |                             |             |               | E                                           |
|      | OCN            | Custon    | ier              |                                 | Net ID        | Availability % |           |   |              | , e.g. LA, LA:NYC | <b>.</b>                        |                | 1                           |             | Availa        | bility % 🗄 3 Sources SD AVG                 |
|      |                |           |                  |                                 | ipa-228562604 |                |           |   |              |                   | IOS ADATA                       | Amdard         | larn-Zuidoost,<br>h Holland |             |               | Edmonton, Alberta                           |
|      |                |           |                  |                                 | ipa-212160496 |                |           |   |              |                   | Bay Street<br>Contidur, Ontanto |                | 975<br>2 Televis Tele       |             |               | ) a                                         |
|      | 02100503       | colligo ( | apa -            |                                 |               |                |           |   |              |                   |                                 |                | -                           |             |               |                                             |
|      |                | colligo a | iça              |                                 | ipc04624      |                |           |   |              |                   |                                 |                |                             |             |               | L.                                          |
|      | 02100541       | ringcan   | tral, inc        |                                 |               |                |           |   |              |                   |                                 |                |                             |             |               |                                             |
|      |                |           | ia telakom globa | i business solutions italiaisri | ipa-200618572 |                |           |   |              |                   |                                 |                |                             |             |               |                                             |
|      | 02100602       | deutsch   | a telekom globa  | i business solutions italiaisri |               |                |           |   | 6            |                   |                                 |                |                             |             | - 6           | Ъ.                                          |
|      |                |           | a telekom globa  | i business solutions italiaisri |               |                |           |   |              |                   |                                 |                |                             |             |               | 27                                          |
|      | 02100602       | doutsof   | a telekom globa  | i business solutions italiaisri | ipa-236012281 |                |           |   | 🕑 mapbo      | x                 |                                 |                |                             |             | © Mapbox © Op | anStreetMap Improve this map                |
|      |                |           |                  |                                 |               |                |           |   |              |                   |                                 |                |                             |             |               |                                             |
|      | Circuit I      | nvento    | ry               |                                 |               |                |           |   |              |                   |                                 |                |                             |             |               |                                             |
|      | Circuit ID     |           | Order            | Bill Cust. Ref.                 | Service       | Not ID         |           |   | Country      | Bandwidth (kbps)  | Availability % 🕀                | Traffic In ⊙ 🗐 | Traffic Out 🗇               | In Peak % O | Out Peak % 🕀  |                                             |
|      | fra/fra/ia-624 | 1456      | 236567627        |                                 | ip access     | ipc04624       | frankfurt |   | germany      | 100000000         | 100%                            | 13.9 Gbps      | 2.45 Gbps                   | 39.5%       | 7.03%         |                                             |
|      | fra/fra/ia-624 |           |                  |                                 |               |                | frankfurt |   |              |                   | 100%                            |                | 2.61 Gbps                   | 39.9%       | 7.74%         |                                             |
|      | fra/fra/ia-624 | 1455      | 236567716        |                                 |               | ipa-236567810  | frankfurt |   | germany      | 100000000         |                                 | 11.6 Gbps      |                             | 32.3%       |               |                                             |
|      | fra/fra/ia-624 |           | 236568161        |                                 |               | ipa-236568073  |           |   |              |                   |                                 |                | 6.50 Gbps                   |             | 18.6%         |                                             |

For this example, we will use a customer Circuit ID to display the IP Access service for that customer in a single view, we can type Circuit ID and add the circuit ID into the search:

| colt | IP Service     | es Homepage Shared with me                 |                         |                |         |                                                  |                             |              | ○ On Off   8H ☆, 5M   く ><br>02 Feb 02:45 - 10:45 JST   0 |
|------|----------------|--------------------------------------------|-------------------------|----------------|---------|--------------------------------------------------|-----------------------------|--------------|-----------------------------------------------------------|
|      |                |                                            |                         |                |         |                                                  |                             |              |                                                           |
|      | Service (      | Dverview                                   |                         |                |         | Q, circuit                                       |                             | ×            |                                                           |
|      | OCN            | Customer                                   | Net ID                  | Availability % | Ð       | Bookmarked filters                               | ✓ Categorical results       |              | Availability % 🔶 3 Sources SD AVO                         |
|      |                |                                            | ipa-2285626             |                |         | Recently used                                    |                             |              |                                                           |
|      |                | macro web media ced srl                    |                         | 100%           |         | All                                              | Circuit<br>accadian_circuit | Circuit +    | endem Zakkork. Edmonton allerte                           |
|      |                | colligo s pe                               | ipa-21117069            |                |         | Assets                                           | Circula ID                  |              | 775                                                       |
|      |                | colligo s pe                               |                         |                |         | Circuit                                          | circuit_id                  | session +    | 2                                                         |
|      |                | ringcentral, inc                           |                         |                |         | Alert                                            | nni.circuit.id              | sassian (T-) |                                                           |
|      |                | deutsche belekom global business solutions |                         |                |         | Consion                                          |                             |              |                                                           |
|      |                | deutsche telekom global business solutions | italia srl ipa-21014391 | 5 100%         |         | actml62x_s_del                                   | 1                           |              |                                                           |
|      |                | deutsche telekom global business solutions | italia si ipa-21117038  | 5 100%         |         | actml62x_s_fl                                    |                             |              |                                                           |
|      | 02100602       | deutsche telekom global business solutions | Italia sri lpa-2360122  | 100%           |         | actml62x_s_ifc                                   |                             |              | @ Mapbox @ OpenStreetMap Improve this map                 |
|      | Circuit I      | nventory                                   |                         |                |         | actml64x_s_bw<br>actml64x_s_del<br>actml64x_s_fl |                             |              |                                                           |
|      | Circuit ID     | Order Bill Cust. Ref.                      | Service                 | Net ID         | City    | actml64x_s_ifc                                   |                             |              | raffic Out ⊕ In Peak % ⊕ Out Peak % ⊕                     |
|      | fra/fra/ia-624 | 456 236567627                              | ip access               | ipc04624       | frankfi | alu_s_env<br>alu_s_ifc                           |                             |              | 45 Obps 39.5% 7.03%                                       |

Once this has been done, we can now add our Circuit ID into the search bar:

| colt | IP Service | es Homepage Shared with me                            |               |                  |                                                                   | C On Off IBH #, 5M < > (<br>02 Feb 0245 - 1045 ⊔ST<br>□ 0                                                                                                    |
|------|------------|-------------------------------------------------------|---------------|------------------|-------------------------------------------------------------------|----------------------------------------------------------------------------------------------------|
|      | Service (  | Overview                                              |               | I                | < ☆ Circuit 10 Include = ~ 🛛 🗙 🔽                                  | l l                                                                                                    |
|      | OCN        | Customer                                              | Net ID        | Availability % 0 | Q fra/fra/io-624455                                               | Availability \$ < 3 Sources SD AVG                                                                                                    |
|      |            |                                                       | ipa-228562604 | 100%             | Select all 1 Clear all Values from filtered dataset Selected only | a for the state of the state of |
|      |            |                                                       |               | 100%             | fra/fra/ia-624455                                                 | antan-Salaton, Editority Alberta                                                                                                    |
|      | 02100503   | colligo spir                                          | ipa-211170692 | 100%             |                                                                   | 975                                                                                                    |
|      |            | colligo spa                                           |               | 100%             |                                                                   |                                                                                                    |
|      | 02100541   | ringtentral inc                                       | ipc-102010    | 100%             |                                                                   | A MARK MARK                                                                                                    |
|      |            | ceutache teleken global business solutions italis sri |               | 100%             |                                                                   |                                                                                                    |
|      | 02100602   | ceutache teleken global business solutions hala ert   | ipa-210143915 |                  |                                                                   |                                                                                                    |
|      |            | ceutache telekam global business solutions italia art |               | 100%             |                                                                   |                                                                                                    |
|      | 02100602   | deutsche teleken global business solutions italia art | ipe-236012281 | 100%             |                                                                   | @ Mapbox @ OpenStreetMap Improve this map                                                                                                    |

You now need to select the check box next to the circuit id and click the tick icon to apply the filter changes to the IP Services dashboard:

| colt | IP Servic | es Homepage Shared with me                               |               |                  |                                                    |                                  |                | ○ On Off   8H <del>r/</del> , 5M (                                                                                                    |
|------|-----------|----------------------------------------------------------|---------------|------------------|----------------------------------------------------|----------------------------------|----------------|----------------------------------------------------------------------------------------------------|
|      | <u>v</u>  |                                                          |               |                  |                                                    |                                  |                | W                                                                                                    |
|      | Service   | Overview                                                 |               | ļ                | $\sum_{i=1}^{N}$ Circuit ID Include = $\checkmark$ |                                  |                | 6                                                                                                    |
|      | OCN       | Customer                                                 | Net ID        | Availability % 🕀 |                                                    |                                  |                | Availability \$ ± 0.3 Sources SD AV0                                                                                                    |
|      |           |                                                          | ips-228562604 | 100%             | ielect all 1 Clear all 📃                           | Values from filtered dataset Sel | slected only 🕕 |                                                                                                    |
| 22   |           | TOTO WE BICK MOST                                        |               | 100%             | fra/fra/ia-624455                                  |                                  |                | and the second second se |
|      | 02100503  | ∞ig: s; i                                                | ipa-211170692 | 100%             |                                                    |                                  |                | Nerth Heland Editoritin, Aberta<br>5775                                                                                                    |
|      |           |                                                          |               | 100%             |                                                    |                                  |                | 2 2 8                                                                                                    |
|      | 02100541  | ring: artist, inc                                        | ipc-102010    | 100%             |                                                    |                                  |                |                                                                                                    |
|      | 02100602  | Searcer a fale-con global besiness solutions libria an   | ipa-200618572 | 100%             |                                                    |                                  |                |                                                                                                    |
|      | 02100602  | searad a falecon çibit al trasiness sourices italia ari  | ipa-210143915 |                  |                                                    |                                  |                |                                                                                                    |
|      |           | dearse's telecon pot al testness soulices della sel      |               | 100%             |                                                    |                                  |                |                                                                                                    |
|      |           | counsel a failedan y bit of basinese so usions its least |               | 100%             |                                                    |                                  |                | © Mapbox © OpenStreetMap Improve this map                                                                                                    |

As you can see below the dashboard has now been updated to only show this IP Access circuit:

| colt | IP Services Ho<br>V Circuit ID<br>fra/fra/ia-63 | omepage Share | ed with me      |           |                |           |      |                  |         |                  |                                       |                                        | ⊖ On O<br>05 I                  | ff<br>Feb (         |
|------|-------------------------------------------------|---------------|-----------------|-----------|----------------|-----------|------|------------------|---------|------------------|---------------------------------------|----------------------------------------|---------------------------------|---------------------|
|      | Service Overv                                   | view          |                 |           | Hel            | lp>>      |      | wailability H    | eat Map |                  |                                       |                                        |                                 |                     |
|      | OCN Cust                                        | tomer         | line in         | Net ID    | Availability 9 | κ         |      | Q Search, e      |         | IVC .            |                                       |                                        | Av                              | ailab               |
|      |                                                 |               |                 |           |                |           | Indi | ustriepark Höche | HOCHS   |                  | NIED<br>Strood<br>Schwani<br>SCHWANHE | sse<br>straße GRII<br>neimer Ufer<br>M | FRI<br>E<br>SHEIM<br>© Mapbox © | EDRI<br>BER<br>EDLU |
|      | Circuit Inven                                   | tory          |                 |           |                |           |      |                  |         |                  |                                       |                                        |                                 |                     |
|      | Circuit ID                                      | Order         | Bill Cust. Ref. | Service   | Net ID         | City      |      | Co               | intry   | Bandwidth (kbps) | Availability % 🕀                      | Traffic In ⊕ ≒ļ                        | Traffic Out 🕀                   | In I                |
|      | fra/fra/ia-624455                               | 236567716     |                 | ip access | ipa-236567810  | frankfurt |      | gen              | nany    | 10000000         | 100%                                  | 7.7 Gbps                               | 6.20 Gbps                       | 13.0                |
|      |                                                 |               |                 |           |                |           |      |                  |         |                  |                                       |                                        |                                 |                     |

You can bookmark if required so this is always available without creating a new search every time.

|                            |               | ⊖ On Off │ 8H ;<br>02 Feb 02:4! | ☆ 5M く ><br>5 - 1 <u>0:45 JST</u> |
|----------------------------|---------------|---------------------------------|-----------------------------------|
|                            |               |                                 |                                   |
|                            | Saved filters |                                 | Save                              |
| Availability Heat Map      |               | No results                      |                                   |
| Q Searchi, e.g. LA, LA:NYC |               |                                 | NG                                |

Once this has been saved this will be in your bookmarks permanently until removed and can be used by selecting the bookmark and clicking on the saved filter:

|                           |       |           | ○ On Off   8H ☆ 5M   < ><br>02 Feb 02:45 - 10:45 JST |
|---------------------------|-------|-----------|------------------------------------------------------|
|                           |       |           |                                                      |
|                           | Saveo | d filters | Save                                                 |
| Availability Heat Map     | খি    |           |                                                      |
|                           |       |           |                                                      |
| Q Search, e.g. LA, LA:NYC |       |           |                                                      |
|                           |       |           |                                                      |

© 2024 Colt Technology Services Group Limited. The Colt name and logos are trademarks. All rights reserved.

You can look at the initial information presented on the screen based on the default date/time period last 8 hours with 5 minute granularity:

 ○ On Off
 8H ∴ 5M
 < 5S</th>

 04 Feb 16:08 - 05 Feb 2024 00:08 GMT

In the Service Overview table, you can see some associated metadata and Availability % taken from the network.

- OCN Unique Identifier of Customer
- Customer Customer Name
- Net ID VPN Identifier
- Availability Port availability

| Service ( | Dverview                       |               | Help>>           |   |
|-----------|--------------------------------|---------------|------------------|---|
| OCN       | Customer                       | Net ID        | Availability % 🕀 | Ę |
| 100096803 | soon video communications inc. | ipa-236567810 | 100%             | - |

In the **Circuit Inventory** table, you can see the below information including Metadata and Network data:

- Circuit ID Unique Identifier of Circuit
- Order Order number
- Bill Cust. Ref. Reference number of customer billing
- Service Name of Service (Product)
- Net ID VPN Identifier
- City
   Name of city where circuit is provisioned
- Country
   Name of country where circuit is provisioned
- Bandwidth Contracted Service Bandwidth
- Availability Port availability
- Traffic In Average traffic (Network to Customer)
- Traffic Out Average traffic (Customer to Network)
- In Peak Maximum % of service bandwidth (Network to Customer)
- Out Peak Maximum % of service bandwidth (Customer to Network)

| Circuit Inventor  | у         |                 |           |               |           |         |                  |                  |                |               |             |            |
|-------------------|-----------|-----------------|-----------|---------------|-----------|---------|------------------|------------------|----------------|---------------|-------------|------------|
| Circuit ID        | Order     | Bill Cust. Ref. | Service   | Net ID        | City      | Country | Bandwidth (kbps) | Availability % 🗇 | Traffic In ⊕ 🗐 | Traffic Out 🕁 | In Peak % 🕁 | Out Peak 9 |
| fra/fra/ia-624455 | 236567716 |                 | ip access | ipa-236567810 | frankfurt | germany | 10000000         | 100%             | 7.0 Gbps       | 5.66 Gbps     | 13.0%       | 10.5%      |

The statistics you see in the Circuit Inventory table for this IPA service are all pulled from the same source, to understand the source data, hover over one of the metrics and click on the green arrow that you see.

| Circuit Invento   | ry        |                 |           |               |           |         |                  |                  |                 |               |             |              |
|-------------------|-----------|-----------------|-----------|---------------|-----------|---------|------------------|------------------|-----------------|---------------|-------------|--------------|
| Circuit ID        | Order     | Bill Cust. Ref. | Service   | Net ID        | City      | Country | Bandwidth (kbps) | Availability % 🕘 | Traffic In ⊕ ≒ļ | Traffic Out 💿 | In Peak % 🕀 | Out Peak % 🐁 |
| fra/fra/ia-624455 | 236567716 |                 | ip access | ipa-236567810 | frankfurt | germany | 10000000         | 100%             | 5.8 Gbps        | 4.68 Gbps >   | 13.0%       | 10.5%        |

As you can see in this example our source monitoring point is the interface of the L3 CPE, we are using port Te0/0/3. (We also monitor other types of interfaces for other services e.g Unmanaged IP Service source monitoring point may use SR PW-ether interface, this would impact the In and Out directions so please be aware of the source you are looking at

| Session - device_interface | > 1€                                   |               |                             |                                                                          | × ¥ §               |
|----------------------------|----------------------------------------|---------------|-----------------------------|--------------------------------------------------------------------------|---------------------|
|                            | Circuit ID Se<br>a/fra/ia-624455 ip ac | rvice<br>cess | ∑ Net ID<br>ipa-236567810 f | City     Country     Bandwidth       frankfurt     germany     100000000 | 0 (kbp Objects 100% |
| Table Showing top 1 se     | essions                                |               |                             |                                                                          |                     |
| Session                    | Out<br>3 Sources SD AVG                | Ęļ            | Out<br>3 Sources SD AVG     | Topology                                                                 | Source Location     |
| sr1.FRA_PW-Ether267.2      | 4.68 Gbps                              |               |                             | dummy, sr1.fra                                                           | 50.09754, 8.587309  |
|                            |                                        |               |                             |                                                                          |                     |

You can now go into the **IP Access Performance Detail** Dashboard to see the information presented in a graph format. You can transfer to this Dashboard directly by using the transfer dashboard icon as per below:

| colt | IP Services H                                                                                                    | omepage Share      | ad with me      |               |                |           |                       |                  |                              |                               | On Off<br>04 Feb 17:               | 8H 🕂 5M<br>02 - 05 Feb 2024 0         | <> 1:02 GMT             | ) % 📺      | x 8 |
|------|----------------------------------------------------------------------------------------------------|--------------------|-----------------|---------------|----------------|-----------|-----------------------|------------------|------------------------------|-------------------------------|------------------------------------|---------------------------------------|-------------------------|------------|-----|
|      | \     \     \     \     \     \     \     \     \     \     \     \     \     \     \     \     \     \     \     \     \     \     \     \     \     \     \     \     \     \     \     \     \     \     \     \     \     \     \     \     \     \     \     \     \     \     \     \     \     \     \     \     \     \     \     \     \     \     \     \     \     \     \     \     \     \     \     \     \     \     \     \     \     \     \     \     \     \     \     \     \     \     \     \     \     \     \     \     \     \     \     \     \     \     \     \     \     \     \     \     \     \     \     \     \     \     \     \     \     \     \     \     \     \     \     \     \     \     \     \     \     \     \     \     \     \     \     \     \     \     \     \     \     \     \     \     \     \     \     \     \     \     \     \     \     \     \     \     \     \     \     \     \     \     \     \     \     \     \     \     \     \     \     \     \     \     \     \     \     \     \     \     \     \     \     \     \     \     \     \     \     \     \     \     \     \     \     \     \     \     \     \     \     \     \     \     \     \     \     \     \     \     \     \     \     \     \     \     \     \     \     \     \     \     \     \     \     \     \     \     \     \     \     \     \     \     \     \     \     \     \     \     \     \     \     \     \     \     \     \     \     \     \     \     \     \     \     \     \     \     \     \     \     \     \     \     \     \     \     \     \     \     \     \     \     \     \     \     \     \     \     \     \     \     \     \     \     \     \     \     \     \     \     \     \     \     \     \     \     \     \     \     \     \     \     \     \     \     \     \     \     \     \     \     \     \     \     \     \     \     \     \     \     \     \     \     \     \     \     \     \     \     \     \     \     \     \     \     \     \     \     \     \     \     \     \     \     \     \     \    \ | 524455             |                 |               |                |           |                       |                  |                              |                               |                                    |                                       |                         | lor option | ₫0  |
|      | Service Over                                                                                                    | view               |                 |               | Hel            |           | Availability Heat Map |                  |                              | L.                            |                                    | eess Padamaa                          | o Detailt               |            |     |
|      | OCN Cu                                                                                                    | stomer             |                 | Net ID        | Availability % |           | Q Search, e.g. LA LAS | wo fi            |                              |                               | ansfer to "IP V                    | PN Performance D                      | e Detail*               |            |     |
|      | 100398333 avv                                                                                                    | ni video communica | ilona, inc.     | ipa-236567810 | 100%           | _         |                       | 3 7              | AN V                         |                               | ansfer to "IP V<br>ansfer to "IP V | PN Jitter Network<br>PN CoS Performar | Performance             |            |     |
|      |                                                                                                    |                    |                 |               |                |           | носня                 |                  | NIED                         | T                             |                                    |                                       | ALLUS<br>OU<br>MARADA U | a T<br>Inh |     |
|      |                                                                                                    |                    |                 |               |                |           | Industriepark Hochst  | 3.               | Stroel<br>Schwan<br>SCHWANHE | lstraðvi<br>heimer Uter<br>TM | ESHEIM                             | Nie Nie                               |                         |            |     |
|      |                                                                                                    |                    |                 |               |                |           | Omapbox               | /                |                              |                               | © Mapbox C                         | OpenStreetMap Im                      | prove this ma           | P          |     |
|      | Circuit Inver                                                                                                    | ntory              |                 |               |                |           |                       |                  |                              |                               |                                    |                                       |                         |            |     |
|      | Circuit ID                                                                                                    | Order              | Bill Cust. Ref. | Service       | Net ID         | City      | Country               | Bandwidth (kbps) | Availability % 🗢             | Traffic In ⊕ 🗐                | Traffic Out 0                      | In Peak % 🔿                           | Out Peak %              |            |     |
|      | fra/fra/ia-624455                                                                                                    | 236567716          |                 | ip access     | ipa-236567810  | frankfurt | germany               | 100000000        | 100%                         | 5.8 Gbps                      | 4.68 Obps                          | 13.0%                                 | 10.5%                   |            |     |

#### 5.4.2. IP Access Performance Detail Dashboard

The **IP** Access Performance Detail Dashboard is shown below, scroll down through the graphs to see the different metrics displayed in a graph format. The graphs are displaying some of the information based on the table above the graphs with the exception of the Traffic errors graph (Not seen in the table), also we do not see a graph for In/Out Peak %.

| colt | IP Access Perf               | ormance De | tail Shared with me                      |                  |                  |        |            |                                      |                         |           |            | ć     | Static  <br>05 Fel | 4H 24M ๙, 5M<br>b 00:00 - 04:24 |          | 0 % 🔝                | x 8 |
|------|------------------------------|------------|------------------------------------------|------------------|------------------|--------|------------|--------------------------------------|-------------------------|-----------|------------|-------|--------------------|---------------------------------|----------|----------------------|-----|
|      | \7 Circuit ID     mad/mad/ia | -236       |                                          |                  |                  |        |            |                                      |                         |           |            |       |                    |                                 | Д        | Color option<br>None | đ   |
|      | Circuit List - T             | op N       |                                          |                  |                  | l      | Help >>    | 8                                    |                         |           |            |       |                    |                                 |          |                      |     |
|      | Circuit ID                   | Order      | Bill Cust. Ref.                          | Bandwidth (kbps) | Net ID           | City   |            | Country                              | Availability % $\oplus$ |           | ↓ Out ⊕    |       | Out % 🔿            | in Peak % $\oplus$              | Out Peak | <b>x</b> •           |     |
|      | mad/mad/ia-236751            | 210466820  |                                          | 2000000          | ipa-210466799    | madrid |            | spain                                | 100%                    | 942.2 Mbp | s 704.79 M | 47.1% | 35.2%              | 88.0%                           | 70.8%    |                      |     |
|      |                              |            |                                          |                  |                  |        |            |                                      |                         |           |            |       |                    |                                 |          |                      |     |
|      |                              |            |                                          |                  |                  |        |            |                                      |                         |           |            |       |                    |                                 |          |                      |     |
|      |                              |            |                                          |                  |                  |        |            |                                      |                         |           |            |       |                    |                                 |          |                      |     |
|      | Traffic Rate                 |            |                                          |                  |                  |        |            |                                      |                         |           |            |       |                    |                                 |          |                      |     |
|      | Traffic In (avg) &<br>ALL SD | 942.2      | Mbps Traffic In (peak) -<br>AVG ALL   SD |                  | Traffic Out (avg |        | 04.79 Mbps | fraffic Out (peak) +⊳  1<br>\LL   SD | I 1.42 Gbps<br>MAX      |           |            |       |                    |                                 |          |                      |     |
|      | 1.76 Gbps                    |            |                                          |                  |                  |        |            |                                      |                         |           |            |       |                    |                                 |          |                      |     |
|      |                              |            | $\sim$                                   |                  |                  |        |            |                                      |                         |           |            |       |                    |                                 |          |                      |     |
|      |                              |            |                                          |                  |                  |        | ~          |                                      |                         | ~         |            |       |                    |                                 |          |                      |     |
|      | 432.92                       |            |                                          |                  |                  |        | 02:00      |                                      |                         | 03:00     | $\sim$     |       |                    | 04:0                            | 0        |                      |     |
|      |                              |            |                                          |                  |                  |        |            |                                      |                         |           |            |       |                    |                                 |          |                      |     |

You can filter this view for historical data by using the date and time picker in the top right of the screen, this can be up to 60 days for data in 5min intervals and up to 1 year for hourly intervals. If you try to go back to far, you will see no data for that service for the period you are looking at:

| x 8 | ) % <u>:::</u>   | п 🤆        | < 5M<br>12:23 GM | D 12H 🕂 1H<br>- 05 Feb 2024 | Static<br>Feb 00:00 | €<br>04 |          |          |          |                  |                     |                             |                  |                  |               |                           | ail Shared with me                       | ormance Det            | IP Access Perf                 | colt |
|-----|------------------|------------|------------------|-----------------------------|---------------------|---------|----------|----------|----------|------------------|---------------------|-----------------------------|------------------|------------------|---------------|---------------------------|------------------------------------------|------------------------|--------------------------------|------|
|     | lor option<br>ne | Col<br>Nor |                  |                             |                     |         |          |          |          |                  |                     |                             |                  |                  |               |                           |                                          | 236                    | V Circuit ID<br>mad/mad/ia     |      |
|     |                  |            |                  |                             |                     |         |          |          |          |                  |                     | - Ei                        | Help >>          |                  |               |                           |                                          | op N                   | Circuit List - T               |      |
|     | 1                | kX∂.       | Out Peak         | in Peak % 🕁                 | but % 🕕             | ln%t⊕ ( |          | .↓ Out ⊚ |          | lability% ⊕      | Av                  | Country                     |                  | City             | Net ID        | Bandwidth (kbps)          | Bill Cust. Ref.                          | Order                  | Circuit ID                     |      |
|     | 1                |            |                  |                             | 8.1%                | 86.5% 6 | 3 Gbps 8 | 1.36 G   | 1.7 Gbps |                  | 101                 | spain                       |                  | madrid           | ipa-210466799 | 2000000                   |                                          | 210466820              | mad/mad/ia-236751              |      |
|     |                  |            |                  |                             |                     |         |          |          |          |                  |                     |                             |                  |                  |               |                           |                                          |                        |                                | -    |
|     |                  |            |                  |                             |                     |         |          |          |          |                  |                     |                             |                  |                  |               |                           |                                          |                        |                                |      |
|     |                  |            |                  |                             |                     |         |          |          |          |                  |                     |                             |                  |                  |               |                           |                                          |                        |                                |      |
|     |                  |            |                  |                             |                     |         |          |          |          |                  |                     |                             |                  |                  |               |                           |                                          |                        |                                |      |
|     |                  |            |                  |                             |                     |         |          |          |          |                  |                     |                             |                  |                  |               |                           |                                          |                        | Traffic Rate                   |      |
|     |                  |            |                  |                             |                     |         |          |          |          | 4.66 Gbps<br>MAX | ak) ⇒ [1]           | Traffic Out (pe<br>ALL   SD | 1.36 Gbps<br>AVG | ) ⊕ [1]          | ALL SD        |                           | Gbps Traffic In (peak) ()<br>AVG ALL SD  |                        | Traffic In (avg) 4<br>ALL   SD |      |
|     |                  |            |                  |                             |                     |         |          |          |          |                  |                     |                             |                  |                  |               |                           |                                          |                        |                                |      |
|     |                  |            |                  |                             |                     |         |          |          |          |                  |                     |                             |                  |                  |               |                           |                                          |                        |                                |      |
|     |                  |            |                  |                             |                     |         |          |          |          |                  |                     |                             | 4                |                  |               |                           |                                          |                        |                                |      |
|     |                  |            |                  |                             |                     |         |          |          |          |                  |                     |                             |                  |                  |               |                           |                                          |                        | 2.00                           |      |
|     |                  |            |                  |                             |                     |         |          |          | _        |                  |                     |                             |                  |                  |               |                           |                                          |                        | 100                            |      |
|     |                  |            | •                |                             |                     |         | _        |          |          |                  |                     |                             |                  |                  |               |                           |                                          |                        | 404.10                         |      |
|     |                  |            |                  | 09:00                       |                     |         | eb 2024  | 05 Feb   |          |                  |                     |                             |                  |                  |               | 09-00                     |                                          |                        | 00:00                          |      |
|     |                  |            |                  | 09:00                       |                     |         | ер 2024  | 05 Feb : |          | 4.66 Gbps<br>MXX | <b>k)</b> ⇒  1 <br> | fraffic Out (pe<br>ALL   SO | 1.36 Gbps<br>Avg | 0 ↔ [1]<br>15:00 | AL 50         | 11 <b>3.8</b> Gbps<br>MAX | Gbps <b>Traffic In (peak)</b> & ALL   SD | 11 <b>1.7</b><br>03:00 | Traffic Rate                   |      |

Click on the time picker as per above. We will set this to 3th February 2024 all day and set for 5 min intervals as per below, click on pencil icon where the date is seen and select start date and end date and 5 min granularity, click out of the menu to apply this:

| colt | IP Access Perfo                | ormance De | tail Shared with me                     |                           |                  |                      |             |                                   |                        |                              |             |            | 🕆 Stat<br>04 Feb | ic   1D 1<br>00:00 - 0 | 2H 🕂 1H<br>5 Feb 2024 |                          | 0%                   | <u>.</u> 7 |
|------|--------------------------------|------------|-----------------------------------------|---------------------------|------------------|----------------------|-------------|-----------------------------------|------------------------|------------------------------|-------------|------------|------------------|------------------------|-----------------------|--------------------------|----------------------|------------|
|      | ∀ Circuit ID     mad/mad/ia-   | 236        |                                         |                           |                  |                      |             |                                   |                        | Time range<br>Current time i |             |            |                  |                        |                       |                          | Color option<br>None | đ          |
|      | Circuit List - To              | op N       |                                         |                           |                  | l                    | Help >>     |                                   |                        | Hours<br>Current Data        |             |            | l                | Days<br>Historical     |                       |                          |                      |            |
|      | Circuit ID                     | Order      | Bill Cust. Ref.                         | Bandwidth (kbps)          | Net ID           | City                 |             | Country                           | Availability % 🕀       | 03 Feb 2024                  | 4 00:00 - 0 | )3 Feb 202 | 4 23:59          |                        |                       | ~                        | <b>%</b> 🕀           |            |
|      | mad/mad/ia-236751              | 210466820  |                                         | 2000000                   | ipa-210466799    | madrid               |             | spain                             | 100%                   |                              |             | Febru:     | iry 2024         |                        |                       |                          |                      |            |
| -    |                                |            |                                         |                           |                  |                      |             |                                   |                        |                              |             |            |                  |                        | 3                     |                          |                      |            |
|      |                                |            |                                         |                           |                  |                      |             |                                   |                        |                              |             |            |                  |                        | 10<br>17              |                          |                      |            |
|      | Traffic Rate                   |            |                                         |                           |                  |                      |             |                                   |                        |                              |             |            |                  |                        |                       |                          |                      |            |
|      | Traffic In (avg) +             |            | Gbps Traffic In (peak) &                | 1  <b>3.8</b> Gbps<br>MAX | Traffic Out (avg |                      | 1.35 Gbps   | iraffic Out (peak) ⊕  <br>↓↓   SD | 1 <b>4.66</b> Gbj<br>M |                              |             |            |                  |                        |                       |                          |                      |            |
|      | 4.66 Gbps<br>4.00              |            |                                         |                           |                  |                      |             | $\land$                           |                        | )3 Feb                       | 00:00       |            |                  | 03 Feb                 |                       | 23:59                    |                      |            |
|      |                                |            |                                         |                           |                  |                      | Ø           |                                   |                        | Granularity                  |             | Max        | nterval          |                        |                       | Precision<br>at to data) |                      |            |
|      | 1.00                           |            |                                         |                           |                  |                      |             |                                   |                        | 1 day<br>6 hours             |             | 180<br>30  | days<br>days     |                        |                       | -288x<br>-72x            |                      |            |
|      |                                |            |                                         | 09:00                     |                  |                      |             |                                   |                        | 1 hour                       |             | 7          | tays             |                        |                       | -12x                     |                      |            |
|      | Traffic Rate %                 |            |                                         |                           |                  |                      |             |                                   |                        | 5 minutes                    |             |            | day              |                        |                       | 1x                       |                      |            |
|      | Traffic In % (avg)<br>ALL   SD |            | 86.3% Traffic In % (per<br>AVG ALL   SD | ik) ⇔ [1] 1               | 91% Traffic Out  | <b>% (avg)</b> 🕁 [1] | 67.41<br>AV | G ALL SD                          | <b>∋eak)</b> ⊕ [1]     | 233%<br>MAX                  |             |            |                  |                        |                       |                          |                      |            |

We can now look at the information presented based on the date/time and granularity selected in the time picker. Below shows the table/graph detail for the relevant metrics for the date and time period selected

| colt | IP Access Perfe              | ormance De | tail Shared with me      |                  |                   |        |                      |                                    |                                         |          |           |        | G Static<br>03 F | : 23H <mark>୷</mark> 5M<br>eb 00:00 - 23:59 | < ><br>GMT                              | ⊘ % ∷                |       |
|------|------------------------------|------------|--------------------------|------------------|-------------------|--------|----------------------|------------------------------------|-----------------------------------------|----------|-----------|--------|------------------|---------------------------------------------|-----------------------------------------|----------------------|-------|
|      | \7 Circuit ID     mad/mad/ia | -236       |                          |                  |                   |        |                      |                                    |                                         |          |           |        |                  |                                             |                                         | Color option<br>None | t) () |
|      | Circuit List - T             | op N       |                          |                  |                   | ļ      | Help >>              | Ę                                  |                                         |          |           |        |                  |                                             |                                         |                      |       |
|      | Circuit ID                   | Order      | Bill Cust. Ref.          | Bandwidth (kbps) | Net ID            | City   |                      | Country                            | Availability % $\diamond$               |          | Out 🕁     |        | Out % 🔿          | In Peak % 🔿                                 | Out Peak 9                              | <b>6</b> (b)         |       |
|      | mad/mad/ia-236751            | 210466820  |                          | 2000000          | ipa-210466799     | madrid |                      | spain                              | 100%                                    | 2.0 Gbps | 1.42 Gbps | 99.3%  | 71.1%            | 175%                                        | 164%                                    |                      |       |
| _    |                              |            |                          |                  |                   |        |                      |                                    |                                         |          |           |        |                  |                                             |                                         |                      |       |
|      |                              |            |                          |                  |                   |        |                      |                                    |                                         |          |           |        |                  |                                             |                                         |                      |       |
|      |                              |            |                          |                  |                   |        |                      |                                    |                                         |          |           |        |                  |                                             |                                         |                      |       |
|      | Traffic Rate                 |            |                          |                  |                   |        |                      |                                    |                                         |          |           |        |                  |                                             |                                         |                      |       |
|      | Traffic In (avg) -           |            | Gbps Traffic In (peak) - |                  | Traffic Out (avg) |        | 1.42 Gbps T<br>AVG A | iraffic Out (peak) ⊕  1<br>⊥L   SD | 3.28 Gbps<br>MAX                        |          |           |        |                  |                                             |                                         |                      |       |
|      | 3.49 Gbps<br>3.00            |            |                          |                  |                   |        |                      |                                    |                                         |          | - 5       | $\sim$ | mo               | ~~~~                                        | $\sim$                                  |                      |       |
|      |                              |            |                          |                  |                   | ~      | .~~~                 | M                                  | ~~~~~~~~~~~~~~~~~~~~~~~~~~~~~~~~~~~~~~~ | $\sim$   | R         | ~~`    | ~~               |                                             | ~~~~~~~~~~~~~~~~~~~~~~~~~~~~~~~~~~~~~~~ |                      |       |
|      | 100                          | ~          | m                        | ~~~~~            |                   |        |                      | $\sim$                             |                                         |          |           |        |                  |                                             |                                         |                      |       |
|      | 0.00                         | <br>       | 3:00                     | 07:00            |                   |        |                      |                                    |                                         |          |           |        |                  |                                             |                                         |                      |       |
|      |                              |            |                          |                  |                   |        |                      |                                    |                                         |          |           |        |                  |                                             |                                         |                      |       |

We can then see the Traffic Rate Speed (In and Out) AVG and MAX and Traffic Rate % (In and Out) AVG and MAX graphs for the date/time period selected, hovering over Traffic In and Out rate or % will show you the peak and low for the date/time period.

| colt | IP Access Performance Detail Shared with me                                                                                                    | ⑦ Static   23H A. 5M   < ><br>03 Feb 02:00 - 04 Feb 2024 01:59 GMT                                                                                                    |
|------|----------------------------------------------------------------------------------------------------|----------------------------------------------------------------------------------------------------|
|      | $\nabla^{\mathbb{V}	ext{Clicut ID}}_{	ext{mad/mad/is-236}}$                                                                                                    | Roler option None                                                                                                    |
|      |                                                                                                    |                                                                                                    |
|      | Traffic Rate                                                                                                    |                                                                                                    |
|      | Traffic in (eng) ⊕ [1] 2.0 (<br>↓ Traffic in (eng) ⊕ [1] 3.5 Clops<br>↓ Traffic in (eng) ⊕ [1] 3.5 Clops<br>↓ Traffic in (eng) ⊕ [1] 3.5 Clops<br>↓ Traffic in (eng) ⊕ [1] 3.2 Clops<br>↓ Traffic in (eng) ⊕ [1] 3.5 Clops<br>↓ Traffic in (eng) ⊕ [1] 3.5 Clops |                                                                                                    |
|      | 3.49 Opps<br>3.00                                                                                                    | m                                                                                                    |
|      | 200                                                                                                    | and the second second sec |
|      |                                                                                                    |                                                                                                    |
|      | 02.00 03.00 01.00 01.00 19.00 19.00 19.00                                                                                                    | 23:00                                                                                                    |
|      | Traffic Rate %                                                                                                    |                                                                                                    |
|      | Traffic in % (avg) ◊ [1]         99,9%         Traffic in % (peak) ◊ [1]         175%         Traffic in % (avg) ◊ [1]         71,7%         Traffic in % (avg) ◊ [1]         164.%           ALL SD         AVG         ALL SD         AVG         ALL SD         AVG         ALL SD         AVG         ALL SD         AVG         ALL SD         AVG         ALL SD         AVG         ALL SD         AVG         ALL SD         AVG         ALL SD         AVG         AUG         AVG         AUG         AVG         AUG         AVG         AUG         AVG         AUG         AUG         AVG         AUG         AUG                                                                                                    |                                                                                                    |
|      | 175%<br>150                                                                                                    | fund                                                                                                    |
|      |                                                                                                    | and the a                                                                                                    |
|      |                                                                                                    |                                                                                                    |
|      |                                                                                                    |                                                                                                    |

If we scroll down, we can see the Availability % and Traffic errors graphs In and Out / % for the date and time period selected, we can see that this service has 100% Availability and no Traffic errors seen.

| Availability %                               |                                         |                                 |                             |       |       |       |       |        |
|----------------------------------------------|-----------------------------------------|---------------------------------|-----------------------------|-------|-------|-------|-------|--------|
| Availability % (avg) ⊕ [1]<br>16 Sources  SD | 100% Availability %<br>AVG 16 Sources S | (min) ⊕  1  100%<br>D MIN       |                             |       |       |       |       |        |
| 100%                                         |                                         |                                 |                             |       |       |       |       |        |
|                                              |                                         |                                 |                             |       |       |       |       |        |
| 80                                           |                                         |                                 |                             |       |       |       |       |        |
| 60                                           |                                         |                                 |                             |       |       |       |       |        |
| 50                                           |                                         |                                 |                             |       |       |       |       |        |
| 14:00                                        | 15:00                                   | 16:00                           | 17:00                       | 18:00 | 19:00 | 20:00 | 21:00 |        |
| J                                            |                                         |                                 |                             |       |       |       |       |        |
| Traffic Errors                               |                                         |                                 |                             |       |       |       |       |        |
| Error In % @ [1]<br>ALL   SD                 | 0% Error Out % ⊕ [1]<br>AVG ALL   SD    | 0% Error In ⊕ [1]<br>AVG ALL SD | 0 Error Out ⊕<br>AVG ALL SD |       |       |       |       |        |
| 1.0 🔻                                        |                                         |                                 |                             |       |       |       |       | ▼ 1.0% |
|                                              |                                         |                                 |                             |       |       |       |       |        |
| 0.6                                          |                                         |                                 |                             |       |       |       |       |        |
| 0.3                                          |                                         |                                 |                             |       |       |       |       |        |
| 0.0                                          |                                         |                                 |                             |       |       |       |       |        |
| 14:00                                        | 15:00                                   | 16:00                           | 17:00                       | 18:00 | 19:00 | 20:00 | 21:00 |        |
| J                                            |                                         |                                 |                             |       |       |       |       |        |

If we go back to the Traffic Rate graph. You can hover your mouse over any of the graph lines to see the data updated under the metric output as well as the date and time displayed on the line graph:

| Traffic Rate                       |                        |                          | (¢ d)                      |                  |       |        |
|------------------------------------|------------------------|--------------------------|----------------------------|------------------|-------|--------|
| Traffic In (avg) 参  1 <br>ALL   SD | 2.8 Gbps<br>AVG ALL SD | 2.8 Gbps<br>MAX ALL   SD | 1.54 Gbps<br>AVG ALL SD    | 1.54 Gbps<br>MAX |       |        |
| 3.49 Gbps<br>3.00                  |                        |                          |                            |                  |       | ~~~    |
| 2.00                               |                        |                          | Marin                      | m                | min   | My -   |
| 1.00                               |                        |                          | m                          |                  |       | $\sim$ |
| 0.00                               |                        |                          |                            |                  |       |        |
| 00:00                              | 03:00                  | 07:00                    | 11:00 03 Feb 2024 12:51 15 | 5:00             | 19:00 | 23:00  |
|                                    |                        |                          |                            |                  |       | -      |

Alternatively, you can click and drag over a period to zoom in more to that period:

| Traffic Rate                       |                        |                                                | <b>C</b>              |                             |          |                                                                                                    |
|------------------------------------|------------------------|------------------------------------------------|-----------------------|-----------------------------|----------|----------------------------------------------------------------------------------------------------|
| Traffic In (avg) ⊕ [1]<br>ALL   SD | 2.6 Gbps<br>AVG ALL SD | 2.6 Gbps<br>MAX ALL SD Traffic Out (avg) ⊕ [1] | 1.61 Gbps Traffic Out | (peak) ⊕  1  1.61 Gbp<br>M/ | os<br>XX |                                                                                                    |
| 3.49 Gbps                          |                        |                                                |                       |                             |          |                                                                                                    |
| 3.00                               |                        |                                                |                       |                             | $\sim$   | mann                                                                                                    |
| 2.00                               |                        |                                                | $\wedge$              | · ·····                     |          | and the second second s |
| 100                                |                        |                                                |                       | ~~~~                        |          | $\sim$                                                                                                    |
| 0.00                               |                        |                                                |                       |                             |          |                                                                                                    |
| 00:00                              | 03:00                  | 07:00                                          | 11:00 _               | 03 Feb 2024 14:28           | 19:00    | 23:00                                                                                                    |
| l I                                |                        |                                                |                       |                             |          |                                                                                                    |
| _                                  |                        |                                                |                       |                             |          | -                                                                                                    |

Once done the date and time will be updated based on the highlighted area and all the graphs will be updated to reflect that period:

| Color option<br>None |   |
|----------------------|---|
|                      |   |
|                      |   |
|                      |   |
|                      |   |
| $\sim$               |   |
|                      |   |
|                      |   |
|                      |   |
|                      |   |
| $\sim$               |   |
|                      |   |
|                      |   |
|                      | > |

To reset the zoom in you can simply click the reset icon next to the date and time period picker, this will reset back to your original query of 3rd February all day 5 min intervals:

| colt | IP Access Performance Detail                                           | Shared with me                            |                                                                                  |                                                                                                    | 6          | Static 23H 🕂 5M 🖸 Reset | 0 % 🚉 🖍 🛞 |
|------|------------------------------------------------------------------------|-------------------------------------------|----------------------------------------------------------------------------------|----------------------------------------------------------------------------------------------------|------------|-------------------------|-----------|
|      | √ Circuit ID<br>mad/mad/ia-236                                         |                                           |                                                                                  |                                                                                                    |            |                         | one       |
|      |                                                                        |                                           |                                                                                  |                                                                                                    |            |                         |           |
|      | Traffic Rate                                                           |                                           |                                                                                  |                                                                                                    |            |                         |           |
|      | Traffic In (avg) ⊕ [1]         2.0 Gbp:           ALL   SD         AVC | s Traffic In (peak) 1 [1] 2.8<br>ALL   SD | Gbps         Traffic Out (avg) ⊕ [1]         1.33           MAX         ALL   SD | Gbps         Traffic Out (peak) ⊕ [1]         1.90 G           AVG         ALL   SD         Initial SD         Initial SD | bps<br>MAX |                         |           |
|      | 2.78 Gbps<br>2.50                                                      |                                           |                                                                                  | $\frown$                                                                                                    | _          |                         |           |
|      |                                                                        |                                           |                                                                                  | $/ \sim$                                                                                                    | $\sim$     | $\sim$                  |           |
|      | 1.50                                                                   | $\sim$                                    |                                                                                  | $\sim$                                                                                                    | $\sim$     |                         |           |
|      | 967.45                                                                 |                                           | $\sim$                                                                           |                                                                                                    |            |                         |           |
|      |                                                                        |                                           |                                                                                  | <b>"</b> 13:00                                                                                                    |            |                         | )         |
|      | Traffic Rate %                                                         |                                           |                                                                                  |                                                                                                    |            |                         |           |
|      | Traffic In % (avg) + 11 10                                             | 2% Traffic In % (peak) 🕂 🔢                | 139% Traffic Out % (avg) 🕁 🔢                                                     | 66.7% Traffic Out % (peak) 🕂 🔢                                                                                            | 95.1%      |                         |           |
|      | ALL SD A                                                               | WG ALL SD                                 | MAX ALL SD                                                                       | AVG ALL SD                                                                                                    |            |                         |           |
|      |                                                                        |                                           |                                                                                  | $\bigwedge$                                                                                                    | - /        | $\sim$                  |           |
|      | 90                                                                     | $\sim$                                    | $\sim$                                                                           |                                                                                                    |            | ~                       |           |
|      |                                                                        | ~~~~~~~~~~~~~~~~~~~~~~~~~~~~~~~~~~~~~~~   | $\sim$                                                                           | $\sim \sim$                                                                                                    | $\sim$     |                         |           |
|      | 49                                                                     | 11:00                                     | 12:00                                                                            |                                                                                                    |            |                         |           |
|      |                                                                        |                                           |                                                                                  | 1                                                                                                    |            |                         |           |

Once this has been reset you will see the time picker reset as per below.

|                      |                                                                           |                                                                                                    |                                                                                                    |                                                                                                    |                                                                                                    |                                                                                                    |                                                                                                    |                                                                                                    |                                                                                                    |                                                                                                    | 03 F                                                                                                    | eb 00:00 - 23:5                                                                                                    | GMT                                                                                                    | ⊘ % <u>∷</u>                                                                                                    | 8 77                                                                                                    |
|----------------------|---------------------------------------------------------------------------|----------------------------------------------------------------------------------------------------|----------------------------------------------------------------------------------------------------|----------------------------------------------------------------------------------------------------|----------------------------------------------------------------------------------------------------|----------------------------------------------------------------------------------------------------|----------------------------------------------------------------------------------------------------|----------------------------------------------------------------------------------------------------|----------------------------------------------------------------------------------------------------|----------------------------------------------------------------------------------------------------|----------------------------------------------------------------------------------------------------|----------------------------------------------------------------------------------------------------|----------------------------------------------------------------------------------------------------|----------------------------------------------------------------------------------------------------|----------------------------------------------------------------------------------------------------|
| D<br><b> /ia-236</b> |                                                                           |                                                                                                    |                                                                                                    |                                                                                                    |                                                                                                    |                                                                                                    |                                                                                                    |                                                                                                    |                                                                                                    |                                                                                                    |                                                                                                    |                                                                                                    | Ħ                                                                                                    | Color option<br>None                                                                                                    | t) (-)                                                                                                    |
| Top N                |                                                                           |                                                                                                    |                                                                                                    | ļ                                                                                                    | Help >>                                                                                                    | 8                                                                                                    |                                                                                                    |                                                                                                    |                                                                                                    |                                                                                                    |                                                                                                    |                                                                                                    |                                                                                                    |                                                                                                    |                                                                                                    |
| Order                | Bill Cust. Ref.                                                           | Bandwidth (kbps)                                                                                                    | Net ID                                                                                                    | City                                                                                                    |                                                                                                    | Country                                                                                                    | Availability % $\oplus$                                                                                                    |                                                                                                    | Out 🕁                                                                                                    |                                                                                                    | Out % 🔿                                                                                                    | In Peak % O                                                                                                    | Out Peak %                                                                                                    | ф.                                                                                                    |                                                                                                    |
| 751 210466820        |                                                                           | 2000000                                                                                                    | ipa-210466799                                                                                                    | madrid                                                                                                    |                                                                                                    | spain                                                                                                    | 100%                                                                                                    | 2.0 Gbps                                                                                                    | 1.42 Gbps                                                                                                    | 99.3%                                                                                                    | 71.1%                                                                                                    | 175%                                                                                                    | 164%                                                                                                    |                                                                                                    |                                                                                                    |
|                      |                                                                           |                                                                                                    |                                                                                                    |                                                                                                    |                                                                                                    |                                                                                                    |                                                                                                    |                                                                                                    |                                                                                                    |                                                                                                    |                                                                                                    |                                                                                                    |                                                                                                    |                                                                                                    |                                                                                                    |
|                      |                                                                           |                                                                                                    |                                                                                                    |                                                                                                    |                                                                                                    |                                                                                                    |                                                                                                    |                                                                                                    |                                                                                                    |                                                                                                    |                                                                                                    |                                                                                                    |                                                                                                    |                                                                                                    |                                                                                                    |
|                      |                                                                           |                                                                                                    |                                                                                                    |                                                                                                    |                                                                                                    |                                                                                                    |                                                                                                    |                                                                                                    |                                                                                                    |                                                                                                    |                                                                                                    |                                                                                                    |                                                                                                    |                                                                                                    |                                                                                                    |
|                      |                                                                           |                                                                                                    |                                                                                                    |                                                                                                    |                                                                                                    |                                                                                                    |                                                                                                    |                                                                                                    |                                                                                                    |                                                                                                    |                                                                                                    |                                                                                                    |                                                                                                    |                                                                                                    |                                                                                                    |
| е                    |                                                                           |                                                                                                    |                                                                                                    |                                                                                                    |                                                                                                    |                                                                                                    |                                                                                                    |                                                                                                    |                                                                                                    |                                                                                                    |                                                                                                    |                                                                                                    |                                                                                                    |                                                                                                    |                                                                                                    |
| a)⊕ 1  2.0           | O Gbps Traffic In (peak) ⊕<br>AVG ALL   SD                                |                                                                                                    | Traffic Out (avg)                                                                                                    |                                                                                                    | 1.42 Gbps                                                                                                    | iraffic Out (peak) ⊕  1<br>⊥L   SD                                                                                                    | 3.28 Gbps<br>MAX                                                                                                    |                                                                                                    |                                                                                                    |                                                                                                    |                                                                                                    |                                                                                                    |                                                                                                    |                                                                                                    |                                                                                                    |
|                      |                                                                           |                                                                                                    |                                                                                                    |                                                                                                    |                                                                                                    |                                                                                                    |                                                                                                    |                                                                                                    | ,                                                                                                    | ~~                                                                                                    |                                                                                                    | ~~~~                                                                                                    | •                                                                                                    |                                                                                                    |                                                                                                    |
|                      |                                                                           |                                                                                                    |                                                                                                    |                                                                                                    |                                                                                                    | ۸                                                                                                    |                                                                                                    | ~~~                                                                                                    | A                                                                                                    | ~~>                                                                                                    | ~~~~~~~~~~~~~~~~~~~~~~~~~~~~~~~~~~~~~~~                                                                                                    | m.                                                                                                    |                                                                                                    |                                                                                                    |                                                                                                    |
|                      |                                                                           |                                                                                                    |                                                                                                    | ~~~~                                                                                                    | ~~~                                                                                                    | Jun                                                                                                    |                                                                                                    |                                                                                                    |                                                                                                    |                                                                                                    |                                                                                                    |                                                                                                    | $\sim\sim$                                                                                                    |                                                                                                    |                                                                                                    |
|                      | ~~~~~~~~~~~~~~~~~~~~~~~~~~~~~~~~~~~~~~                                    |                                                                                                    |                                                                                                    |                                                                                                    | _~~~                                                                                                    |                                                                                                    |                                                                                                    |                                                                                                    |                                                                                                    |                                                                                                    |                                                                                                    |                                                                                                    |                                                                                                    |                                                                                                    |                                                                                                    |
|                      |                                                                           |                                                                                                    |                                                                                                    |                                                                                                    |                                                                                                    |                                                                                                    |                                                                                                    |                                                                                                    |                                                                                                    |                                                                                                    |                                                                                                    |                                                                                                    |                                                                                                    |                                                                                                    |                                                                                                    |
|                      |                                                                           | 07:00                                                                                                    |                                                                                                    |                                                                                                    |                                                                                                    |                                                                                                    |                                                                                                    |                                                                                                    |                                                                                                    | 19:00                                                                                                    |                                                                                                    |                                                                                                    |                                                                                                    |                                                                                                    |                                                                                                    |
| b                    | P<br>Ble=236<br>- Top N<br>Croter<br>2701 210466820<br>Mat ⇔ (1) 2.0<br>6 | 0<br>5/0-236<br>- Top N<br>Coder Bill Cout, Het:<br>271 : 210466230<br>Bill e  1 <br>2.0 Clops Traffic in (peak) +<br>AVC TALL SD<br> | D<br>Sto 236<br>TO D N<br>Croler Bit Cust. Ref. Bundwidth (Abpo)<br>271 10466820 200000<br>Ref<br>Bit (1) 2.0 Orgos Traffic In (peek) ← (1) 3.5 Orgos<br>Auto Tall. ED<br>Stat. ED<br>Coood (2700) | D<br>Star 236<br>+ Top N<br>Croter Bill Coust. Het: Bandwidth fistore) Net 10<br>271 110466820 2000000 (ex-210466796<br>Star 2.0 Olippia Traffic in (peek) + [1] 3.5 Olippia Multi<br>Multi SD<br>Multi SD<br>Coust of the star of the star | D<br>200 236<br>TOP N<br>Croter Bit Cast. Ref. Rendwidth Atken) Net D City<br>270 210466290 200000 (ex-210460796 madrid<br>2000000 (ex-210460796 madrid<br>Mattiso<br>Not Statistic to (peak) ⊕ 11 3.5 Objest<br>Mattiso<br>Social Statistic to (peak) ⊕ 11 3.5 Objest<br>Mattiso<br>Social Statistic to (peak) ⊕ 11 3.5 Objest<br>Mattiso<br>Social Statistic to (peak) ⊕ 11 3.5 Objest<br>Mattiso<br>Social Statistic to (peak) ⊕ 11 3.5 Objest<br>Mattiso<br>Social Statistic to (peak) ⊕ 11 3.5 Objest<br>Mattiso<br>Social Statistic to (peak) ⊕ 11 3.5 Objest<br>Statistic to (peak) ⊕ 11 3.5 Objest<br>Mattiso<br>Social Statistic to (peak) ⊕ 11 3.5 Objest<br>Mattiso<br>Social Statistic to (peak) ⊕ 11 3.5 Objest<br>Statistic to (peak) ⊕ 11 3.5 Objest<br>Statistic to (peak) | P<br>To 236<br>→ Top N File Cust. Ref. Randowlah (Aloga) Net D City<br>Total 20446620 (sub-200466796 (madrid<br>200000 (sub-200466796 (madrid<br>Ref. 1 20 Object Totalic In (pead) + 1 35 Object Totalic Out (single + 1 142 Object Totalic In Content) + 1 42 Object Totalic In Content + 1 42 Object Totalic In Content + 1 42 Object Totalic | De 298         Heip >>         Image: block flag         Heip >>         Image: block flag         Image: block flag         Image: block flag         Country           Order         Bit Cust. Ref.         Bandwidth (blops)         Heit D         City         Country           751         210466820         2000000         Lex-210466796         modeld         spain           Ref         32.0 Objects         Traffic In (peak) ← II         33.5 Objects         Traffic Out (reg) ← II         14.2 Objects         Traffic Out (reg) ← II           Aut I: SD         Mult. ISD         Mult. ISD         Traffic Out (reg) ← II         Aut I: SD         Traffic Out (reg) ← II           Cocco         loc 20         12.0 Objects         Traffic Out (reg) ← II         14.2 Objects         Traffic Out (reg) ← II | De 298         Help >>         Image: Country         Augustaing 5 @           Torder         Bil Cost. Ref.         Bandwidth (blags)         Help O         Chy         Country         Augustaing 5 @           731         210466820         5000000         Les-21046679@         medid         sepain         500%           86         Mage 111         2.0         Opena (Theffic to (pena) + 1)1         3.5         Grapper (Hitting - Hitting - | Bit Cust. Not.         Banchwicht (https://www.science.org//www.science.org//wwwwww.science.org//www.science.org//www.science.org//www.science.o | De 298         Top N         Help >>         Image: Construct of the construction of the construction of the const | Bit Cust. Not.         Bancheidh Bit Donit.         Help >>         Image: Country         Austability 5:0         in :0         1; Out :         in :0         1; Out :         in :0         1; Out :         in :0         1; Out :         in :0         1; Out :         in :0         1; Out :         in :0         1; Out :         In :0         1; Out :         In :0         In :0         In :0 | De 296         Top N         Help >>         Image: Construct of the second and the second and the secon | Pho         Differ         Help >>         Image: Control of the control of the control of | Dr. bit 236         Top N         Help >>         Image: Source of the source of the sourc | Dot         Control         Control <thcontrol< th=""> <thcontrol< th=""> <thcontr< td=""></thcontr<></thcontrol<></thcontrol<> |

### 5.4.3. IPVPN Performance Detail Dashboard

There are three different Performance Dashboards besides apart from the Services Homepage, that indicates specific KPS regarding Traffic, Jitter, Packet Loss, Latency, CoS, etc.

The Performance Details dashboard is accessed through the Monitoring link (as first step in section 3), or through the Dashboard quick link on Help Page:

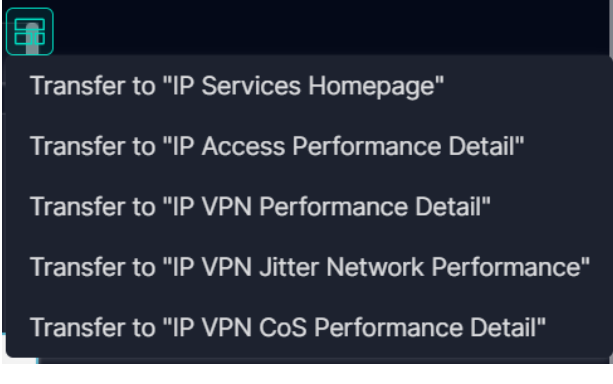

Figure: IP VPN Performance Detail link

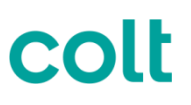

The Performance Details dashboard provides high level overview statistics of both interface and network performance activity. Total daily throughput information for the whole network is available with percentage errors and discards for that day. With regard to network performance, the target SLA is provided with details of how Colt is performing against SLA for Availability, Packet Loss and Round Trip Time.

Once on Performance Details dashboard, there is plenty of information related to the performance of the Service, as the Top Circuit List, with Data about:

- Circuit ID
- Order number
- Billing Customer Reference
- Bandwidth (Kbps)
- Network ID (IPC)
- City
- Country
- CoS
- Availability
- Traffic In (total)
- Traffic Out (total)
- Traffic In (percentage)
- Traffic Out (Percentage)
- Traffic In (Peak %)
- Traffic Out (Peak %)
- RTD
- Packet Loss

| Circuit ID          | Order     | Bill Cust. Ref. | Bandwidth (kbps) | Submitted Traffic $\oplus$ | Net ID     | City       | Class    | Transmitted Traffic 🕘 🗐 | Dropped Traffic 🕁 | Transmitted % $\oplus$ | Submitted % 🕀 | Dropped % |
|---------------------|-----------|-----------------|------------------|----------------------------|------------|------------|----------|-------------------------|-------------------|------------------------|---------------|-----------|
| nld/nld/ia-603466   | 235510081 | covid-19        | 1000000          | 74.3 Mbps                  | ipc03526   | nieuwegein | premium  | 74.3 Mbps               | o                 | 7.43%                  | 7.43%         | 0%        |
| nld/nld/ia-603466   | 235510081 | covid-19        | 1000000          | 37.1 Mbps                  | ipc03526   | nieuwegein | standard | 371 Mbps                |                   | 3.71%                  | 3.71%         | 0%        |
| lon/lon/ia-663002-a | 237707779 |                 | 200000           | 29.5 Mbps                  | ipc04431   | london     | standard | 29.5 Mbps               | o                 | 14.7%                  | 14.7%         | 0%        |
| muc/muc/ia-584646-a | 235372954 |                 | 400000           | 26.9 Mbps                  | ipc03206   | munich     | standard | 26.9 Mbps               | 344 bps           | 6.73%                  | 6.73%         | 0.000%    |
| mad/mad/ia-630321-a | 236853197 |                 | 200000           | 24.8 Mbps                  | ipc-103152 | alcobendas | standard | 24.8 Mbps               | <u>o</u>          | 12.4%                  | 12.4%         | 0%        |

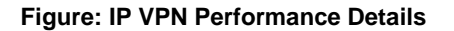

Main performance KPIs of the inventory selected. These KPIs include:

- Availability (reachability) Percentage of time or total time when source or destination device was down
- **Packet Loss** Percentage of data transmitted from an originating device not arriving at the intended destination

• **Round Trip Delay** – Measured via ICMP echo between the CPE spoke and hub. The value given is a two way value to include return transit time from the customer hub site

Traffic Rate over the selected period, including Traffic In, Traffic Out, Traffic average and Traffic Out avg:

| Traffic Rate                               |                           |                      |                              |                    |                  |                                             |                            |              |
|--------------------------------------------|---------------------------|----------------------|------------------------------|--------------------|------------------|---------------------------------------------|----------------------------|--------------|
| Traffic In (avg) ⊕  832 <br>3 Sources   SD | 2.7 Mbps Traf<br>AVG 3 Sc | <b>fic In (peak)</b> | 5.1 Gbps Traffi<br>MAX 3 Sou | <b>c Out (avg)</b> | 2.76 Mbps<br>AVG | Traffic Out (peak) ⊕  83:<br>3 Sources   SD | 2  <b>1.59</b> Gbps<br>MAX |              |
| 5.10 Gbps                                  |                           |                      |                              |                    |                  |                                             |                            |              |
| 4.00                                       |                           |                      |                              |                    |                  |                                             |                            |              |
| 2.00                                       |                           |                      |                              |                    |                  | $\land$                                     |                            |              |
| 624.30                                     | ~~~~                      |                      | ~~~~                         | $\sim$             | $\sim$           | Alan                                        | ~~~~                       | ~~~~         |
| 18:00                                      | Jan 12, 2024              | Jan 16, 2024         | Jan 20, 2024                 | Jan 24,            | 2024             | Jan 28, 2024 Jar                            | ו 31, 2024                 | Feb 04, 2024 |
|                                            |                           |                      |                              |                    |                  |                                             |                            |              |

Figure: Traffic Rate

User can access the results on an Interface basis by clicking on the licon we have already seen before:

| Session - device_interface |               |                                                                                                    |                             | <u>ू</u> हा ×       |
|----------------------------|---------------|----------------------------------------------------------------------------------------------------|-----------------------------|---------------------|
| ∑                          | omer_portal   |                                                                                                    |                             | Objects<br>8.92%    |
| Table Showing top 100      | 0 sessions    |                                                                                                    |                             |                     |
| Session                    | Traffic Out % | ⊒੍ਰੀ Traffic Out % ⊪ੁ                                                                                                    | Тороюду                     | Source Location     |
| cpefr_edm000017_Fa4        | 76.2%         |                                                                                                    | cpefr_edm000017,dummy       | 41.203323,-77.19453 |
| cpecn_chn000441_Gi0/0/1    | 54.3%         | - And the second second | cpecn_chn000441,dummy       | 34.168472,108.86867 |
| cpecz_cze000039_Gi0/1      | 53.2%         | K                                                                                                    | cpecz_cze000039,            | 49.443016,12.908073 |
| cpefr_vaf000030_Fa4        | 51.3%         | VV.L~                                                                                                    | cpefr_vaf000030,dummy       | 45.119843,4.974556  |
| cpede_kel043762_Gi5        | 51.0%         |                                                                                                    | cpede_kel043762,            | 54.314377,10.132563 |
| cpede_ger000316_Gi8.177    | 47.3%         | M                                                                                                    | cpede_ger000316,            | 48.14594,9.48365    |
| cpenl_nld000977_Fa4        | 43.9%         | E A A A A A A A A A A A A A A A A A A A                                                                                                    | cpenl_nld000977,dummy       | 50.84778,6.008309   |
| cperu_rus000011_Gi0/1      | 42.7%         | Hanna                                                                                                    | cperu_rus000011,cpech_lug00 | 55.75836,37.62622   |
|                            |               |                                                                                                    | ٨٨                          |                     |

Figure: Results zoom in

Traffic Utilisation shown on the second chart:

| Traffic Utilisation                                           |                         |                         |                                    |                  |                                   |                   |              |
|---------------------------------------------------------------|-------------------------|-------------------------|------------------------------------|------------------|-----------------------------------|-------------------|--------------|
| <b>Traffic In % (avg)</b> ⊕  832 <br>3 Sources   SD<br>10204% | <b>1.14%</b><br>AVG 3 S | <b>ffic In % (peak)</b> | 10204% Traffic Ou<br>MAX 3 Sources | <b>t % (avg)</b> | 1.17% Traffic Ou<br>AVG 3 Sources | <b>t % (peak)</b> | 535%<br>MAX  |
|                                                               |                         |                         |                                    |                  | ٨                                 |                   |              |
| 6000                                                          |                         |                         |                                    |                  |                                   |                   |              |
| 3000                                                          |                         |                         |                                    |                  |                                   |                   |              |
| 18:00                                                         | Jan 12, 2024            | Jan 16. 2024            | Jan 20, 2024                       | Jan 24. 2024     | Jan 28. 2024                      | Jan 31, 2024      | Feb 04, 2024 |
|                                                               |                         |                         |                                    |                  |                                   |                   |              |

#### Figure: Traffic utilisation

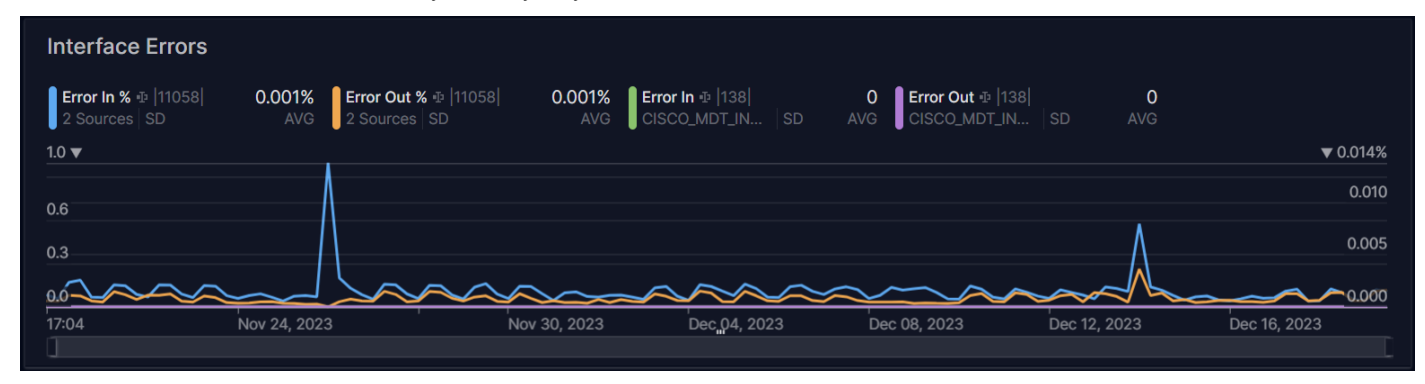

Interface Errors, were we can easily identify any:

#### Figure: Interface Errors

#### And accordingly any drop in availability figures:

| Availability %                             |                          |                                            |              |                  |              |              |              |              |
|--------------------------------------------|--------------------------|--------------------------------------------|--------------|------------------|--------------|--------------|--------------|--------------|
| Availability % (avg) 👳 🛛<br>3 Sources   SD | 715  <b>99.3%</b><br>AVG | Availability % (min) 💀 715<br>3 Sources SD |              | <b>0%</b><br>MIN |              |              |              |              |
| 100%                                       |                          |                                            |              |                  |              |              |              |              |
| 60                                         |                          |                                            |              |                  |              |              |              |              |
| 30                                         |                          |                                            |              |                  |              |              |              |              |
|                                            |                          |                                            |              |                  |              |              |              |              |
| 18:00 Jan                                  | 31, 2024                 | Feb 04, 2024                               | Feb 08, 2024 | Ļ                | Feb 12, 2024 | Feb 16, 2024 | Feb 20, 2024 | Feb 24, 2024 |
|                                            |                          |                                            |              |                  |              |              |              |              |

#### Figure: Availability

#### Round Trip Delay

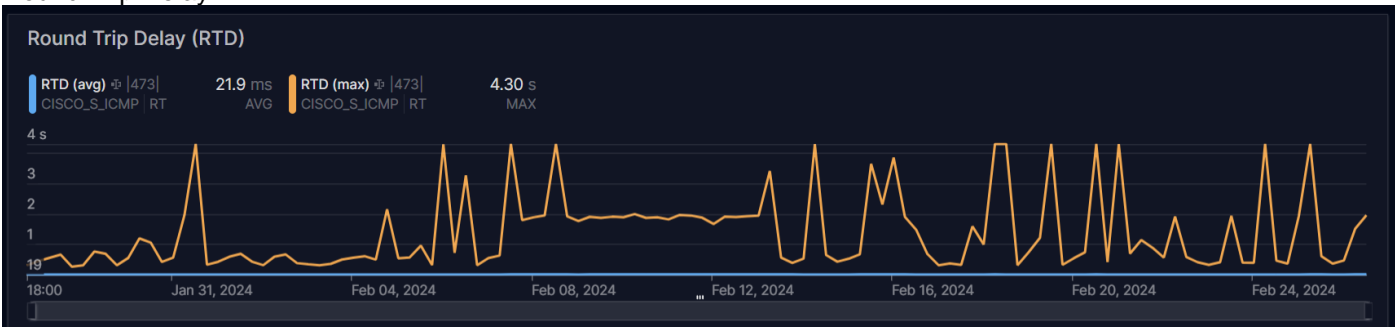

#### Figure: RTD

Packet Loss

| Packet Loss                       | Packet Loss             |                                           |              |                    |              |              |              |                   |  |  |  |
|-----------------------------------|-------------------------|-------------------------------------------|--------------|--------------------|--------------|--------------|--------------|-------------------|--|--|--|
| Packet Loss % (av<br>3 Sources SD | g) ⊕  955  7.939<br>AV0 | % Packet Loss % (max) ⊕<br>G 3 Sources SD |              | <b>100%</b><br>MAX |              |              |              |                   |  |  |  |
| 100%                              |                         |                                           |              |                    |              |              |              |                   |  |  |  |
| 60                                |                         |                                           |              |                    |              |              |              |                   |  |  |  |
| 30                                |                         |                                           |              |                    |              |              |              |                   |  |  |  |
| 5<br>18:00                        | Jan 31, 2024            | Feb 04, 2024                              | Feb 08, 2024 |                    | Feb 12, 2024 | Feb 16, 2024 | Feb 20, 2024 | -<br>Feb 24, 2024 |  |  |  |
|                                   |                         |                                           |              |                    |              |              |              |                   |  |  |  |

Figure: Packet Loss

### 5.4.4. IPVPN Jitter Network Performance Dashboard

To access the Jitter Network Performance dashboard go to top right link "Return to Dashboards" and click on the selected one:

| Return to     |                                                 |
|---------------|-------------------------------------------------|
| Dashboards >> | Transfer to "IP Services Homepage"              |
|               | Transfer to "IP Access Performance Detail"      |
|               | Transfer to "IP VPN Performance Detail"         |
|               | Transfer to "IP VPN Jitter Network Performance" |
|               | Transfer to "IP VPN CoS Performance Detail"     |

Figure: Jitter Network Performance link

Within this dashboard there is useful information about Jitter details and summary, together with the measured Availability and Packet Loss figures.

It is important to stress that Packet Jitter can be guaranteed if class of service (CoS) with full delay guarantees is enabled. <u>Packet jitter is guaranteed only for conforming Premium CoS traffic.</u>

Jitter is measured from any CPE to the hub site CPE. In case there is no hub site, the first site is considered as the hub site. At the moment we can measure and report jitter on all Cisco CPEs (Huaweis if existing are not supported).

By default, for any new customer (i.e. a new installation) delivered on a Cisco CPE, Jitter reporting is enabled. For current customers (i.e. already installed) jitter reporting will only be enabled if the customer/sales request it explicitly via the Change Order form, if not requested before.

Jitter is the variance in one-way latency and is calculated based on sending and receiving time stamps of consecutive packets sent out. E.g.:

| Time Stamp | Sender Responder           |
|------------|----------------------------|
| T1 (0ms)   | Send packet1               |
| T2 (20ms)  | Receive packet1            |
| T3 (40ms)  | Send back reply forpacket1 |
| T4 (60ms)  | Receive reply for packet1  |
| T5 (60ms)  | Send packet2               |
| T6 (82ms)  | Receive packet2            |
| T7 (104ms) | Send back reply forpacket2 |
| T8 (126ms) | Receive reply for packet2  |

For packet 1 and packet 2 above, jitter is calculated as follows: Jitter from source to destination (JitterSD) = (T6-T2) - (T5-T1)Jitter from destination to source (JitterDS) = (T8-T4) - (T7-T3) Jitter is calculated using time stamps of every two consecutive packets. For example:

Router1 send packet1 T1 = 0 Router2 receives packet1 T2 = 20 ms Router2 sends back packet1 T3 = 40 ms Router1 receives packet1 response T4 = 60 ms Router1 sends packet2 T5 = 60 ms

Router2 receives packet2 T6 = 82 ms Router2 sends back packet2 T7 = 104 ms

Router1 receives packet2 response T8 = 126 ms

Jitter from source to destination (JitterSD) = (T6-T2) - (T5-T1) = (82 ms - 20 ms) - (60 ms - 0 ms) = 2 ms positive jitter SD

Jitter from destination to source (JitterDS) = (T8-T4) - (T7-T3) = (126 ms - 60 ms) - (10 4ms - 40 ms) = 2 ms positive jitter DS

| Jitter KPI(Premium Class) |       |            |            |                  |                 |                  |               |            |             |                 |                |       |
|---------------------------|-------|------------|------------|------------------|-----------------|------------------|---------------|------------|-------------|-----------------|----------------|-------|
| Circuit ID                | Band  | Net ID     | City       | Reachability % 👳 | Packet Loss % 💿 | Negative DS ⊕ =] | Negative SD 🕀 | Positive 🗉 | Positive SD | Response Time 🕀 | Transit Time Đ | MOS 🕀 |
| lon/lon/ia-622241         | 12000 | ipc05343   | london     | 100%             | 0%              | 1.04 ms          | 1.05 ms       | 1.03 ms    | 1.06 ms     | 3.16 ms         | 1.71 ms        | 0     |
| bou/bou/ia-586018         | 16000 | ipc-102720 | bourges    |                  | 0%              | 1.04 ms          |               |            |             | 6.30 ms         | 3.89 ms        |       |
| nue/nue/ia-595354-a       | 60000 | ipc-101982 | nuremberg  |                  | 0%              | 1.04 ms          | 1.06 ms       | 1.05 ms    | 1.07 ms     | 8.71 ms         | 4.05 ms        |       |
| par/par/ia-652222         | 10000 | ipc05457   | paris      |                  | 0%              | 1.03 ms          |               | 1.04 ms    | 1.00 ms     | 22.0 ms         | 9.77 ms        |       |
| dus/dus/ia-609521         | 20000 | ipc-101473 | dusseldorf | 100%             | 0%              | 1.03 ms          | 0.997 ms      | 1.03 ms    | 0.996 ms    | 11.0 ms         | 3.23 ms        | o     |

#### Figure: Jitter KPI

Jitter details include the following values:

- Circuit ID
- Bandwidth (Kbps)
- Network ID (IPC)
- City
- Availability
- Packet Loss
- Negative DS
- Negative SD
- Positive DS
- Positive SD
- Response time (ms)
- Transit time (ms)

© 2024 Colt Technology Services Group Limited. The Colt name and logos are trademarks. All rights reserved.

• MOS

On the next dashboard we can find the Jitter summary (including DS (destination to source) and SD (source to destination) values for Jitter calculation).

**jitter-ds**: Specifies destination-to-source delay jitter of each probe packet as the monitored element. **jitter-sd**: Specifies source-to-destination delay jitter of each probe packet as the monitored element. **jitter response time**: Specifies the time in miliseconds for one-way delay jitter in each test.

| Jitter Summary(Prem                             | ium Class)                    |                                      |                 |                                                 |                 |                                               |                        |                                      |
|-------------------------------------------------|-------------------------------|--------------------------------------|-----------------|-------------------------------------------------|-----------------|-----------------------------------------------|------------------------|--------------------------------------|
| Jitter_Negative_DS  102 <br>CISCO_S_JITTER   DS | 0.941 ms Jitter_<br>AVG CISCO | Negative_SD  102 <br>D_S_JITTER   SD | 0.908 ms<br>AVG | litter_Positive_DS  102 <br>CISCO_S_JITTER   DS | 0.951 ms<br>AVG | itter_Positive_SD  102 <br>ISCO_S_JITTER   SD | <b>0.909</b> ms<br>AVG | Jitter_response_Ti<br>CISCO_S_JITTER |
| 17 ms                                           |                               |                                      |                 |                                                 |                 |                                               |                        |                                      |
| 15                                              |                               |                                      |                 |                                                 |                 |                                               |                        |                                      |
|                                                 |                               |                                      |                 |                                                 |                 |                                               |                        |                                      |
|                                                 |                               |                                      |                 |                                                 |                 |                                               |                        |                                      |
|                                                 |                               |                                      |                 |                                                 |                 |                                               |                        |                                      |
| 1                                               |                               |                                      |                 |                                                 |                 |                                               |                        |                                      |
| 00:00 23:00                                     | Nov 24, 2023                  | Nov 28, 2023 No                      | w 30, 2023      | Dec 04, 2023                                    | Dec 08, 2023    | B Dec 12, 202                                 | 23                     | Dec 16, 2023                         |

Figure: Jitter Summary

Availability (reachability): Percentage of time or total time when source or destination device was down, during the monitored timeframe:

| Availability %                                      |                   |                                                  |                  |              |              |              |
|-----------------------------------------------------|-------------------|--------------------------------------------------|------------------|--------------|--------------|--------------|
| Reachability % (avg) ⊕  102 <br>CISCO_S_JITTER   SD | 94.2% Re<br>AVG C | eachability % (min) ⊕  102 <br>ISCO_S_JITTER │SD | <b>0%</b><br>MIN |              |              |              |
| 95%                                                 |                   |                                                  |                  |              |              |              |
| 60                                                  |                   |                                                  |                  |              |              |              |
| 30                                                  |                   |                                                  |                  |              |              |              |
|                                                     |                   |                                                  |                  |              |              |              |
| 00:00 23:00                                         | Nov 24, 2023      | Nov 28, 2023 Nov 30, 2023                        | Dec 04, 2023     | Dec 08, 2023 | Dec 12, 2023 | Dec 16, 2023 |

#### Figure: Availability

Packet Loss: Percentage of data transmitted from an originating device not arriving at the intended destination

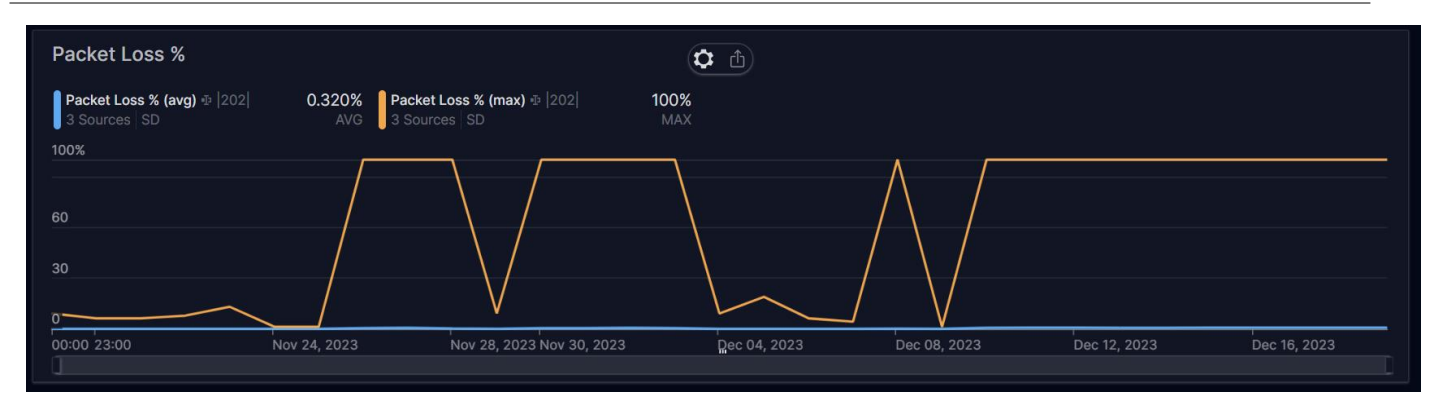

Figure: Packet Loss

### 5.4.5. IPVPN Class of Service Performance Details Dashboard

KPIs are measured against Cisco Committed Access Rate (CAR) configuration.

The displayed data is traffic travelling in and out of each interface. Outbound traffic is further defined for each class available with the IP VPN service. The available classes are:

- Standard All traffic that is not specifically assigned to a higher class and therefore designated as non-critical such as web-browsing or email
- Business 1, 2 and 3 Prioritised business-critical or delay-sensitive traffic such as SAP and Citrix
- Premium Used specifically for voice and video applications that are particularly delay-sensitive

| cos                 |           |                   |                  |                     |            |                       |          |                         |                   |                 |             |             |
|---------------------|-----------|-------------------|------------------|---------------------|------------|-----------------------|----------|-------------------------|-------------------|-----------------|-------------|-------------|
| Circuit ID          | Order     | Bill Cust. Ref.   | Bandwidth (kbps) | Submitted Traffic 💿 | Net ID     | City                  | Class    | Transmitted Traffic 💿 🗐 | Dropped Traffic 👳 | Transmitted % 🕁 | Submitted % | Dropped % 👳 |
| bcn/bcn/ia-585128   | 235489316 |                   | 100000           | 671.4 Gbps          | ipc04590   | cerdanyola del valles | standard | 664.9 Gbps              | 6.5 Gbps          | 2438%           | 2460%       | 5079%       |
| bru/bru/ia-580898   | 235316321 | 100100761         | 80000            | 332.9 Gbps          | ipc05258   | heverlee              | premium  |                         |                   | 984%            |             | 0%          |
| par/par/ia-580107-a | 235288637 | ts vocalcom paris | 100000           | 322.7 Gbps          | ipc-102368 | paris                 | standard |                         | 1.8 Mbps          | 676%            | 676%        | 165%        |
| bru/bru/ia-580898   | 235316321 | 100100761         | 80000            | 166.5 Gbps          | ipc05258   | heverlee              | standard | 166.5 Gbps              |                   | 492%            | 492%        | 0%          |
| xbg/xbg/ia-577762   | 235230302 |                   | 40000            | 156.9 Gbps          | ipc-102348 | aubervilliers         | standard | 156.7 Gbps              | 210.4 Mbps        | 656%            | 656%        | 11869%      |

#### Figure: Class of Service summary

For further information, user can distinguish between Transmitted, Submitted and Dropped traffic for each corresponding Class:

| COS Traffic Tra       | nsmitted                                    |                         |                       |                            |                |
|-----------------------|---------------------------------------------|-------------------------|-----------------------|----------------------------|----------------|
| Transmitted Traffic 🕁 | Class ALL SD AVG<br>8.0 Gbps business-3  19 | 6.0 Gbps 🏮 premium  276 | 2.1 Gbps 🏮 business   | -1  58  658.6 Mbps 💧 busin | ess-2  36  3.3 |
| 261.8 Gbps            |                                             |                         |                       |                            |                |
| 200.0                 |                                             |                         |                       | $\square$                  |                |
| 100.0                 |                                             |                         |                       |                            |                |
| 28                    |                                             |                         |                       |                            |                |
| 00:00 23:00           | Nov 24, 2023                                | Nov 30, 2023 D          | ec 04, 2023 Dec 08, 2 | 023 Dec 12, 2023           | Dec 16, 2023   |

#### Figure: Class of Service Traffic Transmitted

| pped                                     |                                                    |                                                                                                |                                                                                                    |                                                                                                    |                                                                                                    |
|------------------------------------------|----------------------------------------------------|------------------------------------------------------------------------------------------------|----------------------------------------------------------------------------------------------------|----------------------------------------------------------------------------------------------------|----------------------------------------------------------------------------------------------------|
| s ALL SD AVG<br>37.3 Mbps business-1  58 | 8.8 Mbps 🏮 premium  27                             | 76  <b>8.1</b> Kbps                                                                            | business-3  19                                                                                                    | 6.8 Kbps 💧 busi                                                                                                    | ness-2  36                                                                                                    |
|                                          |                                                    |                                                                                                |                                                                                                    |                                                                                                    |                                                                                                    |
|                                          |                                                    |                                                                                                |                                                                                                    | $\wedge$                                                                                                    |                                                                                                    |
|                                          |                                                    |                                                                                                |                                                                                                    |                                                                                                    |                                                                                                    |
|                                          |                                                    |                                                                                                |                                                                                                    |                                                                                                    |                                                                                                    |
| Nov 24, 2023                             | Nov 30, 2023                                       | Dec 04, 2023                                                                                   | Dec 08, 2023                                                                                                    | Dec 12, 2023                                                                                                    | Dec 16, 2023                                                                                                    |
|                                          | opped<br>s ALL SD AVG<br>37.3 Mbps business-1 [58] | ss ALL SD AVG           37.3 Mbps         business-1  58          8.8 Mbps         premium  27 | oped<br>s ALL SD AVG<br>37.3 Mbps business-1  58  8.8 Mbps premium  276  8.1 Kbps<br>vov 24, 2023 Nov 30, 2023 pec 04, 2023 | ss ALL SD AVG         37.3 Mbps       business-1  58        8.8 Mbps       premium  276        8.1 Kbps       business-3  19          Nov 24, 2023       Nov 30, 2023       Dec 08, 2023       Dec 08, 2023 | so ALL SD AVG         37.3 Mbps       business-1         business-1       58         8.8 Mbps       premium         276       8.1 Kbps         business-3       19         6.8 Kbps       business-3         0       0         0       0         0       0         0       0         0       0         0       0         0       0         0       0         0       0         0       0         0       0         0       0         0       0         0       0         0       0         0       0         0       0         0       0         0       0         0       0         0       0         0       0         0       0         0       0         0       0         0       0         0       0         0       0         0       0         0       0 |

Figure: Class of Service Dropped traffic

| Submitted Traf                         | fic                                           |                        |                     |                |                             |          |
|----------------------------------------|-----------------------------------------------|------------------------|---------------------|----------------|-----------------------------|----------|
| Submitted Traffic ⊕ C<br>Standard  685 | lass ALL DS AVG<br>8.0 Gbps    business-3  19 | 6.0 Gbps 🏮 premium  27 | 76  <b>2.1</b> Gbps | business-1  58 | 667.5 Mbps 🏮 business-2  36 | 3.3      |
| 263.1 Gbps                             |                                               |                        |                     |                |                             | -        |
| 200.0                                  |                                               |                        |                     |                | $\land$                     |          |
| 100.0                                  |                                               |                        |                     |                |                             |          |
|                                        |                                               |                        |                     |                |                             |          |
| 28                                     | Nov 24, 2023                                  | Nov 30, 2023           | Dec 04, 2023        | Dec 08, 2023   | Dec 12, 2023 Dec 1          | 16, 2023 |

Figure: Class of Service Submitted traffic

### 6. Voice Service Analysis

### 6.1. IP Services

Please note: For Voice/VoIP services, Performance Monitoring is a billable feature and must be ordered explicitly for the Voice service. In case you are missing the reporting functions and dashboards described below, it is most likely that this feature is not enabled for your service. In this case, please ask your Colt account executive to place an order to enable VoIP Performance Reporting for your VoIP service.

Please also note: Dashboards are subject to changes, however the underlying information around tool navigation and data sources remain as described in the sections below and can be applied to any updated dashboards

### 6.2. Voice Service Homepage

In the Skylight tool, access to the VoIP dashboards is through the monitoring icon, there are 4 dashboards to pick from relating to the two parts of a SIP service. The first set of dashboards are based on Call Detail Records (CDR's) and cover SIP Trunking and Wholesale SIP Trunking only, they consist of the following.

- Voice Service Homepage Summary of services covering a variety of voice statistics taken from CDR's.
- VoIP Trunk Details Subset of performance data providing more detail mainly in a graphical format

The second set of dashboards cover IP statistics for customers with Colt provided connectivity and consist of the below.

- IP service details dashboard
- IP service CoS bandwidth dashboard.

These contain details around packet loss, latency, jitter, round trip delay for the underlying IP service. However, these dashboards are not used yet and will not be covered here. Please refer to the separate IP dashboards in the Performance Monitoring tool to obtain further information around the health of any Colt provided underlying IP service for VoIP products.

1. Login to the Skylight tool via <u>https://performance.colt.net/</u> and click on the Voice Service homepage, you'll find it under the section Voice Services 1.0 via the monitoring icon.

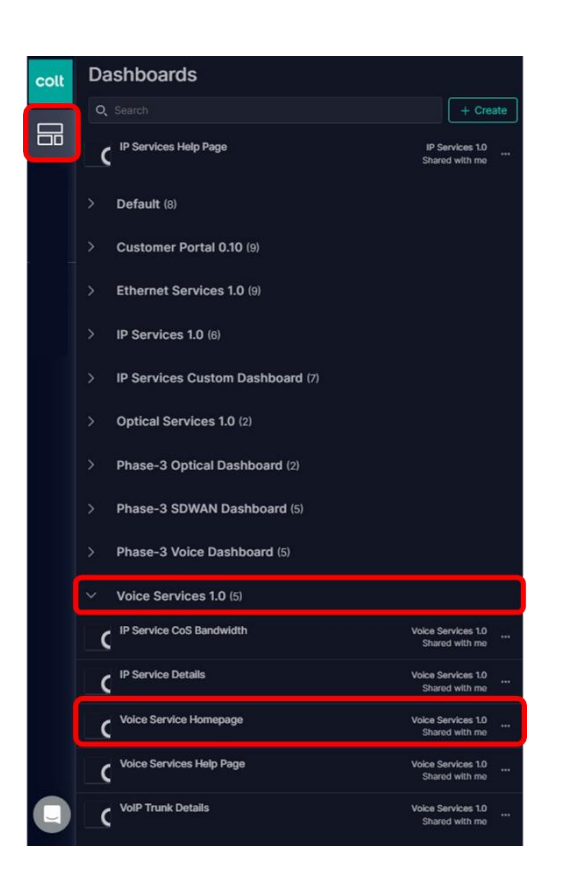

Depending on any filters set when you first login to the voice dashboard you'll see that no data is displayed as statistics are derived from call detail records (CDRs), which are only available after 24 hours.

Using the time picker select the previous 24-hour period and you will see the data displayed for the previous day. You can look at any historical data in the same manner by selecting the date and time that you're interested in, as long as it's at least 24 hours old. The recommendation in order to show valid data is to select a time range of at least 7 days (some CDRs can take up to 30 days to appear) but as long as it's not in the current 24-hour period you can find the data you're interested in.

|                                                                      |                                                 |                                 |                |                                              |                              | -                      |                                    |                      |             |
|----------------------------------------------------------------------|-------------------------------------------------|---------------------------------|----------------|----------------------------------------------|------------------------------|------------------------|------------------------------------|----------------------|-------------|
| Voice Service Homepage 0.2 Shared with me                            |                                                 |                                 |                |                                              | 00 On 0                      | Dec 00:51              | - 08:51 GMT                        | Ø % <u>ii</u>        | S 22 S      |
| 7                                                                    |                                                 | Time range<br>Current time inte |                |                                              |                              |                        |                                    | Color option<br>None | đC          |
| Service Overview Help >> 👘 Note: To                                  | o show valid data please select a time range of | Hours<br>Current Date 1         |                |                                              | Day<br>Hist                  | rs 1<br>orical 1       |                                    |                      | Ę           |
| OCN Customer Total Cate $\diamond$ Network Effectiveness Ratio (NER) | Mean Call Duration                              | 05 Dec 2023 0                   | 0:00 - 12      | 2 Dec 2023 23                                |                              |                        |                                    |                      |             |
| No data No data<br>View details                                      | No data<br>View details                         | «<br>Sun<br>26<br>3             | Mon<br>27<br>4 | December<br>Tue Wed<br>28 29<br>5 6<br>12 13 | 2023<br>Thu<br>30<br>7<br>14 | Fri Sa<br>1<br>8<br>15 | »<br>t<br>2<br>16                  |                      |             |
| Total Call Counts                                                    |                                                 | 17<br>24                        | 18<br>25       |                                              |                              |                        |                                    |                      |             |
| No data                                                              |                                                 |                                 | 1<br>00:00     |                                              |                              |                        | 23:59                              |                      |             |
| y me data                                                            |                                                 | Granularity<br>6 hours          |                | Max inter<br>30 day                          | val<br>s                     |                        | Precision<br>subject to data<br>12 |                      | 7<br>7<br>7 |
| Ma data                                                              |                                                 |                                 |                |                                              |                              |                        |                                    |                      |             |

Once a valid time has been selected, the Voice Service homepage will be populated with data from that period. Anything less than 24 hours will not be displayed and any date ranges that include the current 24-hour period will have gaps.

(note dates > 60 days @ 5 mins intervals will not be displayed as historical data so pick another date <60 days or a longer period e.g., 1 hour - to view valid data up to 1 year in the past).

| colt | Voice Service Hom                    | nepage 0.2 Shared wit               | h me /                                  |                                    |                           |                                    |                        |                                     |                      | ① Static 7D 23H A, 6H <<br>05 Dec 00:00 - 12 Dec 2023 23:58 | )<br>Down © % 🚉 🕫 🛞 |
|------|--------------------------------------|-------------------------------------|-----------------------------------------|------------------------------------|---------------------------|------------------------------------|------------------------|-------------------------------------|----------------------|-------------------------------------------------------------|---------------------|
|      |                                      |                                     |                                         |                                    |                           |                                    |                        |                                     |                      |                                                             | Color option        |
|      | Service Overview                     |                                     |                                         | l                                  | Help >>                   | Note: To show va                   | lid data please select | t a time range of at I              | east 7 days          |                                                             |                     |
|      | OCN Customer                         | Total Ca                            | n•∘ 1]                                  | Network Effecti                    | veness Ratio (NER)        | )<br>Intwork Effectiveness (NER) o | Mean Call Durati       | on                                  | Mean Call Duration © | Mean Holding Time                                           | Mean Hold Time o    |
|      |                                      |                                     |                                         |                                    | × :                       | UR NON                             |                        |                                     | DUR NON              |                                                             | DUR NON             |
|      |                                      |                                     | 2                                       |                                    |                           | < 80<br>4.828%                     |                        |                                     | < 15<br>32.00N       |                                                             | < 15<br>37.60%      |
|      |                                      | 1,618,104                           |                                         | <b>I I I</b>                       |                           | >= 80<br>1164X                     |                        |                                     | 15 - 60<br>16.93%    |                                                             | 15-60<br>21.22%     |
|      |                                      | 1,376,151                           |                                         |                                    | / i                       | >= 90                              |                        | ×                                   | >= 60                |                                                             | >= 60               |
|      |                                      | 1,072,73                            |                                         | -                                  |                           |                                    |                        |                                     | U STOPA              |                                                             | 1 41205             |
|      | ✓ Total Call Count:                  | 5                                   |                                         |                                    |                           |                                    |                        |                                     |                      |                                                             |                     |
|      | Tetal -<br>Stati Index<br>18,390,076 | Answered a<br>SUM NON<br>11,821,465 | Unanswered o<br>Solid Hole<br>6,253,179 | Failed a<br>strike room<br>315,432 | ASR -<br>and non<br>1,862 | NER o<br>And Hom<br>96.0           | Mean Call Dura         | Mean Hold Time ()<br>AVC NON<br>158 | Total Call Durat     | Total Hold Time of<br>SUM NON<br>321,925,378                |                     |
|      | > Call KPIs per Co                   | untry                               |                                         |                                    |                           |                                    |                        |                                     |                      |                                                             |                     |
|      | Call KPIs per Tru                    | ink                                 |                                         |                                    |                           |                                    |                        |                                     |                      |                                                             | 7                   |
|      | ID Service KDIe                      |                                     |                                         |                                    |                           |                                    |                        |                                     |                      |                                                             | <b>X</b>            |
|      | P IP Service KPIS                    |                                     |                                         |                                    |                           |                                    |                        |                                     |                      |                                                             |                     |

From the top left of the screen the **Service overview table** contains details surrounding your Colt customer number (OCN), your company name and the total calls over the time period selected. In case you own multiple OCNs, e.g. due to multiple services in different countries, these will all be shown on the left, if the Voice/VoIP services are enabled for the Performance Monitoring feature. Initially the list will show your 'top 25' services (or the bottom 25 if you alter the total calls column direction). It is however possible to search and filter for a specific customer / OCN / trunk.

The three histograms to the right contain information around the Network Effectiveness Ratio (NER), the mean call duration and the mean holding time, which is most useful when filtered for a specific OCN or trunk. The data here is an average of a subset of the overall information displayed on the dashboard.

Below that, you can see a **total call counts table**, which includes details around the total number of calls currently displayed on the dashboard, this is a subset of data and is taken from the top 1000 sessions. It provides information on how many calls were answered and unanswered and how many failed along with other CDR information.

Below the total call counts table, we have call **KPI's per country, call KPI's per trunk and IP service KPI's** for underlying Colt Connected IP links. To better make sense of the data lets filter out an individual OCN.

2. Click on time picker at the top of the screen and then select the edit icon (pencil), the calendar will appear. It takes at least 24 hours for data to appear so if you select a range which has 'todays' date within it (i.e., select the last 7 days as shown) you'll see the message 'Latest data may not be available due to processing delay' displayed.

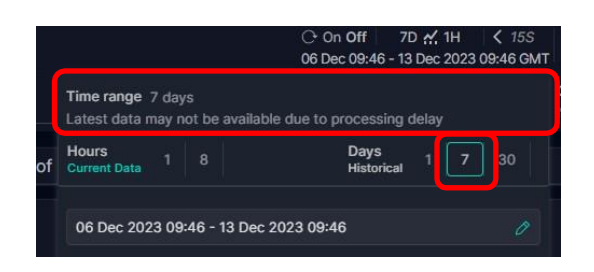

3. In the example, we look at data from period 5th – 12th December. (note dates > 60 days @ 5 mins intervals will not be displayed as historical data so pick another date <60 days or a longer period e.g., 1 hour - to view valid data up to 1 year in the past). Click once to select your start date and click again to select your end date, this time the message reflects this is a valid selection as shown in the screenshot.</p>

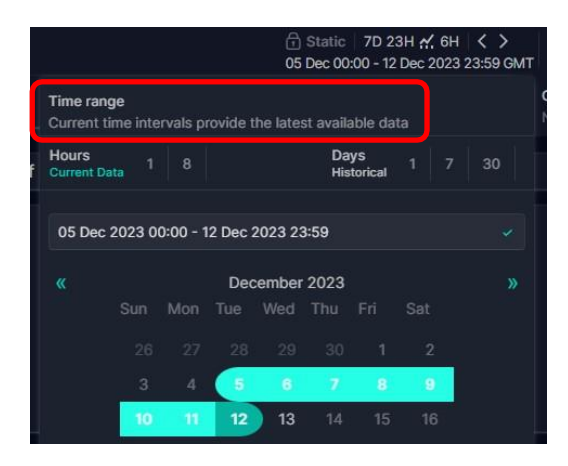

4. Filter on one of your OCNs and save it as a bookmark. To do this select the Filter icon at the top of the page, search for 'OCN' and then click on it, you can also search for trunk groups if required in a similar manner.

| Voice Ser | rvice Homepage 0.2 SI | nared with me   |                    |                                                                |                       |           |
|-----------|-----------------------|-----------------|--------------------|----------------------------------------------------------------|-----------------------|-----------|
| 7         |                       |                 |                    |                                                                |                       |           |
| Service   | Overview              |                 |                    |                                                                |                       | ×         |
| OCN       | Customer              | Total Calls ⊕ 📮 | Network Effectiven | Assets                                                         | ✓ Categorical results |           |
| 47100103  | stations              | 4,167,101       |                    | Circuit<br>Node                                                |                       |           |
| -         |                       | 1,946,496       |                    | Alert                                                          | OCN<br>ocn            | session + |
| -         |                       | 1,618,104       |                    | Session                                                        |                       |           |
| -         |                       | 1,376,159       |                    | anteritiba a dat                                               |                       |           |
| 100710894 |                       | 1,073,737       |                    | activities, s. 8                                               |                       |           |
| ✓ Total C | all Counts            |                 |                    | activities, s. for<br>activities, s. for<br>activities, s. for |                       |           |

5. Type in the OCN number, select the check box next to the OCN number displayed and click the tick icon to apply the filter changes.

| Voice Se | ervice Homepage 0 | .2 Shared with me |                                       |                 |
|----------|-------------------|-------------------|---------------------------------------|-----------------|
| 7        |                   |                   |                                       |                 |
| Service  | Overview          |                   | $< \frac{1}{14}$ ocn include = $\vee$ | ×               |
| OCN      | Customer          | Total Calls ⊕ = = | Network Effectiven Q. X               |                 |
|          |                   | 4,167,101         | Select all 1 Clear all                | Selected only 🔵 |
|          |                   | 1,946,496         |                                       |                 |
|          |                   | 1,618,104         |                                       |                 |
|          |                   | 1,376,159         |                                       |                 |
|          |                   | 1079 737          |                                       |                 |

6. The page will update displaying this OCN only on the dates selected.

| Voice Service Ho                                        | mepage 0.2 Shared                | with me                           |                               |                         |                                                                                                    |                       |                                                |                                                                          | (1) Static 7D 23H #, 6H<br>05 Dec 00:00 - 12 Dec 2023 23: | хомт 0 % ≝, х 8                                                                     |
|---------------------------------------------------------|----------------------------------|-----------------------------------|-------------------------------|-------------------------|----------------------------------------------------------------------------------------------------|-----------------------|------------------------------------------------|--------------------------------------------------------------------------|-----------------------------------------------------------|-------------------------------------------------------------------------------------|
| $\mathbb{A}_{A \text{ ocn}}$                            |                                  |                                   |                               |                         |                                                                                                    |                       |                                                |                                                                          |                                                           | None                                                                                |
| Service Overview                                        | N.                               |                                   |                               | Help >>                 | Note: To show va                                                                                        | ild data please selec | t a time range of at l                         | least 7 days                                                             |                                                           |                                                                                     |
| OCN Custome                                             | r Total<br>6436                  | Cana ⇒ द्]<br>s                   | Network Effec                 | tiveness Ratio (NER     | ()<br>Network Effectiveness (NER) ↔<br>DUR NON<br>< 800<br>2.000%<br>> 80<br>0.07003%<br>> 90<br>90.63% | Mean Call Durat       | ion                                            | Mean Call Duration ⊕<br>DUR NON<br>< 15<br>2.4.47%<br>15 - 60<br>9.8.83% | Mean Holding Time                                         | Mean Hold Time ⊕<br>OUR NON<br>< 15<br>7x4.97x<br>13-60<br>2013%<br>>+ 60<br>53.36% |
| ✓ Total Call Cour                                       | ıts                              |                                   |                               |                         |                                                                                                    |                       |                                                |                                                                          |                                                           | Y                                                                                   |
| Total <sub>e</sub><br>SUM NON<br>64,140                 | Answered ()<br>SUM NON<br>41,749 | Unanswered a<br>SUM NON<br>21,106 | Failed o<br>stud non<br>1,285 | ASR ¢<br>AVG NON<br>475 | MER &<br>AUG NON<br>98.1                                                                                | Mean Call Dura        | Mean Hold Time <sub>@</sub><br>ave: won<br>189 | Total Call Durat                                                         | Total Hold Time ()<br>State HON<br>4,649,190              |                                                                                     |
| Call KPIs per C     Call KPIs per T     IP Service KPIs | runk                             |                                   |                               |                         |                                                                                                    |                       |                                                |                                                                          |                                                           | У<br>У<br>У                                                                         |

7. You can bookmark this page by clicking the bookmark icon and then 'save', it will remain here until you wish to remove it but will come in handy when navigating through the system. You can save multiple filters in this manner.

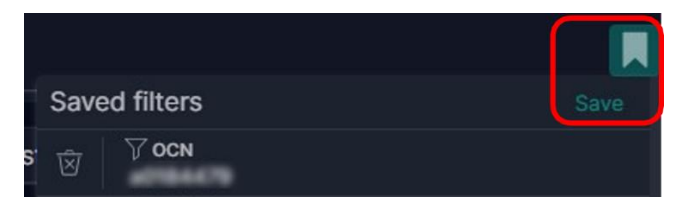

8. Under the Service Overview table, we can see this OCN's total calls amounted to 64,140. By hovering over the total number of calls a green arrow will appear.

| Service | e Overview |             |   |
|---------|------------|-------------|---|
| OCN     | Customer   | Total Calls | Ę |
| -       | -          | 64,140      | > |

9. Click on the arrow, another window will pop out displaying where that OCN's total calls data were sourced from. We can see here it displays 76.9% of the total of sessions (776 of 1009 sessions). The remaining sessions either collected no data or the CDR's were not yet available at the time they were selected (they could take up to 30 days to appear), therefore depending on the time chosen the value you see here may change.

© 2024 Colt Technology Services Group Limited. The Colt name and logos are trademarks. All rights reserved.

| Session - cvoip       | ✓ 200                        |   |                              |          | × F .           |
|-----------------------|------------------------------|---|------------------------------|----------|-----------------|
|                       | ier                          |   |                              |          | C Objects       |
| Table Showing top 776 | sessions                     |   |                              |          |                 |
| Session               | total_calls<br>CVOIP NON SUM | 탃 | total_calls<br>CVOIP NON SUM | Topology | Source Location |
| IE                    | 18,147                       |   | ~~                           | $\sim$   | missing         |
| IE, JRL-JC            | 18,115                       |   | m                            | $\sim$   | missing         |
| IEIRLOG               | 3,853                        |   | A                            | ~        | missing         |
| IEIRLOG               | 3,834                        |   | A                            | $\sim$   | missing         |
| IEIRL-MOBV            | 2,051                        |   | m /                          | $\sim$   | missing         |
| IE JIRL-MOBV.         | 2,045                        |   |                              | $\sim$   | missing         |
| UKIRL-MOB             | 2,039                        |   | m /                          | $\sim$   | missing         |
| UK, JIRL-MOB'         | 2,037                        |   | m /                          | $\sim$   | missing         |
|                       |                              |   | ~~~~ /                       | 17       |                 |

- 10. The session column in the screen above lists the country code, the trunk and destination prefix in the trunk group and a suffix of either IC (incoming calls) or OG (outgoing calls), e.g., IE\_ABCDEFGHI1234\_IRL-\_IC
- 11. Scrolling along the bottom bar of this window enables you to see a selection of the meta data, for example you can see things like destination name, provider, OCN and order numbers, origin country, service type, switch ID, tier, trunk group and net ID. You can select any of the sessions and open up an inventory view to look at the data in more detail, something we'll do later. Close the window using the X at the top right-hand corner.
- 12. Under the total call counts you can see various statistics in a single snapshot, but these are also reflected on a separate dashboard in a little more detail.

| imes Total Call Counts |            |              |          |          |          |                  |                |                    |                   |
|------------------------|------------|--------------|----------|----------|----------|------------------|----------------|--------------------|-------------------|
| <sup>Total</sup>       | Answered ⊕ | Unanswered ⊕ | Failed ⊕ | asr.⊕    | ner ⊕    | Mean Call Dura 🔉 | Mean Hold Time | Total Call Durat ⊕ | Total Hold Time ⊕ |
|                        | SUM NON    | SUM NON      | SUM NON  | avg. non | avg: non | AVG NON          | AVG NON        | SUM_NON            | SUM NON           |
|                        | 41,749     | 21,106       | 1,285    | 475      | 98.1     | 221              | 189            | 11,065,985         | 4,649,190         |

- **Total** Total calls attempted including answered calls, unanswered calls and failed calls over the time period specified.
- **Answered** Number of calls with a conversation time > 0.
- **Unanswered** Number of calls with a Conversation Time = 0
- **Failed** Number of calls which failed due to the inability of a network to deliver calls to the far-end terminal. There is a list of reasons as to why the call failed which will not be covered here.
- ASR Answer Seizure Ratio calculated by taking the number of successfully answered calls and dividing by the total number of calls attempted (seizures) – shown here as an average across all trunk groups for this specific customer.
- NER Network Effectiveness Ratio is a measure of the quality of the network, its designed to
  express the ability of networks to deliver calls to the far-end terminal. It is calculated by the number
  of seizures compared to the total number of successful call deliveries (answered calls, user busy,
  ring no answer and terminal rejections) combined. Unlike ASR, NER excludes the effects of
  customer behaviour and terminal behaviour.
- Mean Call Duration Defined as the Time/Number of Answered Calls displayed in seconds.

- Mean Hold time The Holding Time of a call is defined as the Call Set-up Time + Ringing Time + Conversation Time + Release Time, i.e., it is the total time a call "holds the circuit". It is calculated per call as the sum of the CDR DURATION (in 0.1s) and UNANSWERED\_TIME\_DR (in s). The Mean Holding Time per Seizure calculation only considers calls with a Holding Time > 0. For the reported period it is defined as sum (Holding Time) / (Number of calls with a Holding Time >0) displayed in seconds
- **Total Call Duration** Defined as the sum of the duration of all calls within the time interval reported. The result is displayed in seconds.
- Total Hold Time sum of the holding time of all calls.

It is possible to see where the data for each value was derived from, by hovering over the value and clicking the green arrow to open the data set as per step 9.

13. Looking at the Histograms to the right of the page, we can see that the histogram for NER tells us that for 96.63% of the time NER was >= 90%, it was >80% for 0.7105% of the time and network effectiveness was <80% for 2.660% over the time period. We can see the majority of mean or average call duration was >=60 mins and <15 mins duration accounted for 24.41% of all calls. Mean holding time was <15 mins for 26.49% of the time, but it averaged over 60 mins for 53.36% of the time.

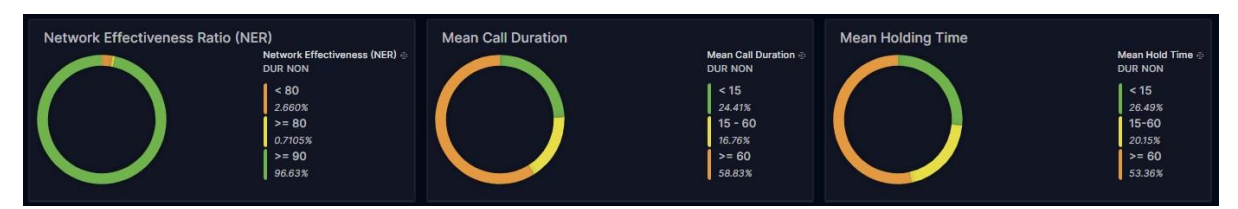

14. As with the total calls data you can hover over any of the figures on these histograms, click the green arrow and see how that value was calculated.

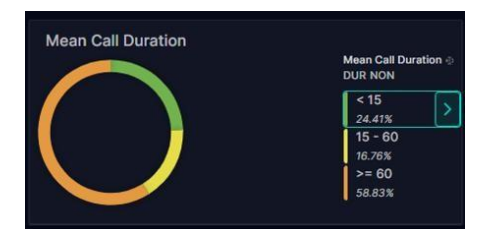

15. In the example of mean call duration, we can see that 8 calls fell within the 0-15 min area for the first session, with the overall mean call duration for that session displayed in the next column in seconds, the figure in the histogram is taken from the average of all sessions combined, click the X at the top right to exit this screen.

| Session - cvoip       | ×                                    |                      | 1                    | × [] []          |
|-----------------------|--------------------------------------|----------------------|----------------------|------------------|
|                       | N                                    |                      |                      | Objects<br>23.8% |
| Table Showing top 240 | sessions                             |                      |                      |                  |
| Session               | Mean Call Duration ⊚ = =<br>≥0 & <15 | Mean Call Duration 🕀 | Mean Call Duration 🗇 | Topology         |
| IEFRA-MOBI            | 8                                    | 933                  | н                    |                  |
| UK FRA-MOE            | 8                                    | 933                  | H.                   |                  |
| IEROM-MOE             |                                      | 844                  |                      |                  |
| UK, _ROM-MO           |                                      | 844                  |                      |                  |
| IECANOG               | 9.50                                 |                      | s 🗸                  |                  |
| UKCANOG               | 9.50                                 |                      | s 🗸                  |                  |
| DENLD-MOI             |                                      | 760                  | в                    |                  |
| IE _NLD-MOB           |                                      |                      | в                    |                  |
| _                     |                                      |                      |                      |                  |

- 16. There are three collapsed columns below the total call counts table, two relating to the KPI's for Voice and another for the underlying IP service. Presently there is no automatic correlation between the two sets of data, but there are ways to find out how one relates to the other manually.
- 17. The Call KPI's per country shows the Key Performance Indicators gathered from each country. It's possible to filter for specific destinations, trunk groups or direction from here. In example, if you filter for the destination of Ireland and direction IC, note all the data on the page will be updated to reflect the filters in place. You can filter by selecting the values of interest in the Call KPI's per Country table and clicking the filter icon which appears as a pop up in the window, as shown below.

| ✓ Call KPIs per Co      | buntry      | (ð 🖬 🟹    | 2 ×           |            |                 |                 |       |       |                      |                     |                  |                 |
|-------------------------|-------------|-----------|---------------|------------|-----------------|-----------------|-------|-------|----------------------|---------------------|------------------|-----------------|
| Destination             | Trunk Group | Direction | Total Calls 🕀 | Answered 🕀 | Unanswered - ㅋ니 | Failed $\oplus$ | ASR 1 | NER 🕀 | Mean Call Duration 🕀 | Total Call Duration | Mean Hold Time 🕀 | Total Hold Time |
| ireland                 | ie          | ic        | 18,473        | 10,731     | 7,734           | 8               | 2,887 | 100.0 | 253                  | 3,358,622           | 143              | 542,623         |
| ireland                 | le          | ic        | 18,478        | 10,784     | 7,668           | 26              | 2,737 | 99.9  |                      | 3,428,577           | 122              | 538,639         |
| ireland                 | le          | og        | 3,853         | 2,626      | 1,041           |                 | 808   |       |                      | 523,111             | 92.7             | 235,855         |
| ireland                 | ie          | og        | 3,835         | 2,735      | 955             |                 | 745   | 98.2  |                      | 549,041             |                  | 247,821         |
| ireland-mobile-vodafone | le          | og        | 4,082         | 3,262      | 772             | 48              | 445   | 98.8  |                      | 593,840             |                  |                 |
| ireland-mobile-vodafone | le          | og        | 4,090         | 3,294      | 744             | 52              | 454   | 98.5  |                      | 568,765             |                  | 554,420         |
| ireland-mobile-o2       | le          | og        | 1,267         | 1,005      | 235             | 27              | 334   |       |                      | 192,740             |                  | 184,159         |
| ireland-mobile-o2       | le          | og        | 1,310         | 1,066      | 228             | 16              | 340   |       | 200                  | 219,148             |                  | 211,239         |
| ireland-mobile-meteror  | le          | og        | 516           | 384        | 124             |                 | 222   | 99.3  |                      | 74,945              |                  | 75,468          |
| ireland-mobile-meteror  | le          |           | 535           | 408        | 123             |                 | 230   | 99.5  |                      | 80,682              |                  | 81,260          |
| united kingdom          | le          | og        | 850           | 496        | 86              |                 | 382   | 85.5  |                      | 131,418             |                  | 113,297         |
|                         |             |           |               |            |                 |                 |       |       |                      |                     |                  |                 |

Note - the selected filters will be displayed at the top of the page.

| Voice Service He             | omenane 0.2. Sharen             | with me                         |            |                                        |                            |                                                                                     |                                                                   |                         |                                      |                                                                                           | ① Static 7D 23H ☆ 6H < 2<br>05 Dec 00:00 - 12 Dec 2023 23:59 | )<br>GMT (0 % 🚉 🖍 (S                                                                |
|------------------------------|---------------------------------|---------------------------------|------------|----------------------------------------|----------------------------|-------------------------------------------------------------------------------------|-------------------------------------------------------------------|-------------------------|--------------------------------------|-------------------------------------------------------------------------------------------|--------------------------------------------------------------|-------------------------------------------------------------------------------------|
| ₩ <sup>V</sup> Customer      | Ƴ OCN Y Desting<br>ireland      | ition 7 Direction               |            |                                        |                            |                                                                                     |                                                                   |                         |                                      |                                                                                           | <u>م</u>                                                     | Color option Difference                                                             |
| Service Overvie              | w.                              |                                 |            |                                        | Help >>                    |                                                                                     | Note: To show val                                                 | id data please seler    | ct a time range of at                | t least 7 days                                                                            |                                                              |                                                                                     |
| OCN Custome                  | v Tota<br>34,5                  | el Carlis 中 मृ]<br>महत          |            | Network Effectiv                       | veness Rati                | lo (NER)<br>Netwo<br>DUR H<br>4<br>011<br>>=<br>011<br>>=<br>011<br>>=<br>011<br>>= | nk Effectiveness (NER) ⊕<br>NON<br>10<br>7613<br>80<br>90<br>6273 | Mean Call Durat         | lon                                  | Mean Call Duration ⊕<br>DUR NON<br>< 15<br>10.74%<br>15 - 60<br>26.23%<br>>= 60<br>63.03% | Mean Holding Time                                            | Meen Hold Time ↔<br>DUR NON<br>< 15<br>13-278<br>15-60<br>42,61%<br>>> 60<br>36,03% |
| ✓ Total Call Coul            | ints                            |                                 |            |                                        |                            |                                                                                     |                                                                   |                         |                                      |                                                                                           |                                                              |                                                                                     |
| Total e<br>SUM NON<br>36,951 | Answered e<br>SUM NON<br>21,515 | Unanswered<br>SUM NON<br>15,402 |            | Failed <sub>4</sub> .<br>SUM NON<br>34 | ASR ()<br>AVG NOT<br>2,810 | 0                                                                                   | NER ()<br>AVG. NON<br>99.9                                        | Mean Call Dura          | Mean Hold Time ()<br>AVG: NON<br>132 | Total Call Durat                                                                          | Total Hold Time $_0$<br>SUM: NON<br>1,081,262                |                                                                                     |
| ∨ Call KPIs per C            | Country                         |                                 |            |                                        |                            |                                                                                     |                                                                   |                         |                                      |                                                                                           |                                                              |                                                                                     |
| Destination                  | Trunk Group Direc               | tion Total Calls +              | Answered + | Unanswered ⊕ ≒]                        | Failed 0 A                 | ASR ⊕ NER                                                                           | • Mean Call Duration •                                            | Total Cell Duration 🕀 🔰 | Mean Hold Time 🔅 🛛 Total (           | Hold Time 🕂                                                                               |                                                              |                                                                                     |
| ireland                      | ю                               | 18,473                          | 10,731     | 7,734                                  | . 2                        | ,887 100.0                                                                          | 253                                                               | 3,358,622               | 43 542,6                             | 13                                                                                        |                                                              |                                                                                     |
| ireland                      |                                 |                                 | 10,784     | 7,668                                  | 26 2                       | 737 99.9                                                                            | 245                                                               | 3,428,577               |                                      | 19                                                                                        |                                                              |                                                                                     |

18. The second dropdown menu contains Call KPI's per Trunk. This has similar data to the call KPI's per country, but this time consolidated over each trunk group itself rather than a country split. Instead of Destination and Direction (incoming or outgoing) columns we have a 'related Service column', which, when populated, contains information relating to the underlying IP transport service. Note this is not always populated as it's based on the underlying customer connectivity.

One thing to note for former Infovista users is that in Infovista the Trunk Group will be visible even if no reports are available, however in Skylight **the trunk group will not be visible if there are no call records**.

| $^{\vee}$ Call KPIs p | per Trunk       |               |            |                 |          |       |       |                      |                       |                  |                   |
|-----------------------|-----------------|---------------|------------|-----------------|----------|-------|-------|----------------------|-----------------------|------------------|-------------------|
| Trunk Group           | Related Service | Total Calls 👳 | Answered 👳 | Unanswered ⊕ ≒ļ | Failed 🕀 | ASR ⊕ | NER 🕀 | Mean Call Duration 🖗 | Total Call Duration 🕀 | Mean Hold Time 🗇 | Total Hold Time 👳 |
| ie                    |                 | 18,473        | 10,731     | 7,734           | 8        | 2,887 | 100.0 | 253                  | 3,358,622             | 143              | 542,623           |
| ie                    |                 | 18,478        | 10,784     | 7,668           |          |       | 99.9  | 245                  | 3,428,577             |                  | 538,639           |

(This table also now includes additional metadata - Order and Bill Cust Ref)

19. The last menu on the homepage is the IP Service KPI's, the intention being users can view the KPI's of the associated IP services. However, there is **no automatic correlation to the associated voice service** as the IP service objects do not contain metadata from the OSS Wrapper to identify that traffic as being voice traffic. As a result, the table shows <u>all IP services</u> belonging to customers on the dashboard and does not relate specifically to any underlying IP voice connection itself. Furthermore, we only see data under this menu if there is no filter in place, once we filter anything out we don't see any data here as there is no correlation to the voice service. So, we have to remove all the filters before opening up the IP Service KPI's. Then, we can manually correlate these IP services to Voice services.

| $\sim$ IP Service KPI | s     |                 |          |     |                 |                  |         |          |                  |                  |                  |                  |
|-----------------------|-------|-----------------|----------|-----|-----------------|------------------|---------|----------|------------------|------------------|------------------|------------------|
| Circuit ID            | Order | Bill Cust. Ref. | City     | CoS | Packet Loss % 🕀 | Reachability % 🕘 | RTT 🕀   | MOS ⊕ ≒ļ | Jitter Neg. DS 🕀 | Jitter Pos. DS 🕀 | Jitter Neg. SD 🕀 | Jitter Pos. SD 🕀 |
| agb/fra/ia-           |       |                 | augsburg | У   | 0.013%          | 100.0%           | 25.7 ms | 0        | 1,11 ms          | 1.09 ms          | 1.09 ms          | 1.10 ms          |
| alc/mad/ia            |       |                 | alicante |     | 0%              |                  | 18.3 ms |          | 1,07 ms          | 1.08 ms          |                  |                  |
| alc/mad/la            |       |                 | madrid   |     | 0%              |                  | 18.5 ms |          | 1.01 ms          | 1.02 ms          |                  |                  |
| anr/ams/la            |       |                 | antwerp  |     | 0%              |                  | 50.6 ms |          | 1,01 ms          | 101 ms           |                  |                  |
| anr/bru/la-           |       |                 | antwerp  |     | 0%              |                  | 45.4 ms |          | 1.00 ms          | 1.00 ms          |                  | 1.00 ms          |
| anr/bru/la-           |       |                 | mechelen |     | 0%              |                  | 4.83 ms |          | 1.06 ms          | 1.06 ms          |                  |                  |

20. To identify the underlying IP service, you could look at the related service column under the KPIs per Trunk section and compare with the IP service KPI's table. However, please note this column is not always populated, e.g. if the transport link is offnet through other providers. Furthermore, this needs the users to look through the data manually and compare the related services in the call KPI's per trunk with those in the IP Service KPI's table. However, as the dashboard only displays the top

25 sessions its more than likely that none of these are related to an underlying IP connection for Voice.

| $^{\vee}$ Call KPIs p | <sup>/</sup> Call KPIs per Trunk |               |            |                |               |       |       |                      |                       |                  |                   |
|-----------------------|----------------------------------|---------------|------------|----------------|---------------|-------|-------|----------------------|-----------------------|------------------|-------------------|
| Trunk Group           | Related Service                  | Total Calls 🕀 | Answered 💿 | Unanswered ⊕ ≒ | Failed $\Phi$ | ASR 🕀 | NER 🕀 | Mean Call Duration 🕘 | Total Call Duration 👳 | Mean Hold Time 👳 | Total Hold Time 🕀 |
| delimitati            |                                  | 20,050        | 12,172     | 7,792          | 86            | 5,709 | 99.8  | 195                  | 1,808,132             | 139              | 320,903           |
| de                    | fra/fra/ia-                      | 50,976        | 42,586     | 7,558          | 832           | 1,216 | 94.0  | 37.2                 | 2,276,014             | 27.8             | 267,618           |
| dependentiti          |                                  | 23,632        | 15,791     | 7,306          | 535           | 1,953 | 89.8  | 112                  | 3,131,844             | 55.8             | 314,974           |

21. Therefore, in order to find out more detail around an underlying IP service we need to copy the related service under the call KPI's per trunk menu, if displayed, to the IP service homepage as shown below. The IP service, even if captured here, may not always be present on the IP dashboard i.e. if it is an offnet connection. Please refer to the <u>IP section</u> in the guide for more information around how to navigate through these dashboards. As an example, we have used a Trunk Group in the filter under the voice service homepage, using related service ID, identified by its typical format, e.g. **fra/fra/ia-123456**.

|                          | noniepage th  | and extends    |        |     |        |         |                    |         |   |   | 01.Dec 60.00 - 17.Dec 2013 |
|--------------------------|---------------|----------------|--------|-----|--------|---------|--------------------|---------|---|---|----------------------------|
| Y bullets                | -             |                |        |     |        |         |                    |         |   |   |                            |
| Service Ov               | rvice         |                |        |     | Halpon | Autoria | ity Heat Map       |         |   |   |                            |
|                          | -             |                | Net D  | -   |        | 9       | SILVAN-T           | 11 - II |   |   | Antonya                    |
|                          |               |                |        | -   |        |         |                    |         |   |   |                            |
|                          |               |                |        |     |        |         |                    |         |   |   |                            |
|                          |               |                |        |     |        |         |                    |         |   |   |                            |
|                          |               |                |        |     |        |         |                    |         |   |   |                            |
|                          |               |                |        |     |        |         |                    |         |   |   |                            |
|                          |               |                |        |     |        |         |                    |         |   |   |                            |
|                          |               |                |        |     |        | Ome     |                    |         |   |   | encon Mat                  |
| Cinul In-                | eriury.       |                |        |     |        | Ornet   | ben                |         |   |   | terraria                   |
| Circuit Inv<br>Investill | erlery<br>See | And Content of | lana ( | *** |        | O mige  | ten<br>Arsten basi | <br>2   | - | - |                            |

### 6.3. Voice Trunk Details Dashboard

 Go back to the Voice Service Homepage. Filter once more for one of your customer numbers (OCN) or use your saved bookmark. Use the 'transfer to dashboard' icon on the right-hand corner of the screen, then select 'Transfer to "VoIP Trunk Details". Note that transferring to either of the IP dashboards will result in no data. You can return to homepage at any time by clicking the icon once again and select transfer to Voice Service Homepage.

| Voice Service Homepage Shared with me $\overline{\gamma}^{r} \bigtriangledown \overline{\text{con}}$ |                                                                                                    |                                                                               | Stattic 7D 23H +, 6     OS Dec 00:00 - 12 Dec 20 | H くう<br>23 23:59 GMT ⑦ % 近 パ ⑧<br>Color option 面の |
|----------------------------------------------------------------------------------------------------|----------------------------------------------------------------------------------------------------|-------------------------------------------------------------------------------|--------------------------------------------------|---------------------------------------------------|
| Service Overview                                                                                     | Help >> 🕞 Note: To show val                                                                                                    | id data please select a time range of at least 7 days                         |                                                  | Transfer to "VolP Trunk Details"                  |
| 000 Outomer Totel Calls 등 립니<br>84,340                                                               | Network Effectiveness Ratio (NER)<br>Memory State (NER)<br>DB Hol<br>DB Hol<br>2 e80<br>2 - 80<br>2 - 80 | Mean Call Duration         Mean Call Duration 0           URI NON         <15 | Mean Holding Time                                | Transfer to "IP Service CoS Bandwidth"<br>( 15    |
| ✓ Total Call Counts                                                                                  |                                                                                                    |                                                                               |                                                  | V                                                 |

### 6.3.1. Summary KPI's

1. Once in the VoIP Trunk Details dashboard, you'll be greeted with the Summary KPI's table along with a number of graphs using the extrapolated data from the table. The summary KPI's display the same data as that from the Voice homepage's total call counts table, but this time they are represented graphically through various charts on the dashboard. Once again, we can filter any of the metadata displayed on the chart i.e., trunk group, destination, or direction, which will then be reflected on the dashboard.

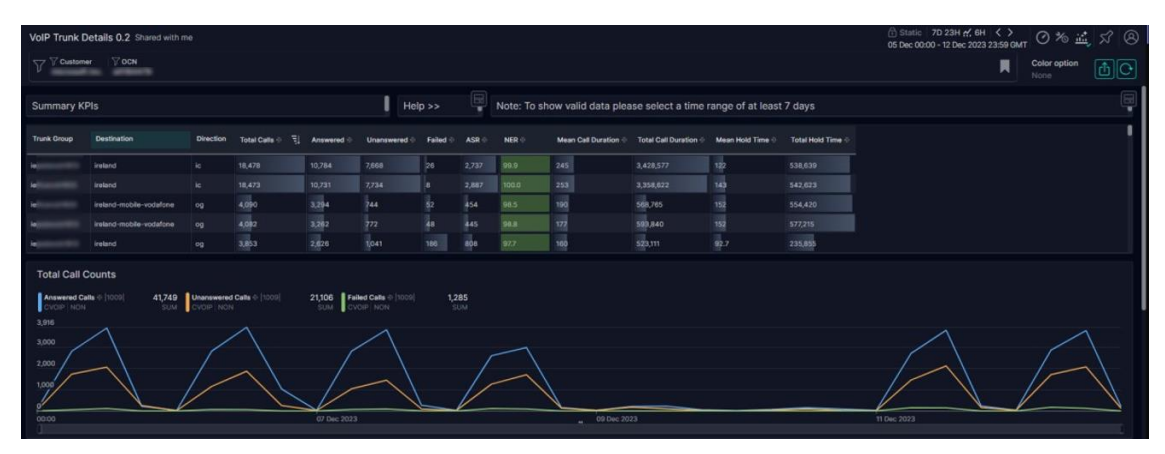

(This table also now includes additional metadata - Order and Bill Cust Ref)

22. In the example, we filter for the country Ireland and one of the listed trunk groups, we're now only viewing incoming and outgoing calls for that destination on a specific trunk over the time period specified.

| VolP Trunk D                    | VolP Trunk Details 0.2 Shared with me                                                                                                    |           |               |            |                |            |           |       |                      |                       |                       |                 |
|---------------------------------|----------------------------------------------------------------------------------------------------|-----------|---------------|------------|----------------|------------|-----------|-------|----------------------|-----------------------|-----------------------|-----------------|
| $\mathbb{V}^{\mathbb{V}_{OCN}}$ | <sup>¬</sup> <sup>¬</sup> |           |               |            |                |            |           |       |                      |                       |                       |                 |
| Summary KP                      | Summary KPIs Help >> 🗐 Note: To show valid data please select a time range of at least 7 days                                                                                                    |           |               |            |                |            |           |       |                      |                       |                       |                 |
| Trunk Group                     | Destination                                                                                                    | Direction | Total Calls 🕁 | ≒ļ Answere | I 🗄 Unanswered | a Failed ⊕ | ASR 🕁     | NER 👳 | Mean Call Duration 🗇 | Total Call Duration 👳 | Mean Hold Time $\Phi$ | Total Hold Time |
| ie.                             | ireland                                                                                                    | 7,668     | 26            | 2,737      | 99.9           | 245        | 3,428,577 | 122   | 538,639              |                       |                       |                 |
| ie                              | ireland                                                                                                    |           | 3,853         | 2,626      | 1,041          |            | 808       | 97.7  | 160                  | 523,111               |                       | 235,855         |

(This table also now includes additional metadata - Order and Bill Cust Ref)

### 6.3.2. Total Call Counts

1. The total call count graph displays data relating to answered, unanswered and failed calls. The data displayed at the top changes, based on where you hover your mouse on the graph. It's possible to zoom into any area to look into it in more detail based on the granularity in the time picker, but a warning at the top of the page states the granularity should be at least 7 days. Also note **this data could change as more CDR's are captured over time.** 

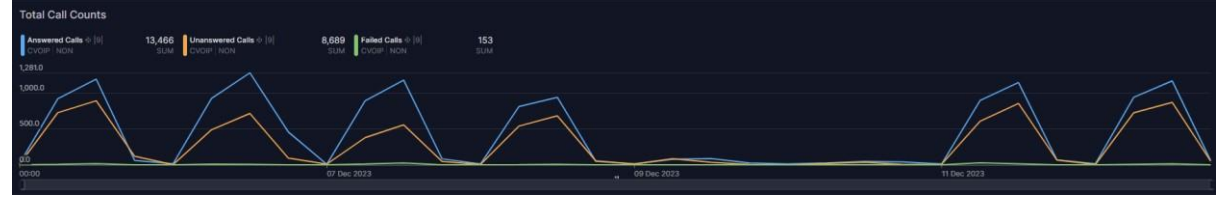

2. In this example, at the period of time the dashboard was accessed, we see a peak of unanswered calls around midday on the 5th of December (we can see this if we hover the mouse over the unanswered calls figure at the top of the graph). we can zoom into that area on the graph or use the time picker to select a specific period. Note the graph details may show gaps or even disappear completely but the table under summary KPI's will still be updated with the specific data.

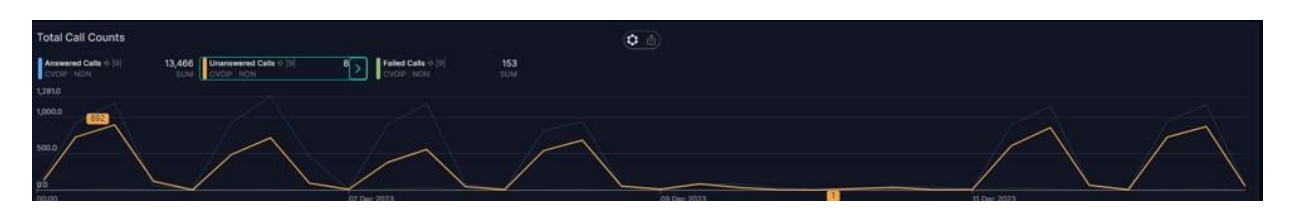

3. Here we have used the time picker and filtered for the following time period of 11:50am – 13:21pm. We can see that over that period we saw 609 calls incoming, of which 301 were answered and 308 were unanswered.

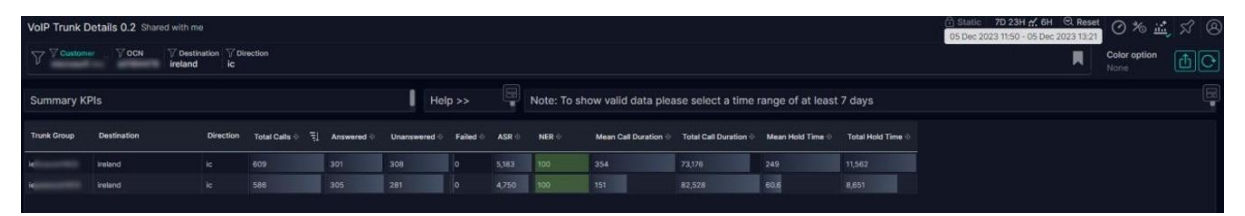

(This table also now includes additional metadata - Order and Bill Cust Ref)

4. We can gather a little more information if we navigate to the source data. Firstly, reset the filter at the top of the screen as we need to look at a bigger period to in order to display data in the inventory

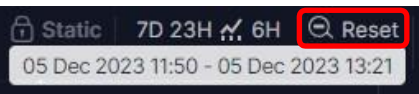

menu we are going to access, i.e., we won't initially see a graph displayed in the next screen if the period we're viewing is too small.

5. Hover over any of the data fields, e.g., unanswered calls, the green arrow will appear, click on that to see the dataset table. Select the top session where we see the vast majority of incoming unanswered calls and click the inventory icon.

| Session - cvoip         | >                                                                               |                        | × G ø           |
|-------------------------|---------------------------------------------------------------------------------|------------------------|-----------------|
| ∑ <sup>7</sup> Customer | ⑦ OCN         ⑦ Destination         ⑦ Trunk Ground           ireland         ie | p                      | Objects<br>100% |
| Table Showing           | top 9 sessions                                                                  | √1 71 Ē ×              |                 |
| Session                 | Unanswered Calls 👳 🗧 Unans                                                      | wered Calls 👳 Topology | Source Location |
| IE. JF                  | IL-JC 7,713 B                                                                   | $\sim$                 | missing         |
| IE. JF                  | ILOG 954                                                                        | $\sim$                 | missing         |
| UK                      | RL-JC 16                                                                        | $\wedge$               | missing         |
| FR                      | RLJC 5                                                                          | $\wedge  \wedge $      | missing         |

6. You'll be taken to the inventory screen, click on the session.

© 2024 Colt Technology Services Group Limited. The Colt name and logos are trademarks. All rights reserved.

| colt | Inventory Sessi       | ons Assets |                                         |                                  |
|------|-----------------------|------------|-----------------------------------------|----------------------------------|
|      | Q Search or paste ter |            | $\nabla \cong \mathbf{IE}_{\mathbf{z}}$ | Type State<br>All Ø 499,418 	☐ 0 |
| ൦ഁ   |                       | IRLIC      |                                         |                                  |

- 7. You'll be taken to the 'sessions' screen, once here select the 'performance' tab.
- 8. Once here we can view all the source data for the trunk by selecting the variable on the left-hand side of the screen, the graph will be updated based on the selection made.

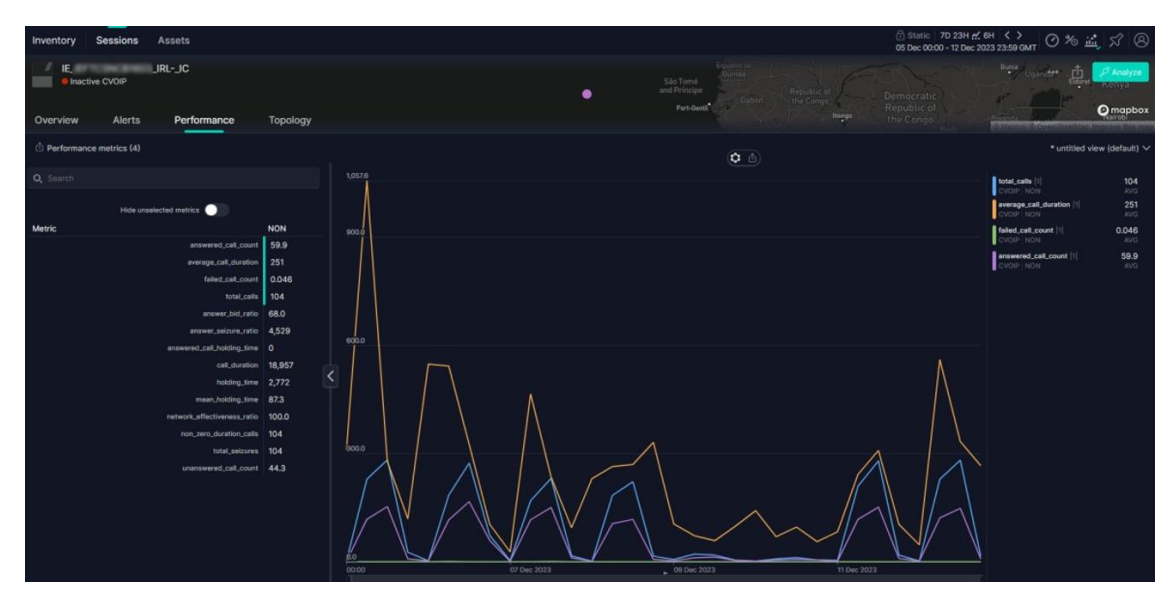

The following parameters can be selected on the graph which will be displayed as different lines, these consist of basic Metrics from CDRs and Custom Metrics

- Average Call Duration
- Total Call Duration (averaged over time period)
- Holding time of Call this is the total time a call "holds the circuit" (= call set-up + ringing + conversation+ release time), displayed in seconds
- Answered Call Count
- Unanswered Call Count
- Failed Call Count
- Number of Calls with non-zero duration
- Total number of calls = SUM (Answered, Unanswered, Failed)
- Total number of Seizures = SUM (Answered, Unanswered)
- Mean Holding Time = Holding Time/Number of Calls with non-zero duration
- Answer Bid Ratio = (Answered/Total number of calls) \*100

- Answer Seizure Ratio = (Answered/SUM (Answered, Unanswered, Failed))\*100
- Answered Call Holding Time = Answered Time/ Answered calls
- Network Effectiveness Ratio = (SUM (Answered, Unanswered) /SUM(Answered, Unanswered, Failed))\*100
- 9. We can affect the information seen by clicking on the "**untitled view**" dropdown on the right-hand corner of the screen and selecting from AVG, MAX, MIN or SUM. Once selected the data on the graph will change to reflect the selection made.

|                                                                           | 1 Static 7<br>05 Dec 00:00             | 7D 23H ☆ 6H   < ><br>- 12 Dec 2023 23:59 GMT ◯                                              | ** 🛋 🖍 🛞                                               |
|---------------------------------------------------------------------------|----------------------------------------|---------------------------------------------------------------------------------------------|--------------------------------------------------------|
| Equatorial<br>Guinea<br>rincipe<br>Port-Gentil<br>Cabon<br>Cabon<br>Cabon | Democratic<br>Republic of<br>the Congo | Bunia<br>Uganda<br>Rivanda<br>Anandoor diorensia                                            | Analyze<br>Eldoret Kenya<br>Ranobi<br>Ranobi<br>Ranobi |
|                                                                           |                                        | * un                                                                                        | titled view (default) 🔨                                |
| Views (1)                                                                 |                                        | Aggregation: AVG V                                                                          | Save as Save                                           |
| * untitled view (default) tol<br>NO                                       | al_calls average_call<br>N NON         | _dur it failed_call_cour MAX failed_call_cour MAX failed_call_cour MAX failed_call_cour SUM | wered_call_co                                          |
|                                                                           |                                        | answered_call_count                                                                         | AVG<br>    <b>59.9</b><br>AVG                          |

### 6.3.3. Answer Seizure Ratio

Through the monitoring icon return the VoIP Trunk Details dashboard. Note that any filters which were set will be lost, which is why it's a good idea to have bookmarked them initially. Set the filters as desired and scroll down to the answer seizure ratio graph. This shows the average ASR figure over the time period and once again hovering over the ASR value shows us the peak figure over the period, which is also reflected by the top line figure on the graph itself.

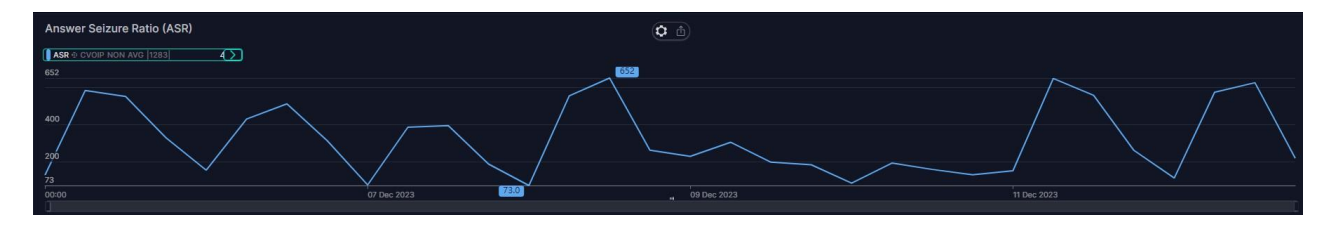

#### 6.3.4. Network Effectiveness Ratio

In the example, we can see the NER figure dropped to around 96.2 (bottom line of graph) but averaged out at 98.1.

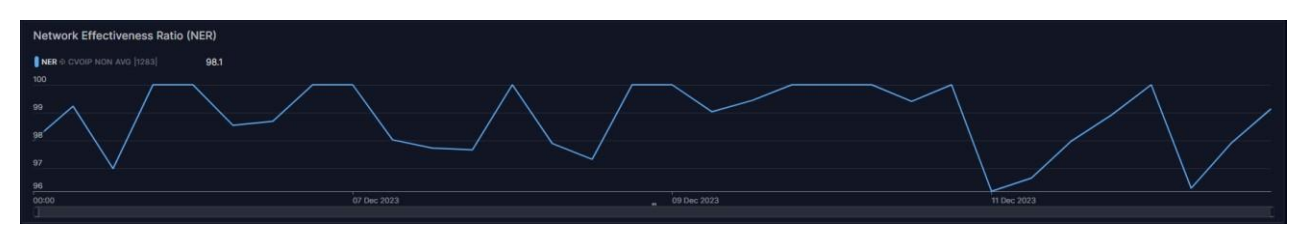

© 2024 Colt Technology Services Group Limited. The Colt name and logos are trademarks. All rights reserved.

### 6.3.5. Mean Call Duration and Holding Time

The Mean Call Duration in this example averaged out at 221 seconds, with the longest call being 494 seconds long. The average hold time was 189 seconds.

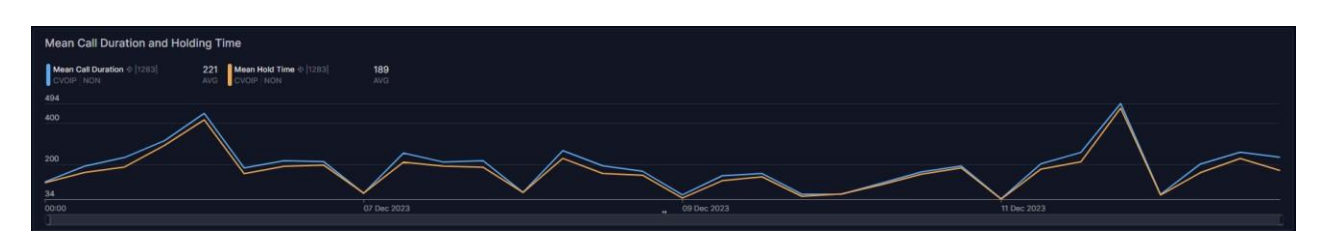

### 6.3.6. Total Call Duration and Holding Time

The total call duration relates to the average time of all calls combined, made over the period, in the example working out at 2016 seconds. The average hold time for the same period was 847 seconds.

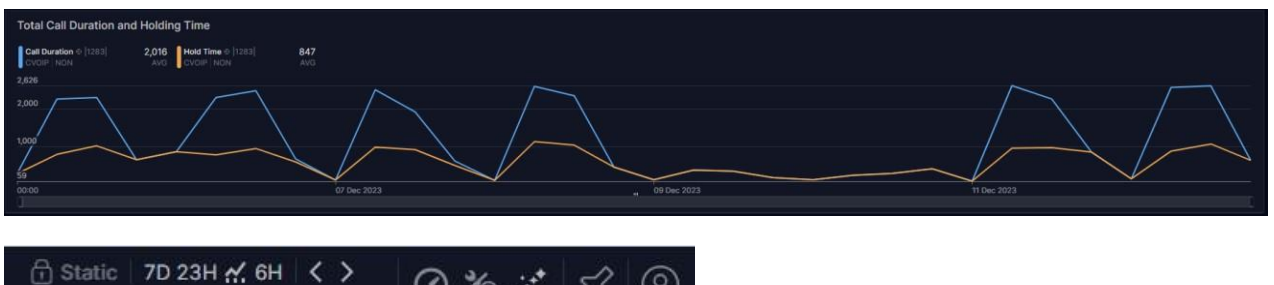

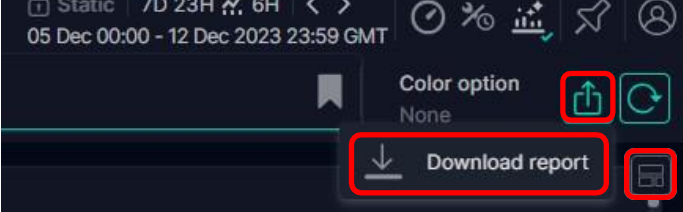

It's possible to generate reports by hovering over any of the graphs and selecting the icon that appears next to the cog, this will **download an excel sheet** you can view. Alternatively, you can report on the entire dashboard by clicking the icon shown below and selecting download report, which provides both **excel sheets and a PDF** of the data shown in a zipped file. We can return to the voice homepage through the transfer dashboard icon seen below next to '**download report**'.

### 6.3.7. Reporting

For reports, please refer to Section 4.

### 7. Customer Fault Reporting

Generally, Skylight issues can be broadly categorized as

- 1. Access Related
  - a. New user not able to access the PM tool
  - b. Existing user not able to login into the PM tool
- 2. Service/Circuit Related
  - a. Service/Circuit not available on PM tool
  - b. Service/Circuit available but having trouble with the performance KPIs
  - c. Data/Metrics not available in dashboard
  - d. Data/Metrics not correct in dashboard

### 7.1. Fault Reporting Procedure

- 1. There are various ways in which the end customer can report any issue and these steps are applicable for Europe as well as Asia
- 2. Customer should report an issue via the Colt Online portal for all types of faults, including the one related to performance monitoring
- 3. Customer can also directly call / email on the mentioned details. Please refer the link here, for details <u>https://www.colt.net/support/</u>
- 4. After visiting the link, User can click on
  - a. Colt Online Log in to Colt Online
  - b. Call us See our numbers
  - c. Email us Create a ticket
- 5. How to raise a fault using Colt online is explained in the following section
- 6. For calling and reporting a fault, the user can click on 'See out numbers'. Select the country and use the provided number for making a call
- 7. For email, the user can click on 'Create a ticket'
  - a. Select, whether you are 'Colt Customer' or not
  - b. Select the Country
  - c. Select the type of support
  - d. Email Id and Phone number will be available
  - e. The customer can choose to write an email with the fault details on the provided email id

### 7.2. Reporting a fault from Colt Online

1. Login to Colt Online Portal using the existing login credentials

| Login to Colt Online                                                                                                    |
|----------------------------------------------------------------------------------------------------|
| User Id                                                                                                    |
| Password Ø                                                                                                    |
| l forgot my password                                                                                                    |
| Login                                                                                                    |
| Login with your company credentials                                                                                                    |
| Register »                                                                                                    |
| By logging in you agree to the <u>Terms Of Use</u> , <u>API Terms Of Use</u> and to<br>our <u>Privacy and Cookie Policy</u> . You may select to change your browser<br>setting and restrict cookies. |

2. Click on 'Tickets' and then on 'Service Issues and Outages'

| colt          |                                        |                    |         |                  |               |          |       |                                            |
|---------------|----------------------------------------|--------------------|---------|------------------|---------------|----------|-------|--------------------------------------------|
| Home          | Connectivity                           | Orders             | Tickets | Services         | Billing       | Contacts | Tools |                                            |
| Service Ticke | ets                                    |                    |         | Billing & Accour | nt Tickets    |          |       | Planned Work Tickets<br>View Planned Works |
| Raise Ticke   | ets                                    |                    |         | Raise Tickets    |               |          |       | Track Tickets                              |
| Service       | Issues & Outages                       |                    |         | Billing & Ac     | count Enquiri | es       |       | Raise Tickets                              |
| Other Te      | echnical Request (Fo<br>/Request Only) | r Techinical Servi | ice     | Novate Ser       | vice          |          |       |                                            |
| - Gueries/    | ricequest only                         |                    |         | SLA Compe        | ensation      |          |       |                                            |

- 3. The next steps and selected values are the most near ones for reporting a 'Performance' issue. For any other others, Users are free to select other values based on the issue observed on their services
- 4. Select 'My service is currently not working as expected' and then click on 'Next' at the bottom right corner

| 1 Enquiry Type<br>Choose your Enquiry Type | 2 Select Items<br>Choose your service                                                                                                    | 3 Provide Details<br>Enter Information | 4 Review & Submit<br>Verify ticket details |  |  |  |  |
|--------------------------------------------|----------------------------------------------------------------------------------------------------|----------------------------------------|--------------------------------------------|--|--|--|--|
| Refine your Enquiry                        | ine your Enquiry         Image: Service Issues & Outages         Raise Ticket related to Service Performance         Ineed information about a recent outage on my service Select if you require a reason for a recent outage.         I am experiencing an issue whilst using the On Demand Portal |                                        |                                            |  |  |  |  |
| Previous                                   |                                                                                                    |                                        | Cancel Next                                |  |  |  |  |

5. On the next page, select the service on which the issue has to be reported and then click on 'Next'

| Home /   | Tickets / Raise Ticket                   |                                   |                |                 |                                                                                   |                      |                 |   |   |  |  |  |
|----------|------------------------------------------|-----------------------------------|----------------|-----------------|-----------------------------------------------------------------------------------|----------------------|-----------------|---|---|--|--|--|
| ~        | Enquiry Type<br>Choose your Enquiry Type | 2 Select Items<br>Choose your ser | vice           | 3 Provi         | 3 Provide Details<br>Enter Information 4 Review & Submit<br>Verify ticket details |                      |                 |   |   |  |  |  |
| 313 Reco | ords                                     |                                   |                |                 |                                                                                   |                      | Search          | Q | T |  |  |  |
|          | Circuit ID/Service Identifier            | Service Order ID                  | Your Reference | Customer Number | Customer Name                                                                     | Billing Account Numb | er Service Type |   | s |  |  |  |
| 0        |                                          |                                   |                |                 |                                                                                   |                      |                 |   | С |  |  |  |
| 0        |                                          |                                   |                |                 |                                                                                   |                      |                 |   |   |  |  |  |

- 6. User to fill all the mandatory and any other relevant information, that would be required for troubleshooting the issue. List of 'Attribute Values are provided here', which can be tentatively used
  - a. Your Reference: User should explain the issue in brief
  - b. Service Impact\*: Any if the below values can be selected
    - i. I am able to use my service, but support is required. No intrusive testing allowed
    - ii. My service is partially affected and/or Colt resiliency is down, but can still be used. No intrusive testing allowed
  - iii. My service is partially affected and/or Colt resiliency is down. Intrusive testing allowed
  - c. Business Impact\*:
    - i. My business is not currently affected by this issue and not likely to become critical
    - ii. My business is not currently affected by this issue but will become critical if not restored
  - d. Has this service ever worked?\*
    - i. Yes
    - ii. No
    - iii. Selection is dependent on the user If a User selects YES, then Time Zone and Start Date/Time of the service has to be provided
  - e. Please provide a brief summary of your issue\*: User has to provide details
  - f. Can we perform service affecting tests?:
    - i. Yes
    - ii. No
    - iii. Provide comments, if required
  - g. Have you carried out any changes on your service before or during this outage?\*
  - i. Yes Provide details accordingly
  - ii. No
  - h. Click on "Next' to navigate to the next page

| colt                                                                        |                                      |             |                                                                                                    |                                     |         |          |                                      |   |  |
|-----------------------------------------------------------------------------|--------------------------------------|-------------|----------------------------------------------------------------------------------------------------|-------------------------------------|---------|----------|--------------------------------------|---|--|
| Home                                                                        | Connectivity                         | Orders      | Tickets                                                                                                    | Services                            | Billing | Contacts | Tools                                |   |  |
| Home / Tickets ,                                                            | / Raise Ticket                       |             |                                                                                                    |                                     |         |          |                                      |   |  |
| Choose                                                                      | r <b>y Type</b><br>your Enquiry Type |             | <ul> <li>Second second sec</li></ul> | Select Items<br>Choose your service |         | 3        | Provide Details<br>Enter Information |   |  |
| Refined Enquiry<br>My service is cur<br>Service Order ID<br>Your Reference: | rrently not working a                | as expected | Customer<br>Customer                                                                                                    | r Number<br>r Name                  |         | Circu    | it ID/Service Identifier             |   |  |
| Maximum 30 (                                                                | Characters                           |             |                                                                                                    |                                     |         |          |                                      |   |  |
| Service Impact: *                                                           |                                      |             |                                                                                                    |                                     |         |          |                                      |   |  |
| Please Sele                                                                 | ect                                  |             |                                                                                                    |                                     |         |          |                                      | ~ |  |
| Business Impact                                                             | :*                                   |             |                                                                                                    |                                     |         |          |                                      |   |  |
| Please Sele                                                                 | ect                                  |             |                                                                                                    |                                     |         |          |                                      | ~ |  |

7. The last step is to review the provided details and then 'Submit' the details

| colt                                                           |                                         |        |         |                               |         |       |      |                                      |  |     |                                   | 0                    | 6   | ? | \$ |
|----------------------------------------------------------------|-----------------------------------------|--------|---------|-------------------------------|---------|-------|------|--------------------------------------|--|-----|-----------------------------------|----------------------|-----|---|----|
| Home                                                           | Connectivity                            | Orders | Tickets | Services                      | Billing | Conta | icts | Tools                                |  |     |                                   |                      |     |   |    |
| Home / Tickets                                                 | s / Raise Ticket                        |        |         |                               |         |       |      |                                      |  |     |                                   |                      |     |   |    |
| Choos                                                          | <b>iiry Type</b><br>e your Enquiry Type |        | Cho     | ect Items<br>ose your service |         |       | ~    | Provide Details<br>Enter Information |  | • 4 | Review & Sul<br>Verify ticket det | o <b>mit</b><br>ails |     |   |    |
| Review the details below and click submit to create the ticket |                                         |        |         |                               |         |       |      |                                      |  |     | ● Add                             | Conta                | act |   |    |

8. Ticket is created

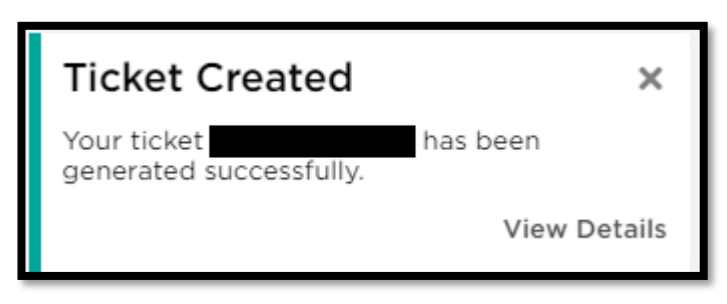

9. If the Skylight Incident affects more than one circuit or the tool itself, then the same process for reporting an issue should be followed. Additionally, the user should pick any circuit in step 5 and 6. Also mention in the comments section about the actual impact of the issue